# cisco.

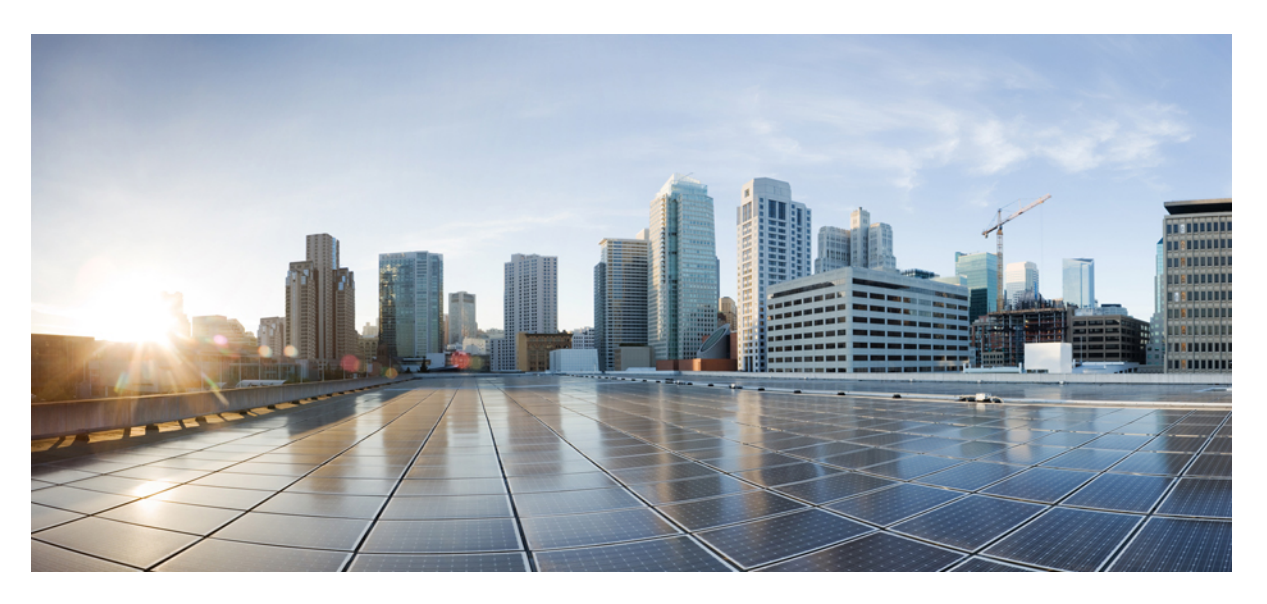

#### **Cisco NCS 540 Router Hardware Installation Guide**

First Published: 2018-03-28 Last Modified: 2021-07-30

#### **Americas Headquarters**

Cisco Systems, Inc. 170 West Tasman Drive San Jose, CA 95134-1706 USA http://www.cisco.com Tel: 408 526-4000 800 553-NETS (6387) Fax: 408 527-0883 THE SPECIFICATIONS AND INFORMATION REGARDING THE PRODUCTS IN THIS MANUAL ARE SUBJECT TO CHANGE WITHOUT NOTICE. ALL STATEMENTS, INFORMATION, AND RECOMMENDATIONS IN THIS MANUAL ARE BELIEVED TO BE ACCURATE BUT ARE PRESENTED WITHOUT WARRANTY OF ANY KIND, EXPRESS OR IMPLIED. USERS MUST TAKE FULL RESPONSIBILITY FOR THEIR APPLICATION OF ANY PRODUCTS.

THE SOFTWARE LICENSE AND LIMITED WARRANTY FOR THE ACCOMPANYING PRODUCT ARE SET FORTH IN THE INFORMATION PACKET THAT SHIPPED WITH THE PRODUCT AND ARE INCORPORATED HEREIN BY THIS REFERENCE. IF YOU ARE UNABLE TO LOCATE THE SOFTWARE LICENSE OR LIMITED WARRANTY, CONTACT YOUR CISCO REPRESENTATIVE FOR A COPY.

The Cisco implementation of TCP header compression is an adaptation of a program developed by the University of California, Berkeley (UCB) as part of UCB's public domain version of the UNIX operating system. All rights reserved. Copyright © 1981, Regents of the University of California.

NOTWITHSTANDING ANY OTHER WARRANTY HEREIN, ALL DOCUMENT FILES AND SOFTWARE OF THESE SUPPLIERS ARE PROVIDED "AS IS" WITH ALL FAULTS. CISCO AND THE ABOVE-NAMED SUPPLIERS DISCLAIM ALL WARRANTIES, EXPRESSED OR IMPLIED, INCLUDING, WITHOUT LIMITATION, THOSE OF MERCHANTABILITY, FITNESS FOR A PARTICULAR PURPOSE AND NONINFRINGEMENT OR ARISING FROM A COURSE OF DEALING, USAGE, OR TRADE PRACTICE.

IN NO EVENT SHALL CISCO OR ITS SUPPLIERS BE LIABLE FOR ANY INDIRECT, SPECIAL, CONSEQUENTIAL, OR INCIDENTAL DAMAGES, INCLUDING, WITHOUT LIMITATION, LOST PROFITS OR LOSS OR DAMAGE TO DATA ARISING OUT OF THE USE OR INABILITY TO USE THIS MANUAL, EVEN IF CISCO OR ITS SUPPLIERS HAVE BEEN ADVISED OF THE POSSIBILITY OF SUCH DAMAGES.

Any Internet Protocol (IP) addresses and phone numbers used in this document are not intended to be actual addresses and phone numbers. Any examples, command display output, network topology diagrams, and other figures included in the document are shown for illustrative purposes only. Any use of actual IP addresses or phone numbers in illustrative content is unintentional and coincidental.

All printed copies and duplicate soft copies of this document are considered uncontrolled. See the current online version for the latest version.

Cisco has more than 200 offices worldwide. Addresses and phone numbers are listed on the Cisco website at www.cisco.com/go/offices.

The documentation set for this product strives to use bias-free language. For purposes of this documentation set, bias-free is defined as language that does not imply discrimination based on age, disability, gender, racial identity, ethnic identity, sexual orientation, socioeconomic status, and intersectionality. Exceptions may be present in the documentation due to language that is hardcoded in the user interfaces of the product software, language used based on standards documentation, or language that is used by a referenced third-party product.

Cisco and the Cisco logo are trademarks or registered trademarks of Cisco and/or its affiliates in the U.S. and other countries. To view a list of Cisco trademarks, go to this URL: https://www.cisco.com/c/en/us/about/legal/trademarks.html. Third-party trademarks mentioned are the property of their respective owners. The use of the word partner does not imply a partnership relationship between Cisco and any other company. (1721R)

© 2018-2021 Cisco Systems, Inc. All rights reserved.

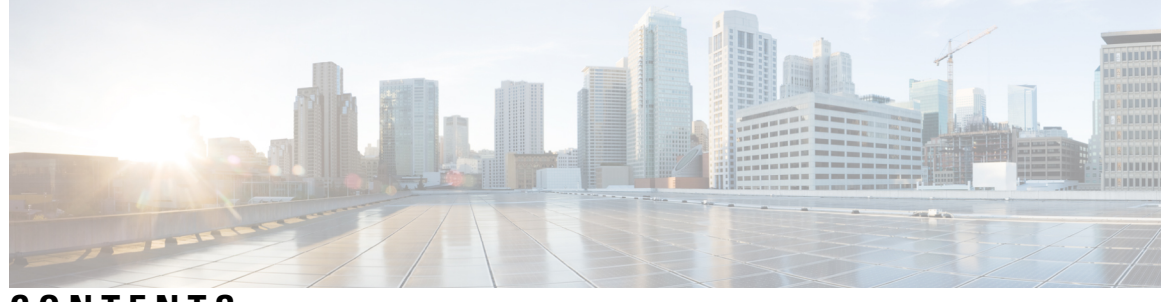

CONTENTS

| CHAPTER 1 | Safety Warnings 1                                                |
|-----------|------------------------------------------------------------------|
|           | Standard Warning Statements 1                                    |
|           | Safety Guidelines for Personal Safety and Equipment Protection 4 |
|           | Safety Precautions for Module Installation and Removal 4         |
|           | Safety with Electricity 6                                        |
|           | Power Supply Considerations 8                                    |
|           | Power Connection Guidelines 9                                    |
|           | Guidelines for DC-Powered Systems 9                              |
|           | Guidelines for AC-Powered Systems 9                              |
|           | Prevent Power Loss 9                                             |
|           | Preventing ESD Damage 10                                         |
| CHAPTER 2 | Cisco NCS 540 Router Overview 11                                 |
|           | Network Interfaces 12                                            |
|           | Specification 14                                                 |
|           | Interface Naming 14                                              |
|           | Port Speed on 25G Ports 17                                       |
|           | Network Timing Interfaces 18                                     |
|           | GNSS 18                                                          |
|           | GNSS Module RF Input Requirements 18                             |
|           | External Alarm Inputs <b>19</b>                                  |
|           | Console 20                                                       |
|           | USB Console 20                                                   |
|           | Online Insertion and Removal 20                                  |
|           | Supported Transceiver Modules 20                                 |

#### CHAPTER 3 Prepare for Installation 21

| ui e ioi |                |    |  |
|----------|----------------|----|--|
| Gener    | al Precautions | 21 |  |

Site Planning Checklist 22

Environmental Requirements 22

Airflow Guidelines 22

Site Power Guidelines 25

Electrical Circuit Requirements 26

Site Cabling Guidelines 27

Asynchronous Terminal Connections 27

Interference Considerations 27

Tools and Equipment **27** 

Prepare Your Location 28

Prepare Yourself 29

Prepare Rack for Router Installation **30** 

Cabinet Selection Guidelines 30

Unpack the Cisco NCS 540 Router **31** 

#### CHAPTER 4 Install the Device 35

Rack Compatibility 35 Rack Types 36 Set up Device on Rack or Wall 38 Rack-Mount 38 Wall Mount 45 Install Wall Brackets 45 Wall Mount the Device 47 Ground the Device 50 Install the AC Power Cables 50 Activate an AC Power Supply Module 51 Install the DC Power Cables 52 Activate a DC Power Supply Module 53 Port Connection Guidelines 54 Connect to the Console Port 54 Connect to the Management Ethernet Port 57

|           | Connecting Timing Cables 58                                 |
|-----------|-------------------------------------------------------------|
|           | Connecting a Cable to the BITS Interface <b>59</b>          |
|           | Connecting Cables to a GPS Interface 59                     |
|           | Connecting a Cable to the Input 10-MHz or 1-PPS Interface 5 |
|           | Connecting a Cable to the Output 10MHz or 1PPS Interface 5  |
|           | Connecting a Cable to the ToD Interface <b>59</b>           |
|           | Connecting a Cable to the GNSS Antenna Interface <b>60</b>  |
|           | Install and Remove Transceiver Modules <b>60</b>            |
|           | Install and Remove SFP Modules <b>60</b>                    |
|           | Bale Clasp SFP or SFP+ Module 61                            |
|           | Install a Bale Clasp SFP or SFP+ Module <b>62</b>           |
|           | Remove a Bale Clasp SFP or SFP+ Module 62                   |
|           | Install and Remove QSFP Transceiver Modules 64              |
|           | Overview 65                                                 |
|           | Required Tools and Equipment 65                             |
|           | Install the 100-Gigabit Transceiver Module 65               |
|           | Attach the Optical Network Cable 67                         |
|           | Remove the 100-Gigabit QSFP28 Transceiver Module <b>68</b>  |
|           | Connect Interface Ports 69                                  |
|           | Connect a Fiber-Optic Port to the Network 69                |
|           | Disconnect Optical Ports from the Network 69                |
|           | Maintain Transceivers and Optical Cables <b>70</b>          |
| CHAPTER 5 | Configure the Device 71                                     |
|           | Create the Initial Router Configuration <b>71</b>           |
|           | Verify Device Installation <b>73</b>                        |
| CHAPTER 6 | Replace Fan Module and Power Supply 75                      |
|           | Replace Fan Module <b>75</b>                                |
|           | Replace Power Supply <b>76</b>                              |
|           | Remove the DC Power Supply Module <b>77</b>                 |
|           | Install the DC Power Supply Module <b>78</b>                |
|           | Remove the AC Power Supply Module <b>79</b>                 |
|           | Install the AC Power Supply Module <b>80</b>                |
|           |                                                             |

I

APPENDIX A

#### Appendix 81

LEDs 81 Router LEDs 81 Fan Assembly LEDs 83 Power Supply LEDs 84 Fan Assembly and Power Supply LED Combination 86 System Specifications 86 Weight and Power Consumption 86 Environmental Specifications 87 Transceiver and Cable Specifications 87 RJ-45 Connectors 87 GPS Port Pinouts 87 Time-of-Day Port Pinouts 88 **BITS Interface** 88 Management and PTP Ethernet Port Pinouts 89 USB Port Pinouts 89 Alarm Port Pinouts 90 Console Port Pinouts 92

AC Power Cord Specifications 93

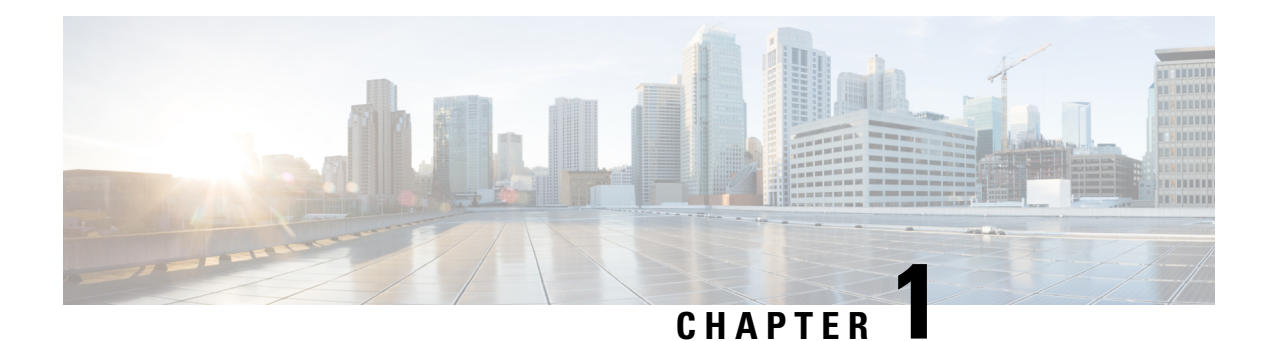

# **Safety Warnings**

This handout lists the safety warnings necessary for handling this chassis. Before you install or service the chassis, review these safety warnings to avoid injuring yourself or damaging the equipment.

For a complete list of translated safety warnings, see the Regulatory Compliance and Safety Information — Cisco NCS 500 Series Routers document.

The safety warnings are grouped under the following sections:

- Standard Warning Statements, on page 1
- Safety Guidelines for Personal Safety and Equipment Protection, on page 4
- Safety Precautions for Module Installation and Removal, on page 4
- Safety with Electricity, on page 6
- Power Supply Considerations, on page 8
- Preventing ESD Damage, on page 10

### **Standard Warning Statements**

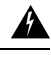

Warning

g Statement 1075—Power Cable and AC Adapter

When installing the product, use the provided or designated connection cables, power cables, AC adapters, and batteries. Using any other cables or adapters could cause a malfunction or a fire. Electrical Appliance and Material Safety Law prohibits the use of UL-certified cables (that have the "UL" or "CSA" shown on the cord), not regulated with the subject law by showing "PSE" on the cord, for any other electrical devices than products designated by Cisco.

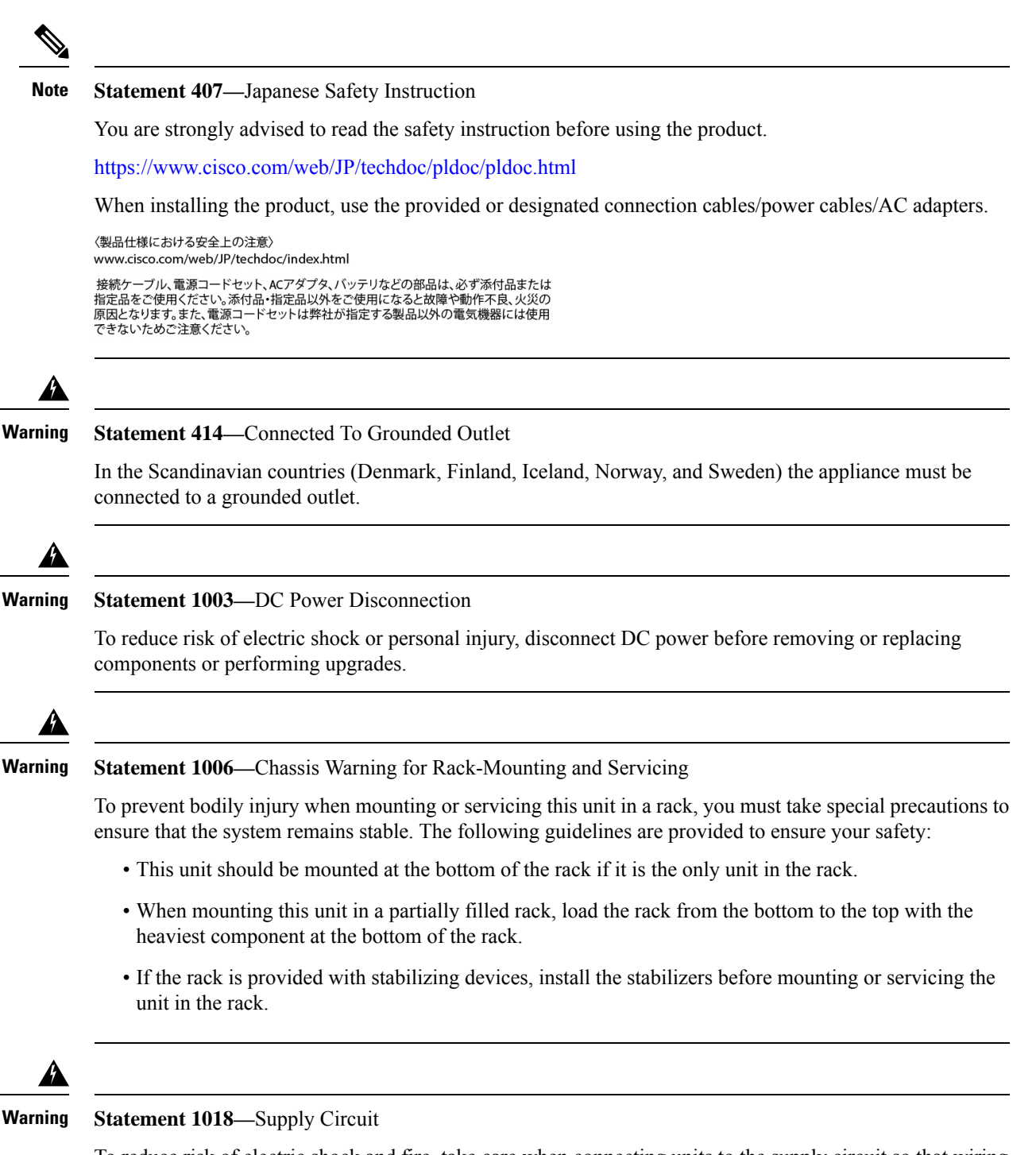

To reduce risk of electric shock and fire, take care when connecting units to the supply circuit so that wiring is not overloaded.

| Narning      | Statement 1022—Disconnect Device                                                                                                    |
|--------------|----------------------------------------------------------------------------------------------------|
| 3            | To reduce risk of electric shock and fire, a readily accessible two-poled disconnect device must be incorporated in the fixed wiring.                                                                                                    |
|              |                                                                                                    |
| Warning      | Statement 1024—Ground Conductor                                                                                                    |
| ·            | This equipment must be grounded. To reduce the risk of electric shock, never defeat the ground conductor or operate the equipment in the absence of a suitably installed ground conductor. Contact the appropriate electrica inspection authority or an electrician if you are uncertain that suitable grounding is available. |
| A Narning    | Statement 1025—Use Copper Conductors Only                                                                                                    |
|              | To reduce risk of fire, use copper conductors only.                                                                                                    |
| A Narning    | Statement 1030—Equipment Installation                                                                                                    |
|              | Only trained and qualified personnel should be allowed to install, replace, or service this equipment.                                                                                                    |
| A<br>Narning | Statement 294—Class A Warning for Korea                                                                                                    |
|              | This is a Class A device and is registered for electromagnetic compatibility (EMC) requirements for industrial use. The seller or buyer should be aware of this. If this type was sold or purchased by mistake, it should be replaced with a residential-use type.                                                             |
|              |                                                                                                    |
| Varning      | Statement 1049—Rack Installation                                                                                                    |
|              | To reduce the risk of bodily injury, mount the chassis on a rack that is permanently affixed to the building.                                                                                                    |
| Note         | Statement 1047—Overheating Prevention                                                                                                    |
|              | To reduce the risk of fire or bodily injury, do not operate the unit in an area that exceeds the maximum recommended ambient temperature of: -40 to 158°F (-40 to 65°C)                                                                                                    |
|              |                                                                                                    |
| varning      | Statement 9001—Product Disposal                                                                                                    |
|              | Ultimate disposal of this product should be handled according to all national laws and regulations.                                                                                                    |

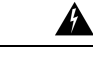

#### Warning Statement 1017—Restricted Area

This unit is intended for installation in restricted access areas. Only skilled, instructed, or qualified personnel can access a restricted access area.

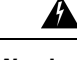

#### Warning Statement 1071—Warning Definition

#### IMPORTANT SAFETY INSTRUCTIONS

Before you work on any equipment, be aware of the hazards involved with electrical circuitry and be familiar with standard practices for preventing accidents. Read the installation instructions before using, installing, or connecting the system to the power source. Use the statement number provided at the end of each warning statement to locate its translation in the translated safety warnings for this device.

SAVE THESE INSTRUCTIONS

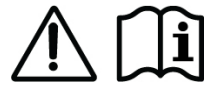

### **Safety Guidelines for Personal Safety and Equipment Protection**

The following guidelines ensure your safety and protect the equipment. This list does not include all the potentially hazardous situations. Therefore, you must be alert.

- · Before moving the system, always disconnect all power cords and interface cables.
- Never assume that power is disconnected from a circuit; always check.
- Before and after installation, keep the chassis area clean and dust free.
- Keep tools and assembly components away from walk areas where you or others can trip over them.
- Do not work alone if potentially hazardous conditions exist.
- Do not perform any action that creates a potential hazard to people or makes the equipment unsafe.
- Do not wear loose clothing that may get caught in the chassis.
- When working under conditions that may be hazardous to your eyes, wear safety glasses.

### Safety Precautions for Module Installation and Removal

Be sure to observe the following safety precautions when you work on the chassis.

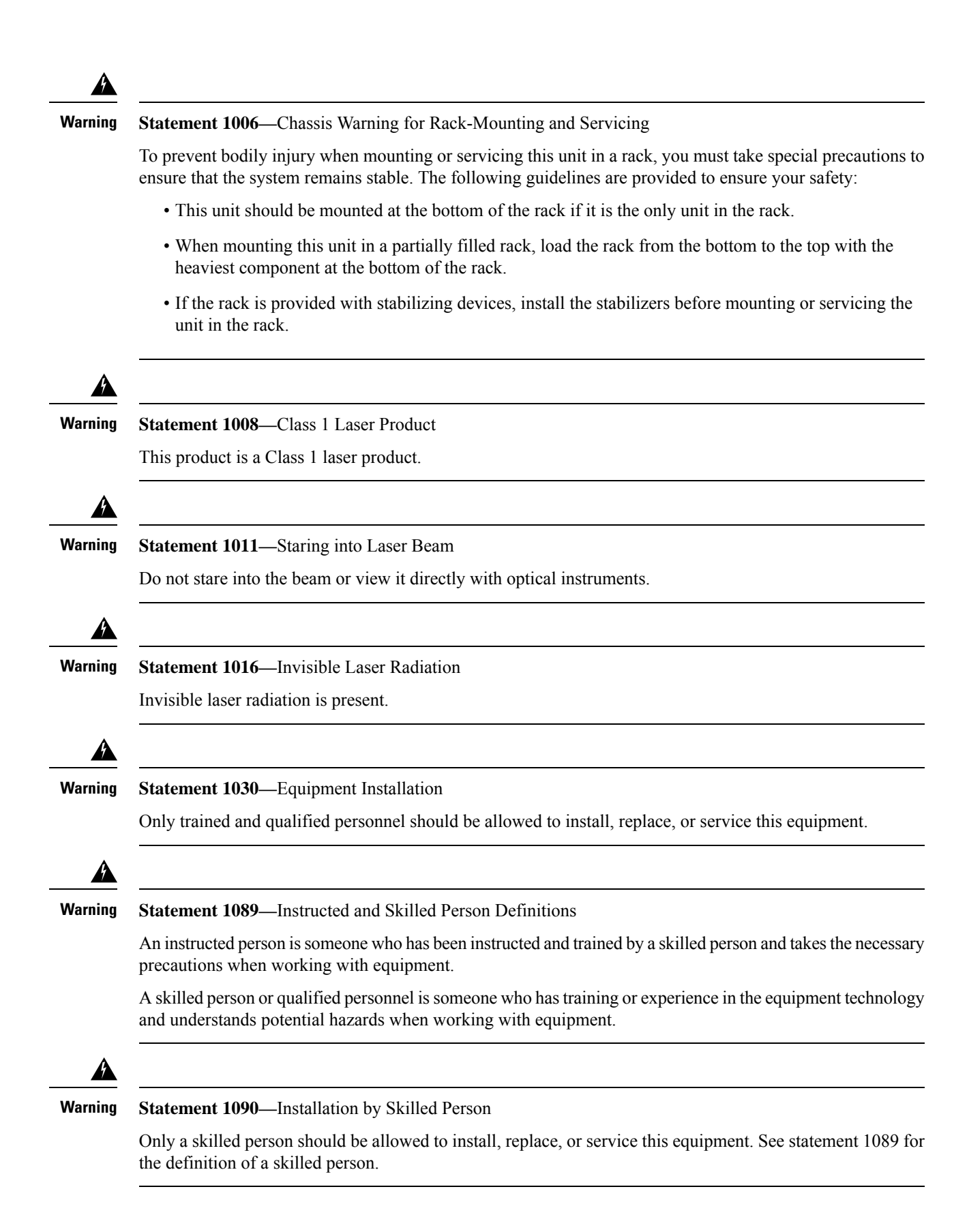

# **Safety with Electricity**

|   | Statement 1075—Power Cable and AC Adapter                                                                                                    |
|---|----------------------------------------------------------------------------------------------------|
|   | When installing the product, use the provided or designated connection cables, power cables, AC adapters, and batteries. Using any other cables or adapters could cause a malfunction or a fire. Electrical Appliance and Material Safety Law prohibits the use of UL-certified cables (that have the "UL" or "CSA" shown on the cord), not regulated with the subject law by showing "PSE" on the cord, for any other electrical devices than products designated by Cisco. |
| • | Statement 1003—DC Power Disconnection                                                                                                    |
| ( | To reduce risk of electric shock or personal injury, disconnect DC power before removing or replacing components or performing upgrades.                                                                                                    |
| • | Statement 1004—Installation Instructions                                                                                                    |
|   | Read the installation instructions before using, installing, or connecting the system to the power source.                                                                                                    |
| • | Statement 1005—Circuit Breaker                                                                                                    |
| 6 | This product relies on the building's installation for short-circuit (overcurrent) protection. To reduce risk of electric shock or fire, ensure that the protective device is rated not greater than:                                                                                                    |
|   | Statement 1019—Main Disconnecting Device                                                                                                    |
| ( | The plug-socket combination must be accessible at all times, because it serves as the main disconnecting device.                                                                                                    |
|   | Statement 1022—Disconnect Device                                                                                                    |
| - | To reduce risk of electric shock and fire, a readily accessible two-poled disconnect device must be incorporated<br>in the fixed wiring                                                                                                    |

This equipment must be grounded. To reduce the risk of electric shock, never defeat the ground conductor or operate the equipment in the absence of a suitably installed ground conductor. Contact the appropriate electrical inspection authority or an electrician if you are uncertain that suitable grounding is available.

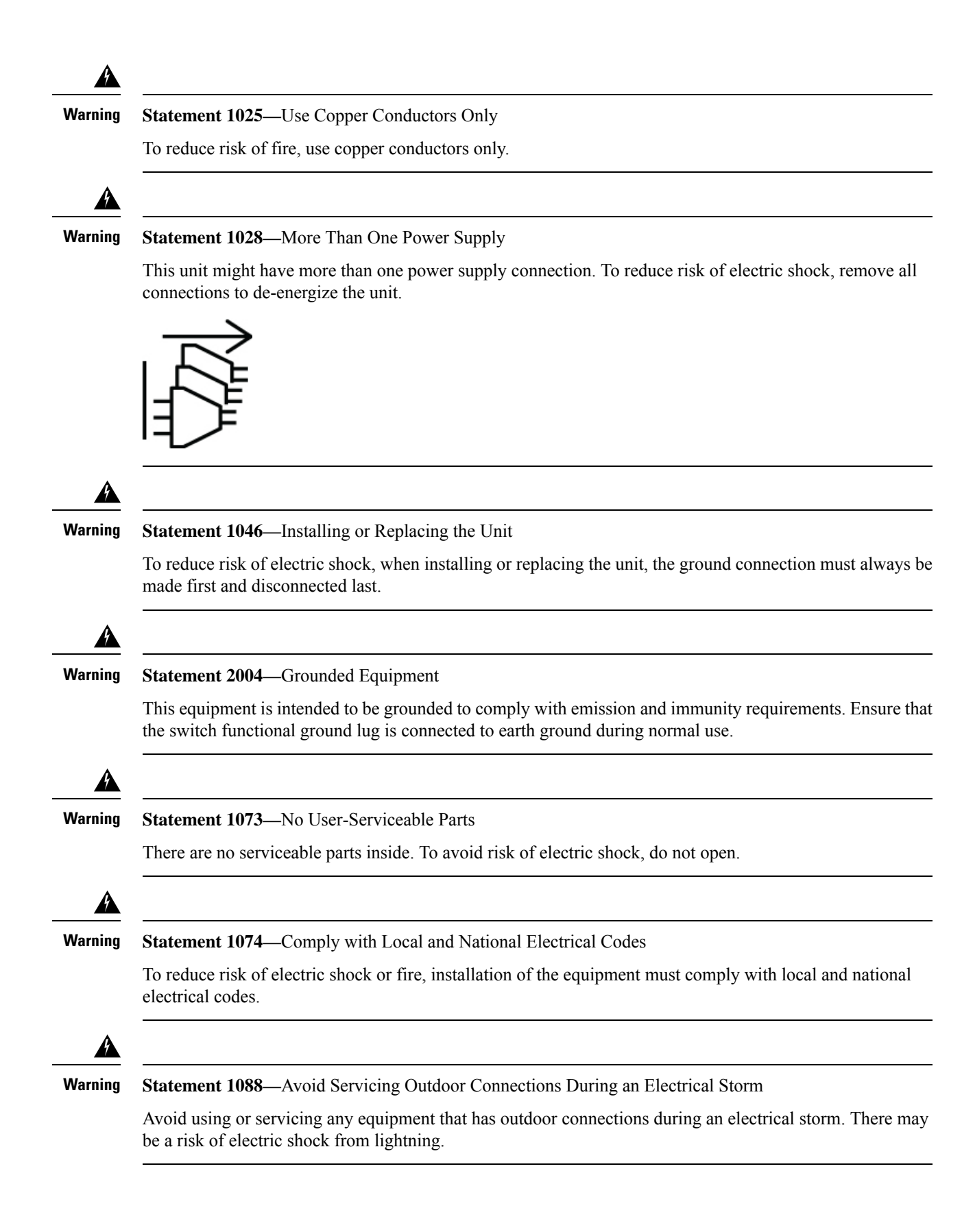

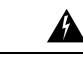

#### Warning Statement 1252—Equipment Grounding

This equipment must be grounded. To reduce the risk of electric shock, the power cord, plug, or combination must be connected to a properly grounded electrode, outlet, or terminal.

When working on equipment that is powered by electricity, follow these guidelines:

- Locate the room's emergency power-off switch. If an electrical accident occurs, you know where to quickly turn off the power.
- Before starting work on the system, turn off the DC main circuit breaker and disconnect the power terminal block cable.
- Disconnect all power when:
  - · Working on or near power supplies
  - Installing or removing a device chassis or network processor module
  - · Performing most hardware upgrades
- Never install equipment that appears damaged.
- Carefully examine your work area for possible hazards, such as moist floors, ungrounded power extension cables, and missing safety grounds.
- Never assume that power is disconnected from a circuit; always check.
- Never perform any action that creates a potential hazard to people or makes the equipment unsafe.
- If an electrical accident occurs and you are uninjured:
  - Use caution to avoid injuring yourself.
  - Turn off power to the device.
  - Seek medical attention, if necessary.

Use the following guidelines when working with any equipment that is disconnected from a power source, but connected to telephone wiring or network cabling:

- When installing or modifying telephone lines, use caution.
- Never install telephone jacks in wet locations unless the jack is designed to handle such locations.
- Never install telephone wiring during a lightning storm.

# **Power Supply Considerations**

Check the power at your site to ensure that you are receiving clean power (free of spikes and noise). If necessary, install a power conditioner.

#### **Power Connection Guidelines**

This section provides guidelines for connecting the device power supplies to the site power source.

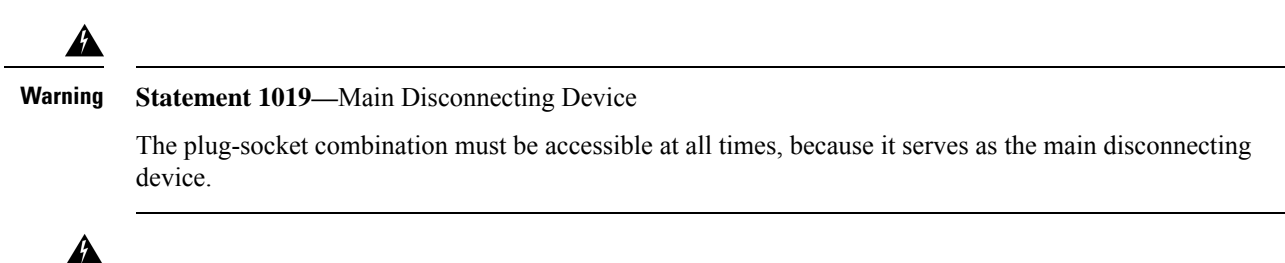

Warning Statement 1024—Ground Conductor

This equipment must be grounded. To reduce the risk of electric shock, never defeat the ground conductor or operate the equipment in the absence of a suitably installed ground conductor. Contact the appropriate electrical inspection authority or an electrician if you are uncertain that suitable grounding is available.

#### **Guidelines for DC-Powered Systems**

Basic guidelines for DC-powered systems include the following:

- Each chassis power supply has its own dedicated input power source. The source must comply with the safety extra-low voltage (SELV) requirements in the UL 60950, CSA 60950, EN 60950, and IEC 60950 standards.
- Protect the circuit by a dedicated two-pole circuit breaker. Ensure that the circuit breaker is sized according to the power supply input rating and local or national code requirements.
- The circuit breaker is considered as the disconnect device and is easily accessible.
- The system ground is the power supply and chassis ground.
- Use the grounding lug to attach a wrist strap for ESD protection during servicing.
- Do not connect the DC return wire to the system frame or to the system-grounding equipment.
- Ensure that the DC return is grounded at the source side.
- Ensure that each power feed of the equipment is connected to different sources.

#### Guidelines for AC-Powered Systems

Basic guidelines for AC-powered systems include the following:

- Each chassis power supply has its own dedicated branch circuit.
- Ensure that the circuit breaker is sized according to the power supply input rating and local or national code requirements.
- The AC power receptacles that are used to plug in the chassis must be the grounding type. The grounding conductors that connect to the receptacles must connect to protective earth ground at the service equipment.

#### **Prevent Power Loss**

Use the following guidelines to prevent power loss to the device:

- To prevent input power loss, ensure that the maximum load on each circuit supplying the power is within the current ratings of the wiring and breakers.
- In some systems, you can use an UPS to protect against power failures at your site. Avoid UPS types that use ferroresonant technology. These UPS types can become unstable with systems such as the device, which can have substantial current-draw fluctuations due to bursty data traffic patterns.

Determining power requirements is useful for planning the power distribution system to support the device.

### **Preventing ESD Damage**

Electrostatic Discharge (ESD) can damage equipment and impair electrical circuitry. ESD may occur when electronic printed circuit cards are improperly handled and can cause complete or intermittent failures. When removing and replacing modules, always follow these ESD prevention procedures:

- Ensure that the device chassis is electrically connected to earth ground.
- Wear an ESD-preventive wrist strap, ensuring that it makes good skin contact. To channel unwanted ESD voltages safely to ground, connect the clip to an unpainted surface of the chassis frame. To guard against ESD damage and shocks, the wrist strap and cord must operate effectively.
- If no wrist strap is available, ground yourself by touching a metal part of the chassis.
- When installing a component, use any available ejector levers or captive installation screws to properly seat the bus connectors in the backplane or midplane. These devices prevent accidental removal, provide proper grounding for the system, and help to ensure that bus connectors are properly seated.
- When removing a component, use available ejector levers or captive installation screws, if any, to release the bus connectors from the backplane or midplane.
- Handle components by only their handles or edges; do not touch the printed circuit boards or connectors.
- Place a removed component board side up on an antistatic surface or in a static-shielding container. If you plan to return the component to the factory, immediately place it in a static-shielding container.
- Avoid contact between the printed circuit boards and clothing. The wrist strap only protects components from ESD voltages on the body; ESD voltages on clothing can still cause damage.
- Never attempt to remove the printed circuit board from the metal carrier.

For the safety of your equipment, periodically check the resistance value of the antistatic wrist strap. Maintain the value between 1 and 10 Mohm.

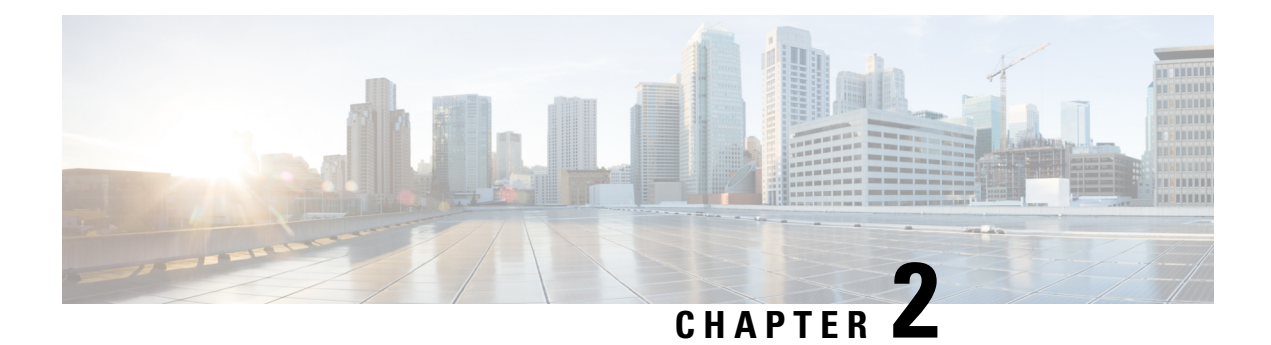

# **Cisco NCS 540 Router Overview**

The Cisco NCS 540 1RU router complements Cisco's offerings for IP RAN solutions for the GSM, UMTS, LTE, and CDMA.

The Cisco NCS 540 includes the following variants.

#### Table 1: Cisco NCS 540 Variants

| Variant            | Conformal Coating |
|--------------------|-------------------|
| N540-24Z8Q2C-SYS   | No                |
| N540X-ACC-SYS      | Yes <sup>1</sup>  |
| N540-ACC-SYS       | No                |
| N540-28Z4C-SYS-A   | No                |
| N540-28Z4C-SYS-D   |                   |
| N540-12Z20G-SYS-A  | No                |
| N540-12Z20G-SYS-D  |                   |
| N540X-12Z16G-SYS-A | Yes               |
| N540X-12Z16G-SYS-D |                   |
| N540X-16Z4G8Q2C-A  | Yes               |
| N540X-16Z4G8Q2C-D  |                   |

<sup>1</sup> The printed circuit boards are conformal coated to provide enhanced protection against moisture, dust and corrosive gas. For additional information and deployment conditions, we recommend you to contact our Cisco support team.

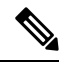

Note The Cisco N540-24Z8Q2C-SYS, N540X-ACC-SYS, N540-ACC-SYS, N540-28Z4C-SYS-A/D, N540-12Z20G-SYS-A/D, N540X-12Z16G-SYS-A/D and N540X-16Z4G8Q2C-A/D are collectively referred to as the Cisco NCS 540 Router in this document. Any differences between the routers are specifically called out.

For more information on its features and benefits, see the Cisco Network Convergence System 540 Router Data Sheet.

- Network Interfaces, on page 12
- Specification, on page 14
- Interface Naming, on page 14
- Port Speed on 25G Ports, on page 17
- Network Timing Interfaces, on page 18
- GNSS, on page 18
- External Alarm Inputs, on page 19
- Console, on page 20
- Online Insertion and Removal, on page 20
- Supported Transceiver Modules, on page 20

#### **Network Interfaces**

The Cisco NCS 540 1RU Router has the following hardware features:

- 24 x 10G SFP+ Ports
  - Support DWDM & ZR Optics
- 8 x 25G SFP+ Ports
- 2 x 100G QSFP28 Ports

Figure 1: Cisco N540-ACC-SYS

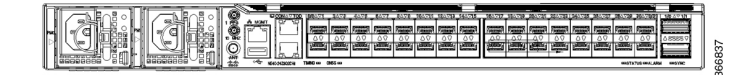

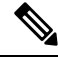

**Note** All ports are color coded in the chassis for ease of access; for example, the 10G SFP+ Ports are in pink, the 25G SFP+ Ports are in yellow, and the 100G QSFP28 Ports are in green.

The Cisco N540-28Z4C-SYS-A/D 1RU Router has the following hardware features:

- 28 x 1G/10G SFP+ Ports
- 4 x 100G QSFP28 Ports with Non MACsec

#### Figure 2: Cisco N540-28Z4C-SYS-A

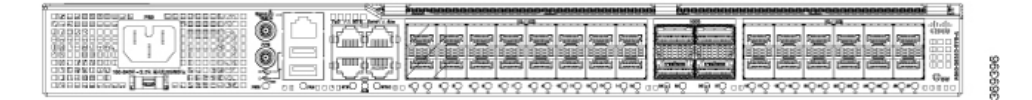

#### Figure 3: Cisco N540-28Z4C-SYS-D

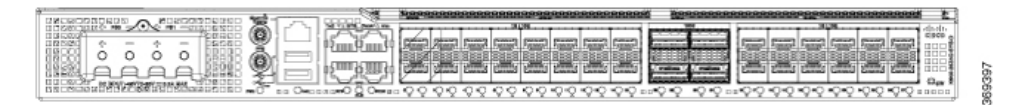

The Cisco N540-12Z20G-SYS-A/D 1RU Router has the following hardware features:

- 20 x 1G SFP+ Ports
- 12 x 1G/10G SFP+ Ports

#### Figure 4: Cisco N540-12Z20G-SYS-A

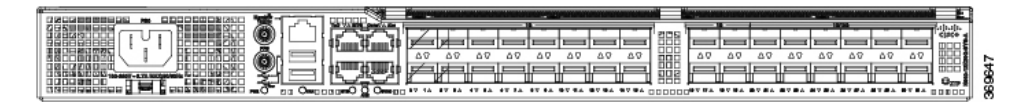

Figure 5: Cisco N540-12Z20G-SYS-D

|                                       | i er annenen an anne regannan annenen d              | Essenances and a second second s |
|---------------------------------------|------------------------------------------------------|----------------------------------------------------------------------------------------------------|
| a. 🗋 🖂                                |                                                      |                                                                                                    |
| 1 1 1 1 1 1 1 1 1 1 1 1 1 1 1 1 1 1 1 |                                                      |                                                                                                    |
|                                       |                                                      |                                                                                                    |
| 꽃드 다. 끈                               |                                                      |                                                                                                    |
| • OF 55 O+ 0 5 0 + 0 0 0 0 + 0 0      | 19 10 19 10 40 40 40 10 10 10 10 87 80 87 82 87 82 D | DDDDD**** **** **** **** **** **** ***                                                                                                    |

The Cisco N540X-12Z16G-SYS-A/D 1RU Router has the following hardware features:

- 12 x 1G SFP+ Ports
- 12 x 10G/1G SFP+ Ports
- 4 x 1G Copper Ports

#### Figure 6: Cisco N540X-12Z16G-SYS-A

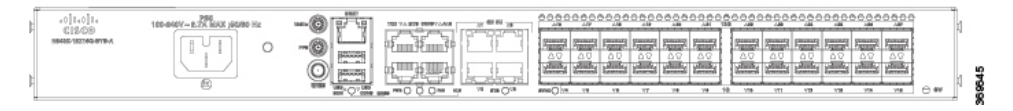

Figure 7: Cisco N540X-12Z16G-SYS-D

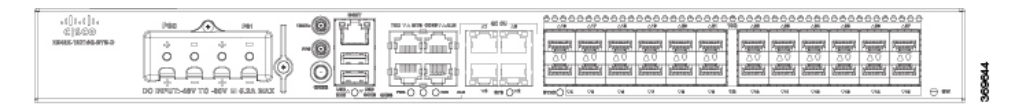

The Cisco N540X-16Z4G8Q2C-A/D 1RU Router has the following hardware features:

- 4 x 1G Copper Ports
- 16 x 1G/10G SFP+ Ports
- 8 x 10G/25G SFP+ Ports
- 2 x 100G QSFP Ports

#### Figure 8: Cisco N540X-16Z4G802C-A

|                                                                                                    | 100 ADA 100                            |
|----------------------------------------------------------------------------------------------------|----------------------------------------|
|                                                                                                    |                                        |
|                                                                                                    |                                        |
|                                                                                                    |                                        |
| [1] L. L. L. Samuel, Journal, Journal, Journal, Journal, Journal, Journal, Journal, J. Samuel, Journal, J. Samuel, Journal, J. Samuel, Journal, J. Samuel, J. Samuel, J. Samu    |                                        |
|                                                                                                    |                                        |
|                                                                                                    |                                        |
| 1 1 Connect Connect Co |                                        |
|                                                                                                    |                                        |
| HON ONON ONON ONON ONON ONON ONON ON ON O                                                                                                    | ) #O+O #O +O # # # # #O D O ### 2020 # |

Figure 9: Cisco N540X-16Z4G8Q2C-D

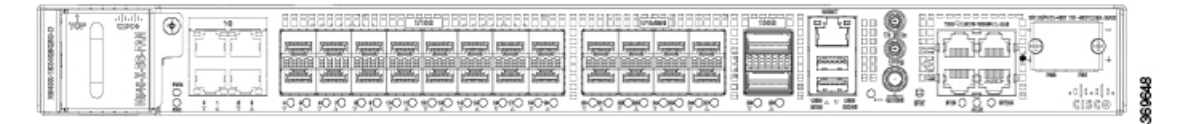

The Cisco N540X-16Z8Q2C-D router has the copper ports (0 to 3) removed. The router has the following hardware features:

- 16 x 1G/10G SFP+ Ports
- 8 x 10G/25G SFP+ Ports
- 2 x 100G QSFP Ports

Figure 10: Cisco N540X-16Z802C-D

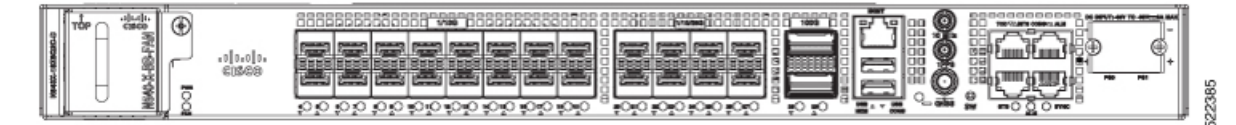

### **Specification**

For information on physical specification, temperature, Route Processor, and other details for all variants, see *Cisco NCS 540 chassis specification* in the Cisco Network Convergence System 540 Router Data Sheet.

# **Interface Naming**

The following table shows the interface naming of the Cisco N540-24Z8Q2C-SYS, N540X-ACC-SYS, and N540-ACC-SYS variants:

| 1G/10G Dual rate ports<br>(SFP+) |    | 1G/10G/25G Dual rate ports (SFP28) |    |    | 40G/100G ports<br>(QSFP28) |     |
|----------------------------------|----|------------------------------------|----|----|----------------------------|-----|
| 0/0                              | to | 22                                 | 24 | to | 30                         | 1/0 |
| 1                                |    | 23                                 | 25 |    | 0/31                       | 1/1 |

#### Table 2: Port Numbering

The *interface-path-id* is *rack/slot/module/port*. The slash between values is required as part of the notation.

• GigE — 0/0/0/0 - 0/0/0/31

L

- **TenGigE** 0/0/0/0 0/0/0/31
- TwentyFiveGigE 0/0/0/24 0/0/0/31
- FortyGigE 0/0/1/0 0/0/1/1
- HundredGigE 0/0/1/0 0/0/1/1

Note Dual-Rate functionality is supported only with the Supported SFP.

#### **Table 3: Maximum Number of Inerfaces**

| Category        | Maximum<br>Interface  | Port Number            |
|-----------------|-----------------------|------------------------|
| 100ME<br>copper | 24                    | 0/0 - 23               |
| 1GE             | 32                    | 0/0 - 31               |
| 10GE            | 32 / 40* <sup>2</sup> | 0/0 - 31, 1/0 - 1*     |
| 25GE            | 8 / 16*               | 0/24 - 31, 1/0 -<br>1* |
| 40GE            | 2                     | 1/0 - 1                |
| 100GE           | 2                     | 1/0 - 1                |

 $^2$  \*4x10GE or 4x25GE option

The following table shows the interface naming of the Cisco N540-28Z4C-SYS-A/D, N540-12Z20G-SYS-A/D, N540X-12Z16G-SYS-A/D, N540X-16Z4G8Q2C-A/D, and N540X-16Z8Q2C-D variants:

Table 4: Port Numbering of Cisco N540-28Z4C-SYS-A/D

| 1G/10G Dual rate ports<br>(SFP+) | 100G ports<br>(QSFP28) |
|----------------------------------|------------------------|
| 0/0                              | 0/28                   |
| to                               | to                     |
| 0/27                             | 0/31                   |

- GigE 0/0/0/0 0/0/0/27
- TenGigE 0/0/0/0 0/0/0/27
- HundredGigE 0/0/0/28 0/0/0/31

| 1G Copper<br>ports | 1G ports<br>(SFP) | 10G ports<br>(SFP+) |
|--------------------|-------------------|---------------------|
| 0/0                | 0/4               | 0/16                |
| to                 | to                | to                  |
| 0/3                | 0/15              | 0/27                |
| 1                  | 1                 |                     |

• **GigE** — 0/0/0/4 - 0/0/0/15

• TenGigE — 0/0/0/16 - 0/0/0/27

Table 6: Port Numbering of Cisco N540-12Z20G-SYS-A/D

| 1G ports<br>(SFP) | 1G/10G Dual rate ports<br>(SFP+) |  |
|-------------------|----------------------------------|--|
| 0/0               | 0/20                             |  |
| to                | to                               |  |
| 0/31              | 0/31                             |  |

• GigE — 0/0/0/0 - 0/0/0/31

• TenGigE — 0/0/0/20 - 0/0/0/31

Table 7: Port Numbering of Cisco N540X-16Z4G802C-A/D

| 1G Copper<br>ports | 1G/10G Dual rate ports<br>(SFP+) | 1G/10G/25G Dual rate ports (SFP28) | 100G ports<br>(QSFP28) |
|--------------------|----------------------------------|------------------------------------|------------------------|
| 0/0                | 0/4                              | 0/20                               | 0/28                   |
| to                 | to                               | to                                 | and                    |
| 0/3                | 0/19                             | 0/27                               | 0/29                   |

• **GigE** — 0/0/0/4 - 0/0/0/27

• TenGigE — 0/0/0/20 - 0/0/0/27

• TwentyFiveGigE — 0/0/0/20 - 0/0/0/27

• HundredGigE — 0/0/0/28 - 0/0/0/29

| 1G/10G Dual rate ports<br>(SFP+) |      | 1G/10G/25G Dual rate ports (SFP28) | 100G ports<br>(QSFP28) |
|----------------------------------|------|------------------------------------|------------------------|
|                                  | 0/4  | 0/20                               | 0/28                   |
|                                  | to   | to                                 | and                    |
|                                  | 0/19 | 0/27                               | 0/29                   |
|                                  |      | 1                                  |                        |

Table 8: Port Numbering of Cisco N540X-16Z802C-D

- GigE 0/0/0/4 0/0/0/27
- TenGigE 0/0/0/20 0/0/0/27
- TwentyFiveGigE 0/0/0/20 0/0/0/27
- HundredGigE 0/0/0/28 0/0/0/29

### Port Speed on 25G Ports

The 25G ports are divided into four quads (0-3). Each quad houses the following ports:

- Quad 0 Ports 24-27
- Quad 1 Ports 28-31
- Quad 2 Ports 32-35
- Quad 3 Ports 36-39

#### **Limitations and Important Guidelines**

- 25G is the default mode set on the quad.
- 1G and 10G cannot coexist on the same quad as 25G.
- 10G mode supports both 1G and 10G.

To configure the 25G quad ports into 10G ports, use the following command:

RP/0/RP0/CPU0:router(config) # hw-module quad X location 0/0/CPU0

RP/0/RP0/CPU0:router(config-quad-0x0)# mode 10g

X is the number of quads (0,1,2,3...n) supported. Each quad has a default speed of 25G. You can configure the port in 10G or revert to 25G using no form of the command:

RP/0/RP0/CPU0:router(config) # no hw-module quad X location 0/0/CPU0 mode 10g

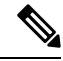

**Note** A quad number always starts from 0 to the maximum supported number. The number of quads that are supported varies from platform to platform and the CLI validates it. For example, the NCS 540 Series Router supports two quads (0 and 1). If you enter X=3, the CLI returns an error.

After you configure the port-mode speed, you can configure the 100GE interface:

• 100G – Each optics controller configuration creates a single 100GE port:

interface HundredGigE r/s/i/p/0 (where p = CTP2 port 0-5)
0/3/0/0/0
0/3/0/1/0
0/3/0/2/0
0/3/0/3/0
0/3/0/4/0
0/3/0/5/0

## **Network Timing Interfaces**

- BITS input or output—The BITS interfaces support clock recovery from either a T1 at 1.544MHz or an E1 at 2.048MHz, configurable by software. BITS interface is provided through a standard RJ-48 connector on the front panel.
- 1PPS input or output and ToD input or output—This shielded RJ-45 interface is used for input or output
  of time-of-day (ToD) and 1PPS pulses. ToD format includes both NTP and IEEE 1588-2008 time formats.

The same RS422 pins for 1PPS and TOD are shared between input and output directions. The direction for each can be independently configurable through software.

Use an SMB connector on the front panel for the following:

- GPS 10Mhz input and output—10MHz input for GPS synchronization.
- GPS 1 PPS input and output-1 PPS input for GPS synchronization.

### GNSS

The GNSS port is present at the front panel.

GNSS module has an in-built ESD protection on all pins, including the RF-input pin. However, additional surge protection is required if an outdoor antenna is to be connected. The Lightning Protector must support a low clamping voltage (less than 600V).

A lightning protection must be mounted at the place where the antenna cable enters the building. The primary lightning protection must be capable of conducting all potentially dangerous electrical energy to Protective Earth (PE).

Surge arrestor must support DC-pass and suitable for the GPS frequency range (1.575GHz) with low attenuation.

#### **GNSS Module RF Input Requirements**

- For optimal performance, the GNSS module requires an active GPS/GNSS antenna with built-in Low-Noise Amplifier (LNA). The antenna LNA amplifies the received satellite signals for two purposes:
  - Compensation of losses on the cable

• Lifting the signal amplitude to the suitable range for the receiver frontend

The Amplification required is 22dB gain + cable/connector loss + Splitter signal loss.

The recommended range of LNA gain (minus all cable and connector losses) at the connector of the receiver module is 22dB to 30dB with a minimum of 20dB and a maximum of 35dB.

- GNSS module provides 5V to the active antenna through the same RF input.
- Surge requirement:
  - GNSS modules have built-in ESD protections on all pins, including the RF-input pin. However, additional surge protection may be required if rooftop antennas are to be connected, to meet the regulations and standards for lightning protection of countries where the end-product is installed.
  - A lightning protection must be mounted at the place where the antenna cable enters the building. The primary lightning protection must be capable of conducting all potentially dangerous electrical energy to PE.
  - Surge arrestors should support DC-pass and suitable for the GPS frequency range (1.575GHz) with low attenuation.
- Antenna Sky visibility:
  - GPS signals can only be received on a direct line of sight between antenna and satellite. The antenna
    must have a clear view of the sky. For proper timing, minimum of four satellites should be locked.

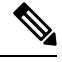

**Note** The antenna terminal should be earthed at the building entrance in accordance with the ANSI/NFPA 70, the National Electrical Code (NEC), in particular Section 820.93, Grounding of Outer Conductive Shield of a Coaxial Cable.

Use a passive splitter if more than one GNSS modules are fed from a single antenna.

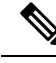

#### Note

The splitter should have all the RF ports capable of DC-pass, if the antenna needs to feed power from GNSS module.

# **External Alarm Inputs**

The router supports four dry contact alarm inputs through an RJ-45 jack at the rear panel.

 Normally Open—indicates that no current flows through the alarm circuit and the alarm is generated when the current is flowing.

Each alarm input can be provisioned as critical, major, or minor.

### Console

The RS232 console port provides transmission (Tx), reception (Rx), and ground (Gnd).

#### **USB** Console

A single USB 2.0 Type-A receptacle on the front panel of the router provides console access to ROMMON, Cisco IOS-XR and diagnostics. While it uses the Type-A connector, it operates as a USB peripheral only for connection to an external host computer. This interface requires the use of a Type-A to Type-A connector instead of a standard USB cable.

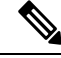

**Note** Use of the USB console is mutually exclusive of the RS232 console port. This interface requires the use of a Type-A to Type-A USB cable.

### **Online Insertion and Removal**

The router supports the following Online Insertion and Removal (OIR) operations:

- When an SFP is removed, there is no effect on traffic flowing on other ports.
- When an SFP is installed, the system initializes that port for operation based on the current configuration. If the inserted SFP is incompatible with the current configuration of that port, the port does not become operational until the configuration is updated.
- When both power supplies are installed and active, the load may be shared between them or a single PSU supports the whole load. When a power supply is not working or the input cable is removed, the remaining power supply takes the entire load without disruption.

### **Supported Transceiver Modules**

For more information on the supported transceiver modules, see Transceiver Module Group (TMG) Compatibility Matrix. In the **Begin your Search** search box, enter the keyword NCS540 and click **Enter**.

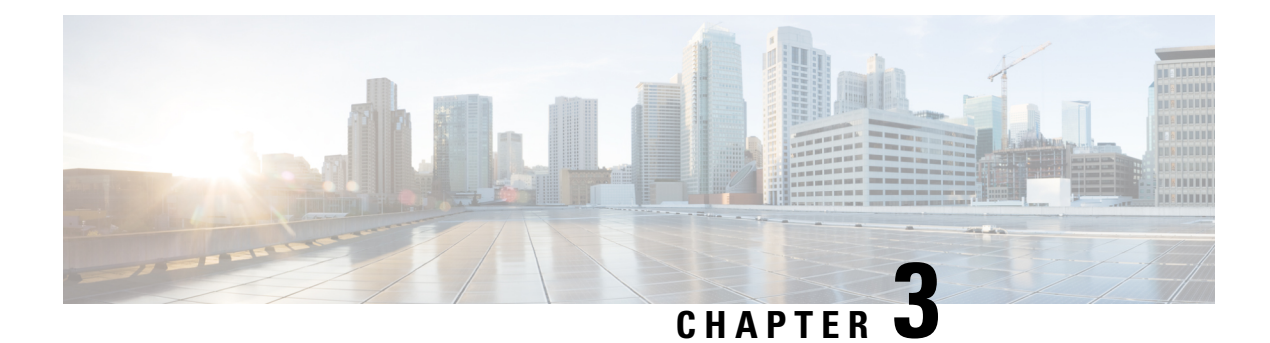

# **Prepare for Installation**

Before you install the Cisco NCS 540, you must prepare your site for the installation.

Preparing your site involves these tasks:

- General Precautions, on page 21
- Site Planning Checklist, on page 22
- Environmental Requirements, on page 22
- Airflow Guidelines, on page 22
- Site Power Guidelines, on page 25
- Site Cabling Guidelines, on page 27
- Tools and Equipment, on page 27
- Prepare Your Location, on page 28
- Prepare Yourself, on page 29
- Prepare Rack for Router Installation, on page 30
- Cabinet Selection Guidelines, on page 30
- Unpack the Cisco NCS 540 Router, on page 31

### **General Precautions**

Observe the following general precautions when using and working with your chassis:

- Keep your system components away from radiators and heat sources, and do not block cooling vents.
- Do not spill food or liquids on your system components, and never operate the product in a wet environment.
- Do not push any objects into the openings of your system components. Doing so can cause fire or electric shock by shorting out interior components.
- Position system cables and power supply cable carefully. Route system cables and the power supply cable and plug so that they are not stepped on or tripped over. Ensure that nothing is rests on your system component cables or power cable.
- Do not modify power cables or plugs. Consult a licensed electrician or your power company for site modifications. Always follow your local and national wiring rules.
- If you turn off your system to avoid damage to the system components, wait at least 30 seconds before turning it on again.

### **Site Planning Checklist**

Use the following checklist to carry out all site planning tasks:

- The site meets environmental requirements.
- The site's air conditioning system can compensate for the heat dissipation of the chassis.
- The floor space that the chassis occupies can support the weight of the system.
- Electrical service to the site complies with the safety with electricity requirements.
- The electrical circuit servicing the chassis complies with the power supply requirements.
- Console port wiring and cabling limitations have been considered in accordance to TIA/EIA-232F.
- The chassis Ethernet cabling distances are within prescribed limits.
- The equipment rack where the chassis is to be installed complies with prescribed requirements.
- The following factors have been carefully considered when selecting rack: location, safety, ease of maintenance, and proper airflow.

# **Environmental Requirements**

**Note** The outside plant installation is not supported on Cisco N540-28Z4C-SYS-A/D, and N540-12Z20G-SYS-A/D routers.

For outside plant installation (cell site cabinet, hut, and so on), you must protect the router against airborne contaminants, dust, moisture, insects, pests, corrosive gases, polluted air, or other reactive elements. Sealed equipment chamber with air-conditioning or a heat exchanger is recommended for OSP deployments. The equipment chamber must comply with the temperature and clearance requirements. To achieve this level of protection, we recommend that the unit be installed in a fully sealed enclosure or cabinet. Examples of such cabinets include IP65 cabinets with heat exchanger complying with Telcordia GR487. Temperature must be maintained within –40°C to 70°C.

For more information on Environmental properties and Regulatory standards, see the Cisco Network Convergence System 540 Router Data Sheet.

### **Airflow Guidelines**

Cool air is circulated through the router by fans that are located along the back side of the router. The internal fans maintain acceptable operating temperatures for the internal components by drawing in cool air through the vents, and circulating the air through the router.

To ensure adequate airflow, it is recommended that you maintain a minimum clearance distance always, as mentioned in the following figure.

• Front clearance—5 inches (12.7 centimeters)

• Rear clearance—2 inches (5.08 centimeters)

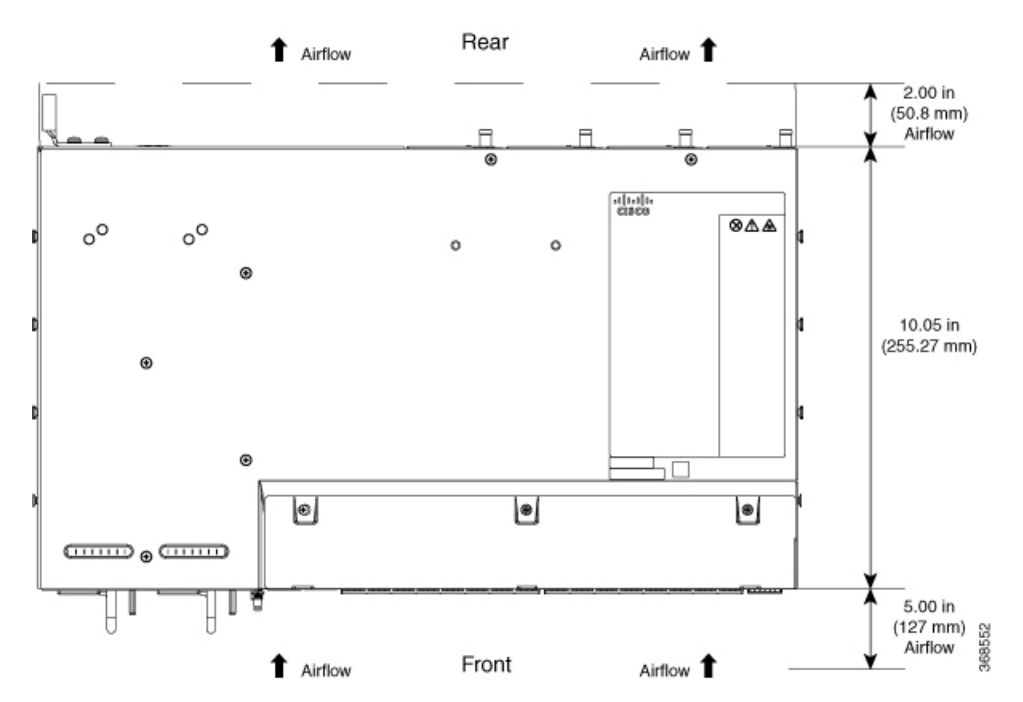

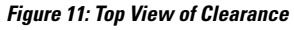

Figure 12: Side View of Clearance

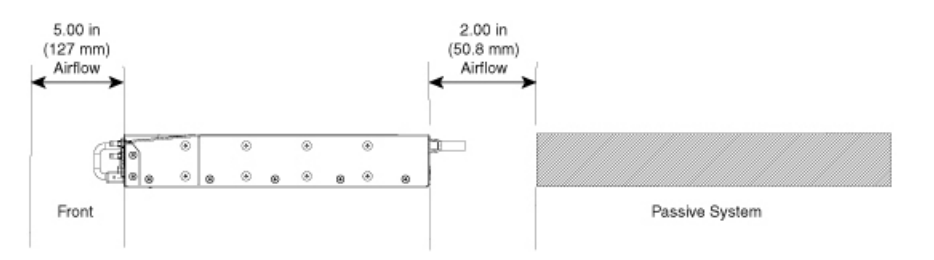

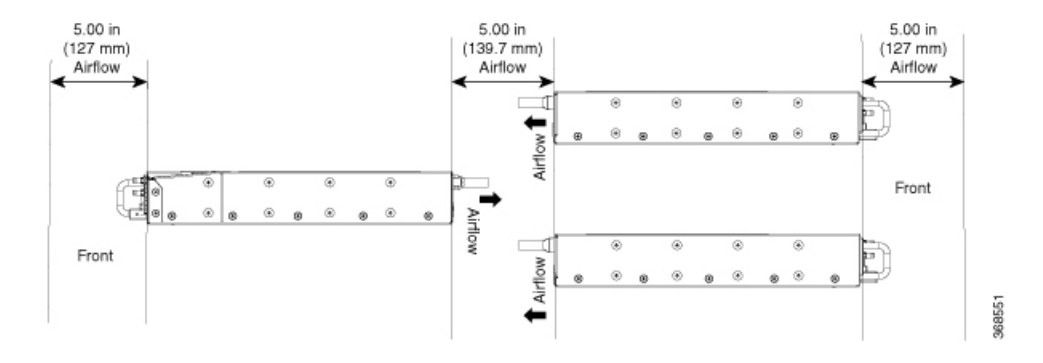

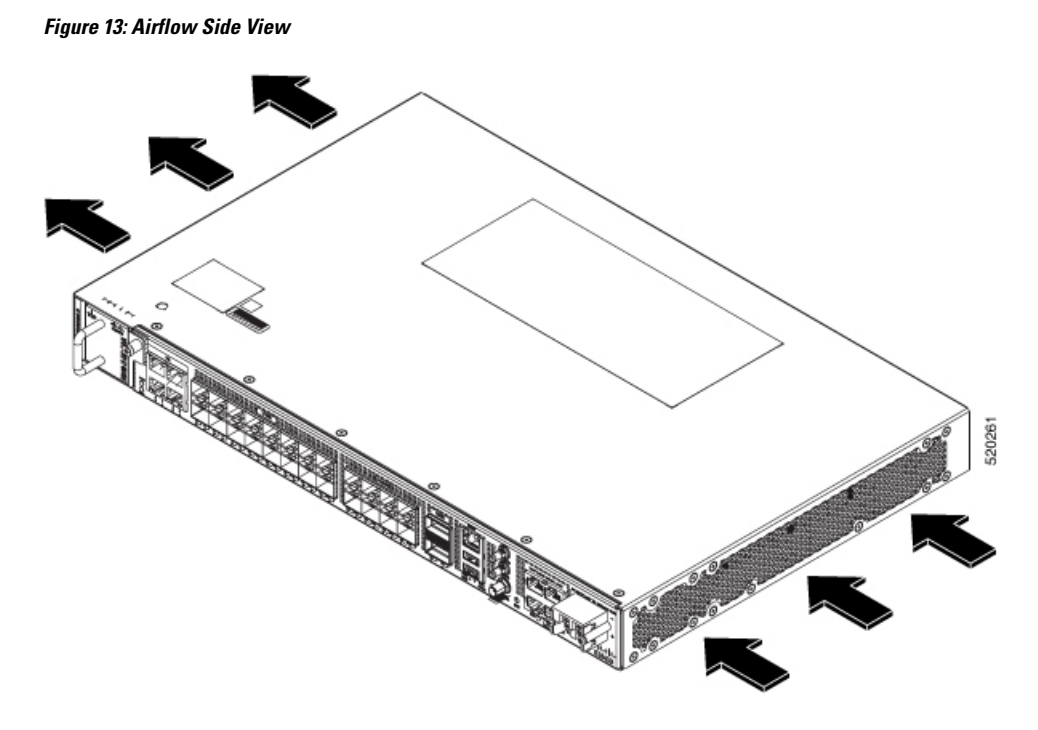

#### **Table 9: Airflow Guidelines**

| Router             | Flow<br>Direction | Air Clearance                                                        |
|--------------------|-------------------|----------------------------------------------------------------------|
| N540X-16Z4G8Q2C-A  | Right to Left     | At least 3 inches (7.62 centimeters) required on both inlet and exit |
| N540X-16Z4G8Q2C-D  |                   | directions.                                                          |
| N540X-12Z16G-SYS-A |                   |                                                                      |
| N540X-12Z16G-SYS-D |                   |                                                                      |
| N540X-16Z8Q2C-D    |                   |                                                                      |

Note the following points:

- When installing the router in a back-to-back position with another device, ensure that there is a minimum of 3.9 inches (10 centimeters) airflow clearance between the two devices.
- If airflow through the equipment rack and the routers that occupy it is blocked or restricted, or if the ambient air being drawn into the rack is too warm, an overtemperature condition may occur within the rack and the routers that occupy it.
- The site must be as dust-free as possible. Dust tends to clog the router fans, reducing the flow of cooling air through the equipment rack and the routers that occupy it, thus increasing the risk of an overtemperature condition.
- Enclosed racks must have adequate ventilation. Ensure that the rack is not congested because each router generates heat. An enclosed rack must have louvered sides and a fan to provide cooling air. The equipment generates heat near the bottom of the rack, which can be drawn upward into the intake ports of the equipment above.

- When mounting a router in an open rack, ensure that the rack frame does not block the exhaust fans.
- When rack-installed equipment fails, especially equipment in an enclosed rack, try operating the equipment by itself, if possible. Power off all the other equipment in the rack (and in adjacent racks) to give the router maximum cooling air and clean power.
- Avoid installing the router in a location in which the router air intake vents may draw in the exhaust air from adjacent equipment. Consider how the air flows through the router; the airflow direction is front to back, with ambient air drawn in from the vents located on the sides of the router.

### **Site Power Guidelines**

The chassis has specific power and electrical wiring requirements. Adhering to these requirements ensures reliable operation of the system. Follow these precautions and recommendations when planning your site power for the chassis:

- The redundant power option provides a second, identical power supply to ensure uninterrupted power supply.
- Connect each power supply to a separate input power source. Otherwise, it results in total power failure to the system due to a fault in the external wiring or a tripped circuit breaker.
- To prevent loss of input power, ensure that the maximum load on each circuit is within the current ratings of the wiring and the breakers.
- Check the power at your site before installation, and periodically after installation, to ensure that you're receiving clean power. If necessary, install a power conditioner.
- Provide proper grounding to avoid personal injury and damage to the equipment due to power surges or lightning striking power lines. The chassis ground must be attached to a central office or other interior ground system.

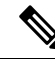

**Note** The chassis installation must comply with all the applicable codes, and is approved for use with only copper conductors. The ground bond-fastening hardware must be compatible and preclude loosening, deterioration, and electrochemical corrosion of hardware and joined material. Attachment of the chassis ground to a central office or other interior ground system must be made with a 6-AWG gauge wire copper ground conductor.

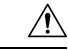

Caution

This product requires an external surge protection device for both AC and DC power feeds to the equipment. For a DC power feed, the surge protective device (SPD) must handle common mode and differential mode surge as per the local standards.

#### Â

Caution

The AC PSU requires external surge protection devices (SPD) for installations, where an electrical surge is higher than 2KV common mode and higher than 2KV differential mode. Failure to do so may result in permanent damage to the router. Following are the applicable router variants:

- N540-24Z8Q2C-SYS
- N540X-ACC-SYS
- N540-ACC-SYS
- N540X-16Z4G8Q2C-A
- N540X-12Z16G-SYS-A
- N540-28Z4C-SYS-A
- N540X-16Z8Q2C-A
- N540-12Z20G-SYS-A

Â

Caution

The DC PSU requires external surge protection devices (SPD) for installations, where an electrical surge is higher than 2KV common mode and higher than 1KV differential mode. Failure to do so may result in permanent damage to the product. Following are the applicable router variants:

- N540-24Z8Q2C-SYS
- N540X-ACC-SYS
- N540-ACC-SYS
- N540X-16Z4G8Q2C-D
- N540X-12Z16G-SYS-D
- N540X-16Z8Q2C-D

Following are the applicable router variants that require external surge protection devices (SPD), where an electrical surge is higher than 1KV common mode and higher than 1KV differential mode:

- N540-12Z20G-SYS-D
- N540-28Z4C-SYS-D

#### **Electrical Circuit Requirements**

Each chassis requires a dedicated electrical circuit. If you equip the device with dual-power feeds, provide a separate circuit for each power supply to avoid compromising the power redundancy feature.

The chassis supports both DC source or an AC source. Ensure that equipment grounding is present and observe power-strip ratings. Make sure that the total ampere rating of all the products plugged into the power strip does not exceed 80% of the rating.

### **Site Cabling Guidelines**

This section contains guidelines for wiring and cabling at your site. When preparing your site for network connections to the router, consider the type of cable required for each component, and the cable limitations. Consider the distance limitations for signaling, ElectroMagnetic Interference (EMI), and connector compatibility. Possible cable types are fiber, thick or thin coaxial, foil twisted-pair, or unshielded twisted-pair cabling.

Also consider any additional interface equipment you need, such as transceivers, hubs, switches, modems, Channel Service Units (CSU), or Data Service Units (DSU).

Before you install the router, have all the additional external equipment and cables on hand. For information about ordering, contact a Cisco customer service representative.

The extent of your network and the distances between the network interface connections depend, in part, on the following factors:

- Signal type
- · Signal speed
- Transmission medium

The distance and rate limits referenced in the following sections are the IEEE-recommended maximum speeds and distances for signaling purposes. Use this information as a guideline when planning your network connections *prior to* installing the router.

If wires exceed the recommended distances, or if wires pass between buildings, give special consideration to the effect of a lightning strike in your vicinity. The electromagnetic pulse caused by lightning or other high-energy phenomena can easily couple enough energy into unshielded conductors to destroy electronic devices. If you have had problems of this sort in the past, you may want to consult experts in electrical surge suppression and shielding.

#### **Asynchronous Terminal Connections**

The router provides a console port to connect a terminal or computer for local console access. The router supports RS-232 asynchronous data with distance recommendations specified in the IEEE RS-232 standard.

#### Interference Considerations

When wires are run for any significant distance, there is a risk that stray signals will be induced on the wires as interference. If interference signals are strong, they may cause data errors or damage to the equipment.

The following sections describe the sources of interference and how to minimize their effects on the router system.

## **Tools and Equipment**

You need the following tools and equipment to install and upgrade the device and its components:

• ESD-preventive cord and wrist strap

- · Antistatic mat or antistatic foam
- Number 1 and Number 2 Phillips-head screwdrivers
- #12-24 pan-head screws to secure the device to the equipment rack
- · Cables for connecting to network ports (based on the configuration)
- Ethernet hub, switch, or PC with a network interface card for connecting to the Ethernet ports
- Console terminal that is configured for 115200 baud, 8 data bits, no parity, no flow control, and 2 stop bits
- Console cable for connecting to the console port
- Ratcheting torque screwdriver with a Phillips head that exerts up to 30-pound force per square inch (0.02-kilograms force per square millimeter (kgf/mm2)) of pressure
- · Crimping tool as specified by the ground lug manufacturer
- Wire-stripping tools for stripping both 6 and 14-AWG wires
- Tape measure and level
- Ratcheting torque screwdriver with a Phillips head that exerts up to 15 inch-pounds (1.69 newton meters) of torque for attaching the ground wire to the device

### **Prepare Your Location**

This section illustrates how the building that houses the chassis must be properly grounded to the earth ground.

Earth ground

Figure 14: Building with Rack Room Connected to Earth Ground

# **Prepare Yourself**

This section illustrates how to prepare yourself before removing the chassis from the sealed antistatic bag. The figures show how to wear the ESD strap around the wrist and how to connect the other end of the strap to the ground. ESD wrist straps are the primary means of controlling static charge on personnel.

Note: These images are for only representation purposes. The chassis' actual appearance and size would vary.

Figure 15: Wearing the ESD Strap

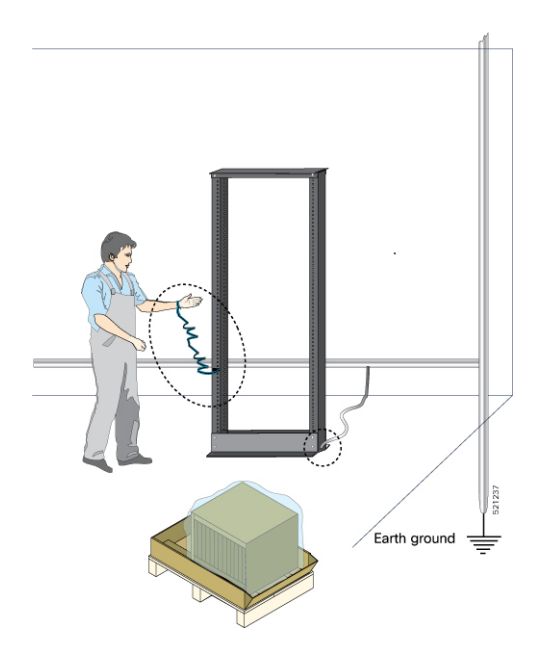

# **Prepare Rack for Router Installation**

Install the chassis into a two-post standard rack with standard horizontal mounting rails. Before you mount the chassis into the rack, we recommend that you do the following:

- **Step 1** Place the rack where you plan to install the chassis. Ensure that the rack is grounded to earth.
- **Step 2** Secure the rack to the floor.

To bolt the rack to the floor, a floor bolt kit (also called an anchor embedment kit) is required. For information on bolting the rack to the floor, consult a company that specializes in floor mounting kits (such as Hilti; see Hilti.com for details). Make sure that floor mounting bolts are accessible, especially if an annual retorquing of bolts is required.

# **Cabinet Selection Guidelines**

Equipment that is intended for installation in controlled environmental space has average yearly levels of contamination. Ventilated cabinets or racks can be used if pollutant levels are maintained within allowable limits.

Equipment intended for installation in outside plant (OSP) areas must have sealed cabinets with heat exchanger that meet the NEMA -4 or IP66 protection and low average yearly levels of concentration of contaminants inside the cabinet.
Note Ventilated cabinets and racks are not recommended for OSP applications.

#### Table 10: Cabinet Type for Indoor and Outdoor Installation

| Cabinet Type                                                                     | Suitable for Indoor Installation? | Suitable for Outdoor Installation? |
|----------------------------------------------------------------------------------|-----------------------------------|------------------------------------|
| Open rack with no front and rear doors                                           | Yes                               | No                                 |
| Ventilated cabinets with normal air filter at intake and fans                    | Yes                               | No                                 |
| Sealed cabinets with heat<br>exchanger that meet NEMA -4 or<br>IP66 protection   | Yes                               | Yes                                |
| Sealed cabinets with<br>air-conditioners that meet NEMA<br>-4 or IP66 protection | Yes                               | Yes                                |

#### Allowable limits for Environmental Pollutants

Concentration of pollutant levels in outdoor and indoor environment must be less than pollutant levels mentioned in Table 2.3 and Table 2.4 of *NEBS GR-63-CORE Issue 5 Dec 2017*, respectively. High concentrations of pollutants have a negative impact on the equipment life time.

#### **Allowable Temperature and Humidity**

Maximum allowable temperature and humidity levels must be within the values that are mentioned in the data sheets. Do not install in places where condensation may occur, or where equipment is exposed to high humidity for long time, such as near the sea, rivers, and large water bodies.

#### Installations in Highly-corrosive Environment

Installation in highly corrosive area is not recommended. Examples of highly corrosive areas are seashore, less than 10 meters from high traffics roadway, and areas having high industrial pollutants.

#### **Periodic Measurement of Environmental Pollutants**

We recommend that you check concentration of pollutants periodically. Necessary protection should be provided to ensure the equipment is not exposed to high concentration level of pollutants.

## **Unpack the Cisco NCS 540 Router**

#### Before you begin

Ensure that there is sufficient room around the chassis pallet for unpacking.

**Step 1** Remove the accessory tray and the packing material.

**Step 2** Carefully set the packing material aside.

**Tip** Be sure to save the packaging in case you need to return any of the components products.

**Note** These images are for only representation purposes. The chassis' actual appearance and size would vary.

#### Figure 16: Unpacking the Device

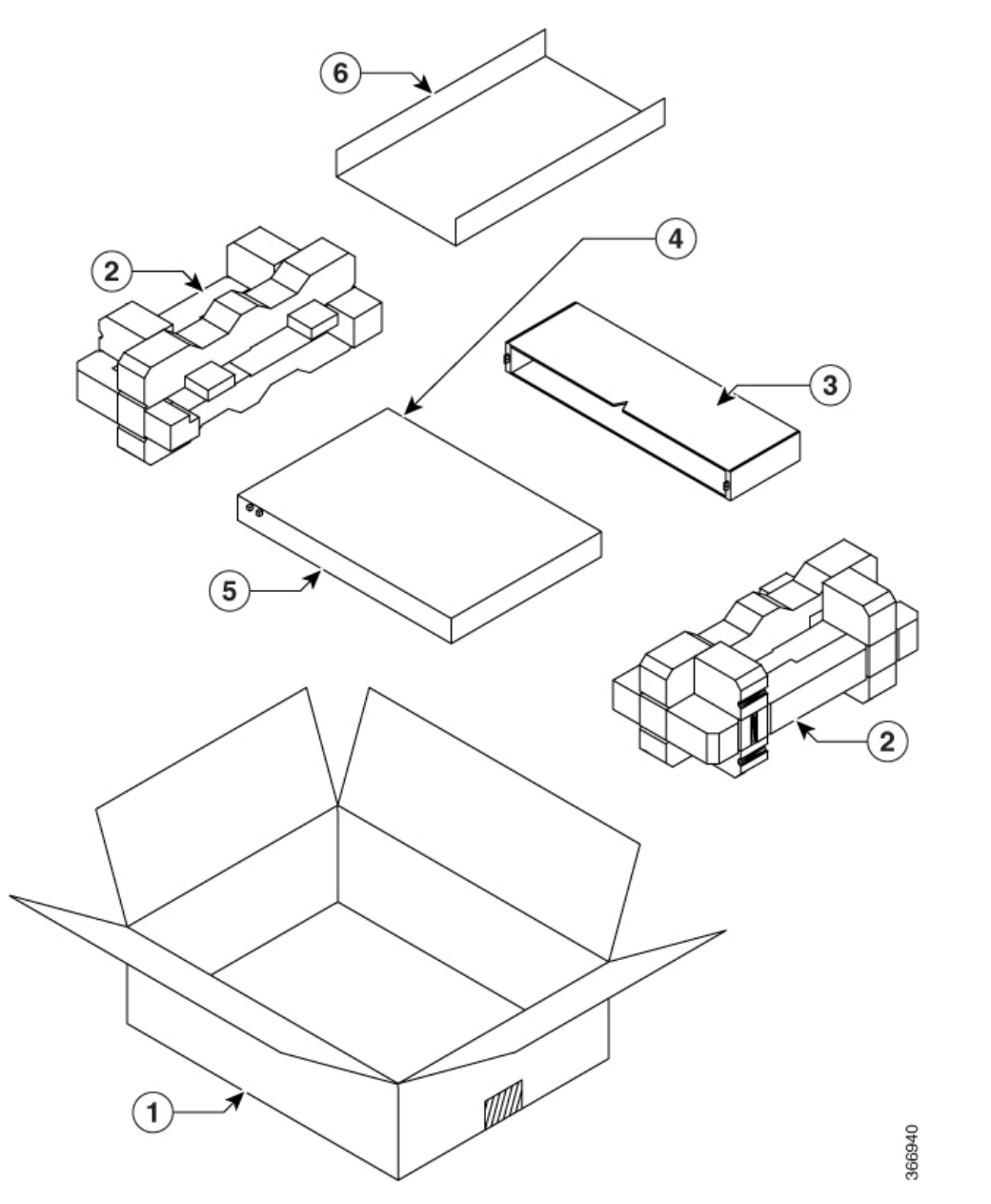

| 1 | Regular Slotted Container (shipping box) | 2 | Foam end caps            |
|---|------------------------------------------|---|--------------------------|
| 3 | Front corrugated cap                     | 4 | Front end of the product |
| 5 | Back end of the product                  | 6 | Accessory tray           |

#### What to do next

#### **Table 11: Accessories Kit**

| Category                        | N540-28Z4C-SYS-A/D    | N540-12Z20G-SYS-A/D   | N540X-1624G802C-A/D  | N540X-16Z802C-D      | N540X-12Z16G-SYS-A/D   |
|---------------------------------|-----------------------|-----------------------|----------------------|----------------------|------------------------|
| 19-inch rack<br>mount           | N540RCKMT-19CLA<br>/  | N540RCKMT-19CLA<br>/  | N540RCKMT-19HGA<br>/ | N540RCKMTF19EGA<br>/ | N540-RCKMT-19-ACA<br>/ |
| brackets                        | N540RCKMT-19CLD       | N540RCKMT-19CLD       | N540RCKMT-19EGD      | N540RCKMT-19ECD      | N540-RCKMT-19-ACD      |
| 23-inch rack mount              | N540RCKMT-23-CLA<br>/ | N540RCKMT-23CLA<br>/  | N540RCKMT=23HGA<br>/ | N540RCKMT23HGA<br>/  | N540-RCKMT-23-ACA<br>/ |
| brackets                        | N540RCKMT-23-CLD      | N540RCKMT-23CLD       | N540RCKMI-23EGD      | N540RCKMI-23ECD      | N540-RCKMT-23-ACD      |
| ETSI rack<br>mount              | N540RCKMIEISICLA<br>/ | NS40RCKMIEISICLA<br>/ | NSAORKMIEISHGA<br>/  | NSAORKMIEISHGA<br>/  | N540RCKMTÆISFACA<br>/  |
| brackets                        | NFORCEMIEISICLD       | N540RCKMIEISICLD      | NHORKMIEISHGD        | NHORKMIEISHGD        | N540RCKMTEISHACD       |
| Wall mount brackets             | N540-WALLMF-CLA       | N540-WALLMFCLA        | Not supported        | Not supported        | Not supported          |
| Cable<br>management<br>brackets | N540-CBL-BRKT-CL      | N540CBLBRKT-DN        | N540CBL:BRKTEG       | N540CBL-BRKTEG       | N540-CBL-BRKT-AC       |

## 

**Note** Most Cisco documentation is available online. The chassis Pointer Card that is shipped with your Cisco NCS 500 Series Services Routers contains links and information to other online documentation.

### 

**Note** If the product is not in use, store the device in the initial packaged condition or in an ESD PE sealed bag with silica gel.

The following accessories kit is applicable to the Cisco N540-24Z8Q2C-SYS, N540X-ACC-SYS, and N540-ACC-SYS variants.

#### Table 12: Accessories Kit

| Category                       | Model          |
|--------------------------------|----------------|
| Cable management brackets      | N540-CBL-GD-19 |
|                                | N540-CBL-GD    |
| 19-inch rack mount<br>brackets | N540-RCKMT-19  |
| 23-inch rack mount<br>brackets | N540-RCKMT-23  |

| Category                 | Model           |
|--------------------------|-----------------|
| ETSI rack mount brackets | N540-RCKMT-ETSI |

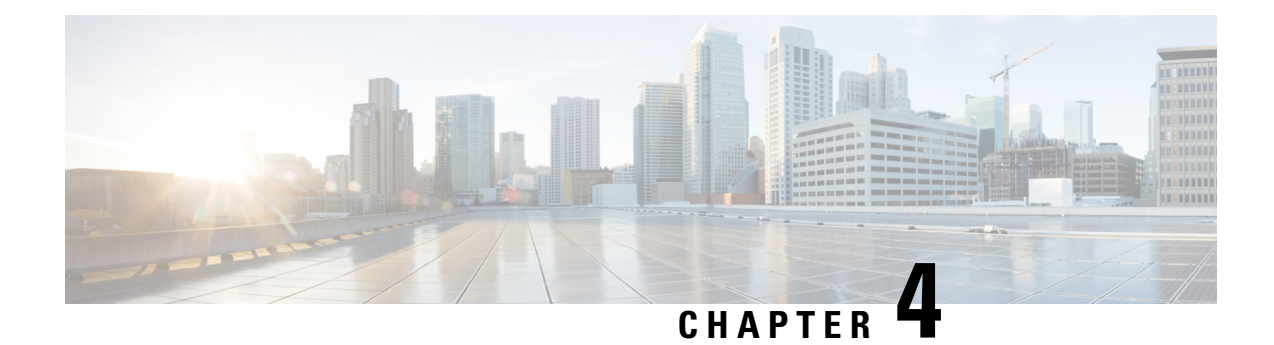

# **Install the Device**

Before you begin this task, ensure that you have read and understood the safety warnings in the *Standard Warning Statements* section of the *Safety Warnings* handout topic.

Installing the Cisco NCS 540 involves these tasks:

**Note** All the installation instructions for Cisco N540-24Z8Q2C-SYS, N540X-ACC-SYS, N540-ACC-SYS, N540-28Z4C-SYS-A/D, N540-12Z20G-SYS-A/D, N540X-12Z16G-SYS-A/D and N540X-16Z4G8Q2C-A/D variants remains similar and any differences between the routers are specifically called out.

The illustrations are for reference purpose only and may vary based on your Cisco NCS 540 variant.

- Rack Compatibility, on page 35
- Set up Device on Rack or Wall, on page 38
- Ground the Device, on page 50
- Install the AC Power Cables, on page 50
- Install the DC Power Cables, on page 52
- Port Connection Guidelines, on page 54
- Connect to the Console Port, on page 54
- Connect to the Management Ethernet Port, on page 57
- Connecting Timing Cables, on page 58
- Connecting a Cable to the GNSS Antenna Interface, on page 60
- Install and Remove Transceiver Modules, on page 60
- Connect Interface Ports, on page 69
- Maintain Transceivers and Optical Cables, on page 70

## **Rack Compatibility**

We recommend that you follow these rack specifications.

## **Rack Types**

#### Figure 17: Rack specification EIA (19 inches and 23 inches)

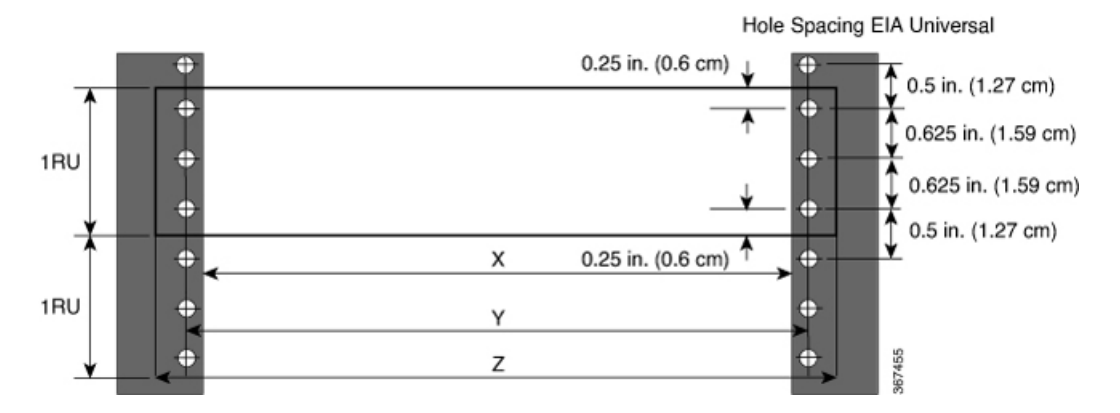

Table 13: Rack specification EIA (19 inches and 23 inches)

| Post Type        | Rack Type                         | Rack Front Opening<br>(X)        | Rack Mounting Hole<br>Centre-Centre (Y) | Mounting Flange<br>Dimension (Z) |
|------------------|-----------------------------------|----------------------------------|-----------------------------------------|----------------------------------|
| 4 Post<br>2 Post | 19 inches (48.3<br>- centimeters) | 17.75 inches (45<br>centimeters) | 18.31 inches (46.5 centimeters)         | 19 inches (48.2 centimeters)     |
| 4 Post<br>2 Post | 23 inches (58.4<br>- centimeters) | 21.75 inches (55.24 centimeters) | 22.31 inches (56.6 centimeters)         | 23 inches (58.4 centimeters)     |

367456

| 4 – Post Type (Hole EIA Universal) |                  | Width Available<br>(X) | Compatibility |
|------------------------------------|------------------|------------------------|---------------|
| All 23" Type rack                  |                  | 552.45mm<br>(21.75")   | Yes           |
| All ETSI rack (21" rack)           | )                | 500.0mm<br>(19.68")    | Yes           |
| 19" Type rack                      |                  | 17.75"<br>(450.8 mm)   | Yes           |
| L-Type Post                        | ⊾<br>╲           | 17.50"<br>(444.5 mm)   | No            |
| 19" Type Racks                     | T                | 17.75"<br>(450.8 mm)   | Yes           |
| Flat-Post                          | <b>→</b>         | 17.50"<br>(444.5 mm)   | No            |
| 19" Type racks                     |                  | 17.75"<br>(450.8 mm)   | Yes           |
| C- Type Post                       | ⊑<br>★ ★ ★ → T ★ | 17.50"<br>(444.5 mm)   | No            |

#### Figure 18: Four Post Rack Type

Cisco NCS 540 Router Hardware Installation Guide

| 2 – Post Type<br>(Hole EIA Universal) | X – 19" Rack         | Compatibility | X-23" Rack           | Compatibility |
|---------------------------------------|----------------------|---------------|----------------------|---------------|
| TYPE-I                                | 17.75"<br>(450.8 mm) | Yes           | 21.75"<br>(552.45mm) | Yes           |
|                                       | 17.50"<br>(444.5 mm) | No            | 21.75"<br>(552.45mm) | Yes           |
| TYPE-II                               | 17.75"<br>(450.8 mm) | Yes           | 21.75"<br>(552.45mm) | Yes           |
|                                       | 17.50"<br>(444.5 mm) | No            | 21.75"<br>(552.45mm) | Yes           |
| TYPE-III                              | 17.75"<br>(450.8 mm) | Yes           | 21.75"<br>(552.45mm) | Yes           |
|                                       | 17.50"<br>(444.5 mm) | No            | 21.75"<br>(552.45mm) | Yes           |
| L-TYPE                                | 17.75"<br>(450.8 mm) | Yes           | 21.75"<br>(552.45mm) | Yes           |
| ĬĻ ĻĬ<br>I <del>≺ x →</del> I         | 17.50"<br>(444.5 mm) | No            | 21.75"<br>(552.45mm) | Yes           |
| Uneven-TYPE                           | 17.75"<br>(450.8 mm) | Yes           | 21.75"<br>(552.45mm) | Yes           |
| Ĭ <mark>Ļ</mark>                      | 17.50"<br>(444.5 mm) | No            | 21.75"<br>(552.45mm) | Yes           |

#### Figure 19: Two Post Rack Type

## Set up Device on Rack or Wall

You can choose to either set up the Cisco NCS 540 on a rack or wall mount it.

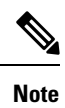

Wall mount is supported only on Cisco N540-24Z8Q2C-SYS, N540X-ACC-SYS, N540-ACC-SYS, N540-28Z4C-SYS-A/D, and N540-12Z20G-SYS-A/D routers.

### **Rack-Mount**

The device is shipped with rack mounting brackets that are to be secured on the sides of the device.

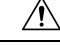

Caution

**n** If the rack is on wheels, ensure that the brakes are engaged or the rack is otherwise stabilized.

I

| Quantity                                                      | Part Description                          |  |
|---------------------------------------------------------------|-------------------------------------------|--|
| 2                                                             | Rack-mount brackets                       |  |
| 8                                                             | M4 x 0.7 x 6-mm Phillips flat-head screws |  |
| $3^{\frac{3}{2}}$ M3 x 0.5 x 4-mm Phillips countersink screws |                                           |  |

#### Table 14: Cisco NCS 540 Router Rack-Mount Kit

<sup>3</sup> Top cover or the NEBs kit is an optional accessory to improve the airflow, hence it may not be a part of your standard package.

**Step 1** (Optional) Attach the top cover or the NEBs kit by using the M3 screws to the chassis.

**Step 2** Attach the rack-mount brackets and the cable guides to the router as follows:

- a) The router has port-side intake modules, position the router so that its ports are facing the cold aisle.
- b) Position the bracket ears facing front or middle rack-mount, on the side of the chassis so that the holes are aligned.
- c) Use four M4 screws to attach the brackets to the chassis.
- d) Repeat Steps 1b and 1c with the other rack-mount bracket on the other side of the router.

#### Figure 20: Installing Rack-Mount Brackets

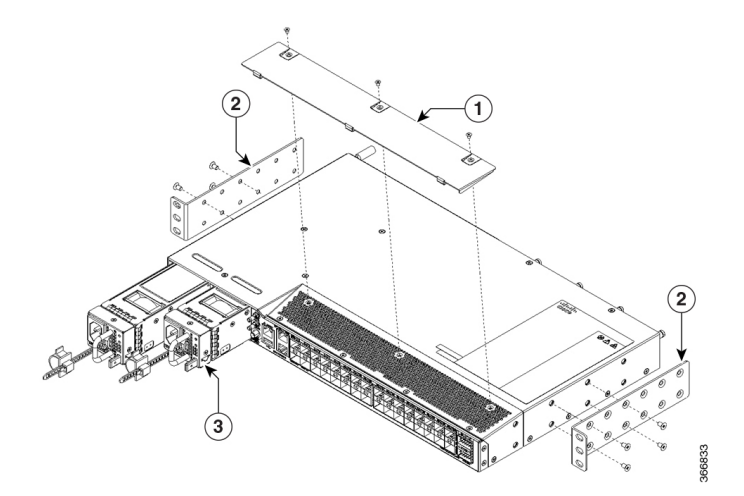

| 1 | Top cover or the NEBs kit | 2 | Rack-mount brackets |
|---|---------------------------|---|---------------------|
| 3 | Power supply unit         | - | -                   |

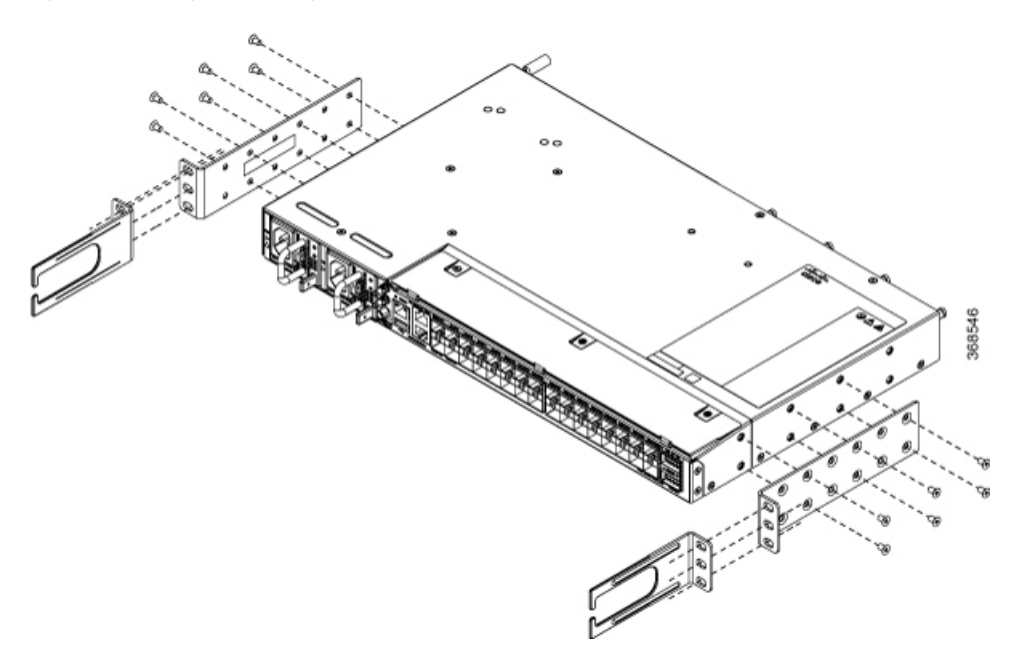

Figure 21: Installing Cable Management and 19 inch Rack-Mount Brackets in the Front

Figure 22: Installing Cable Management and 19 inch Rack-Mount Brackets in the Front (N540-28Z4C-SYS-D)

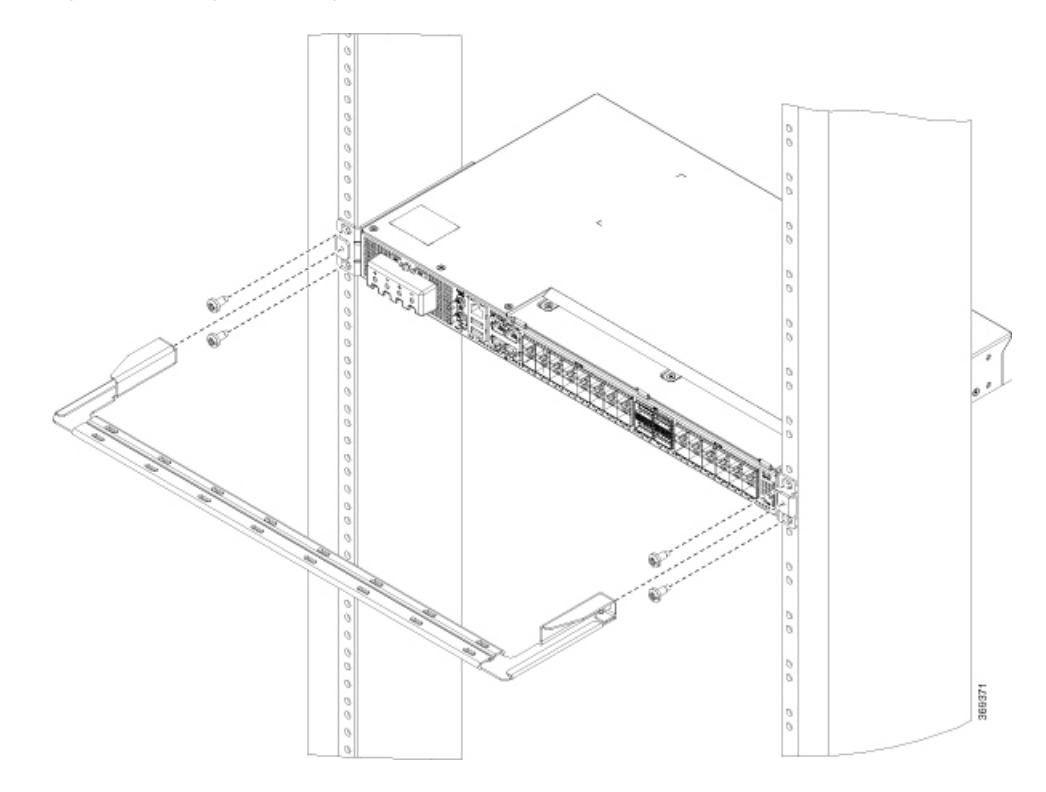

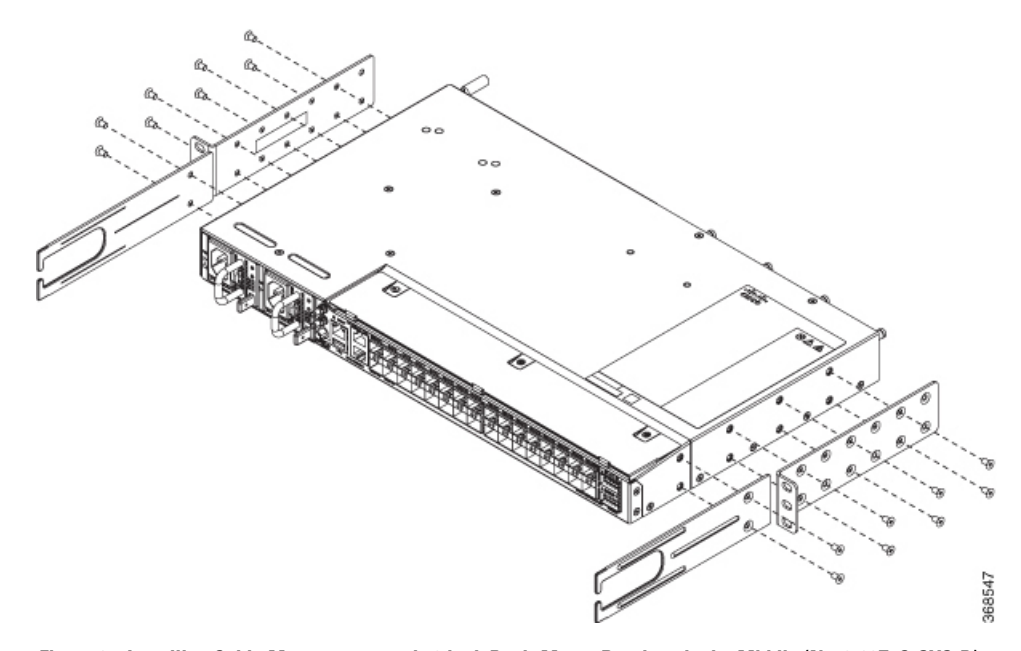

Figure 23: Installing Cable Management and 19 inch Rack-Mount Brackets in the Middle

Figure 24: Installing Cable Management and 19 inch Rack-Mount Brackets in the Middle (N540-28Z4C-SYS-D)

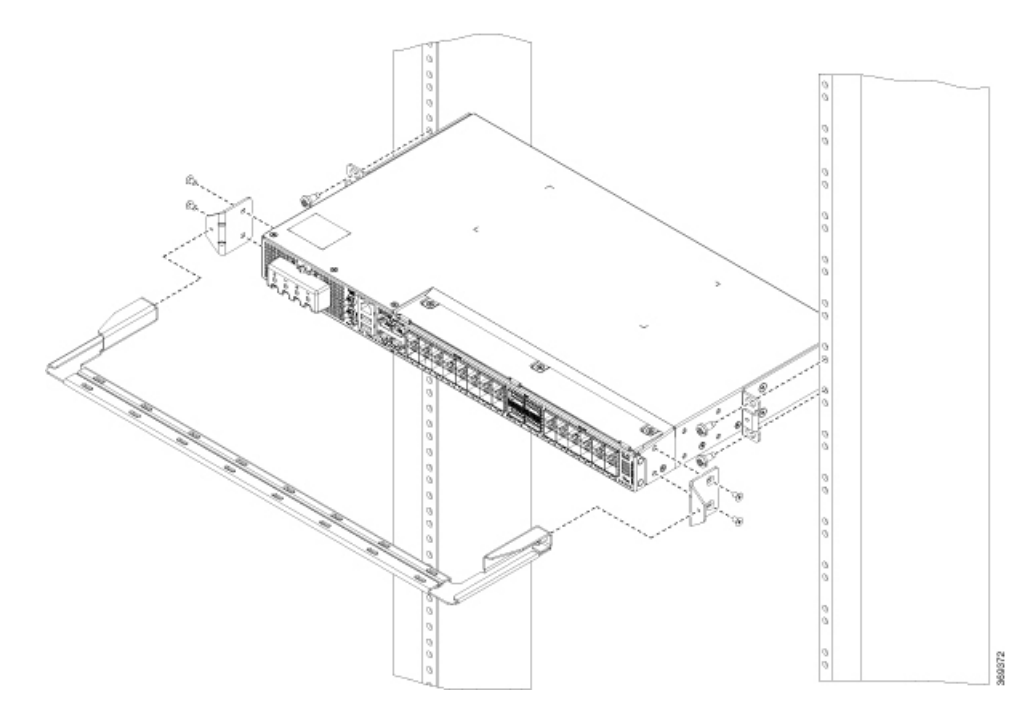

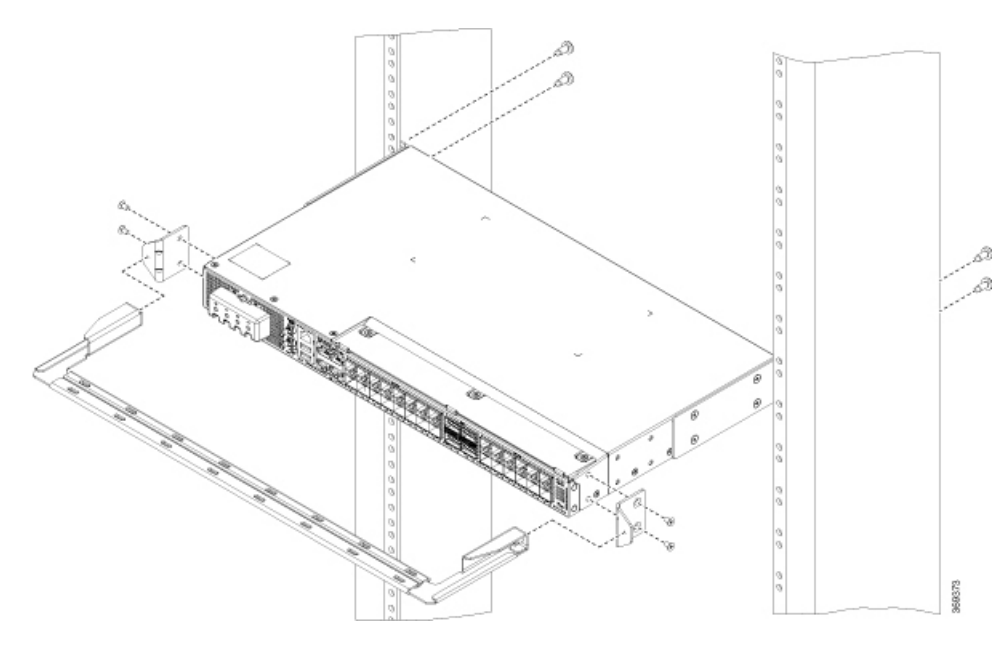

Figure 25: Installing Cable Management and 19 inch Rack-Mount Brackets in the Rear (N540-28Z4C-SYS-D)

Figure 26: Installing Cable Management and 23 inch Rack-Mount Brackets in the Front

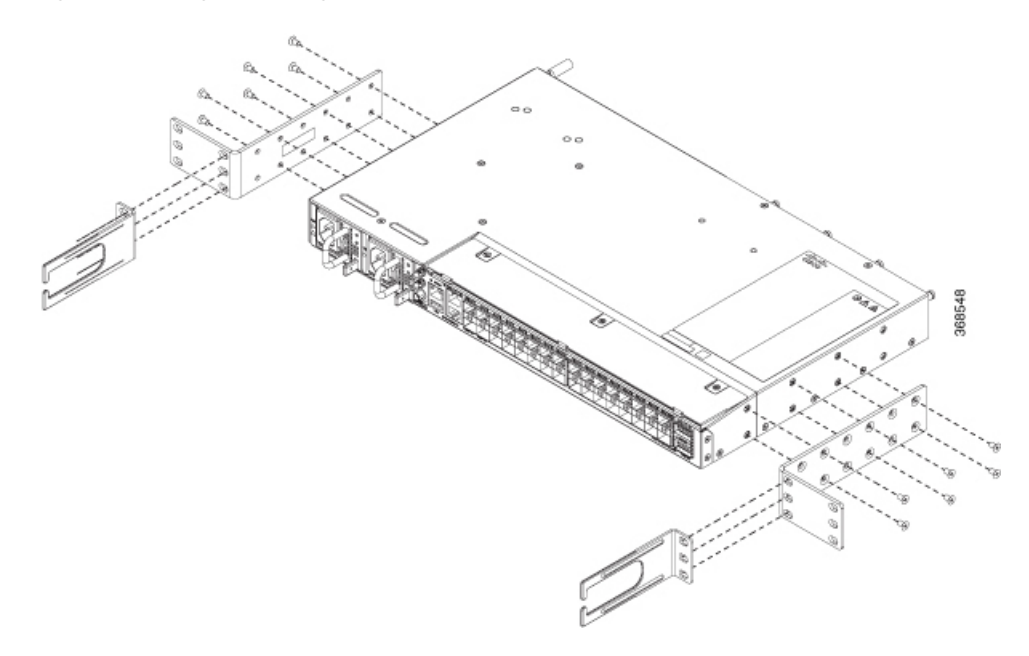

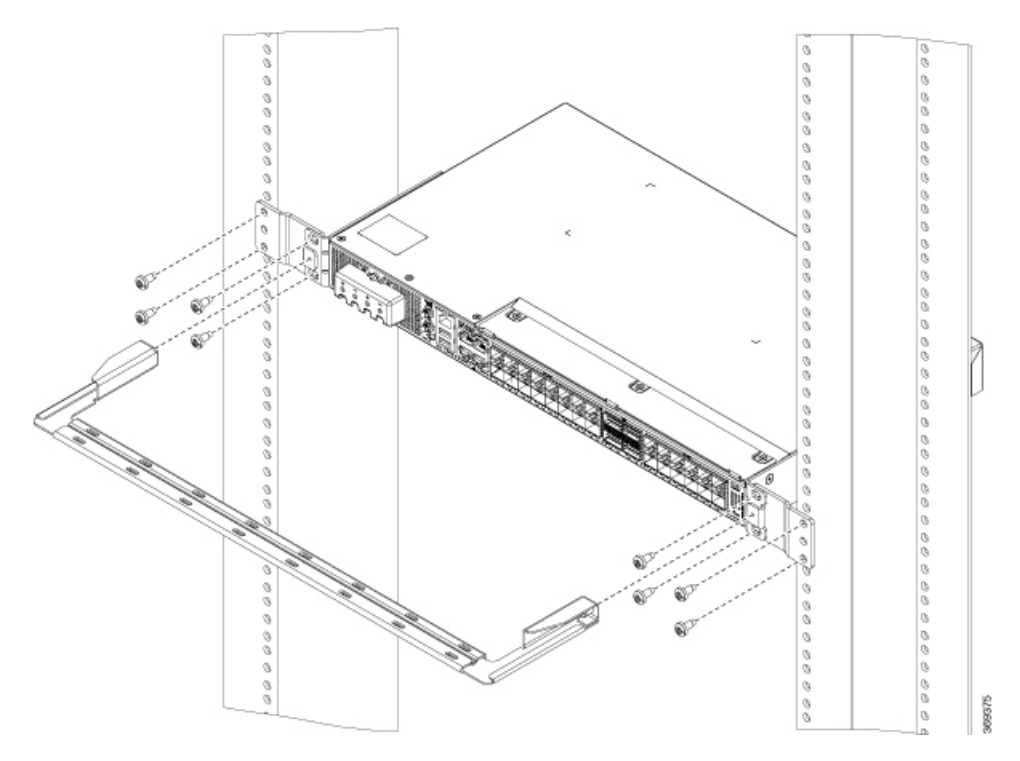

Figure 27: Installing Cable Management and 23 inch Rack-Mount Brackets in the Front (N540-28Z4C-SYS-D)

Figure 28: Installing Cable Management and 23 inch Rack-Mount Brackets in the Middle

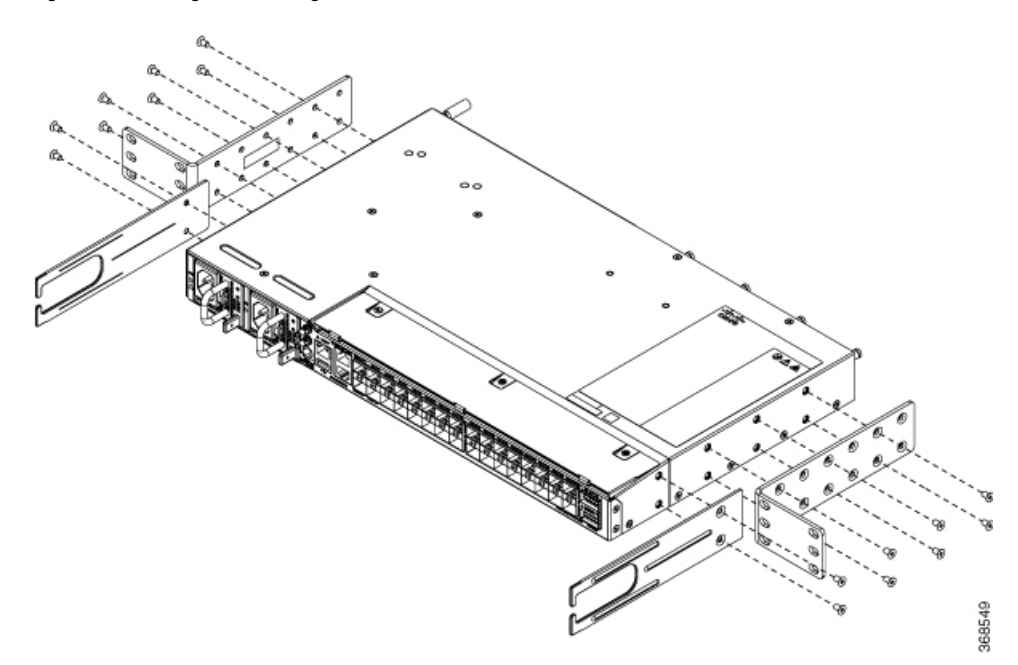

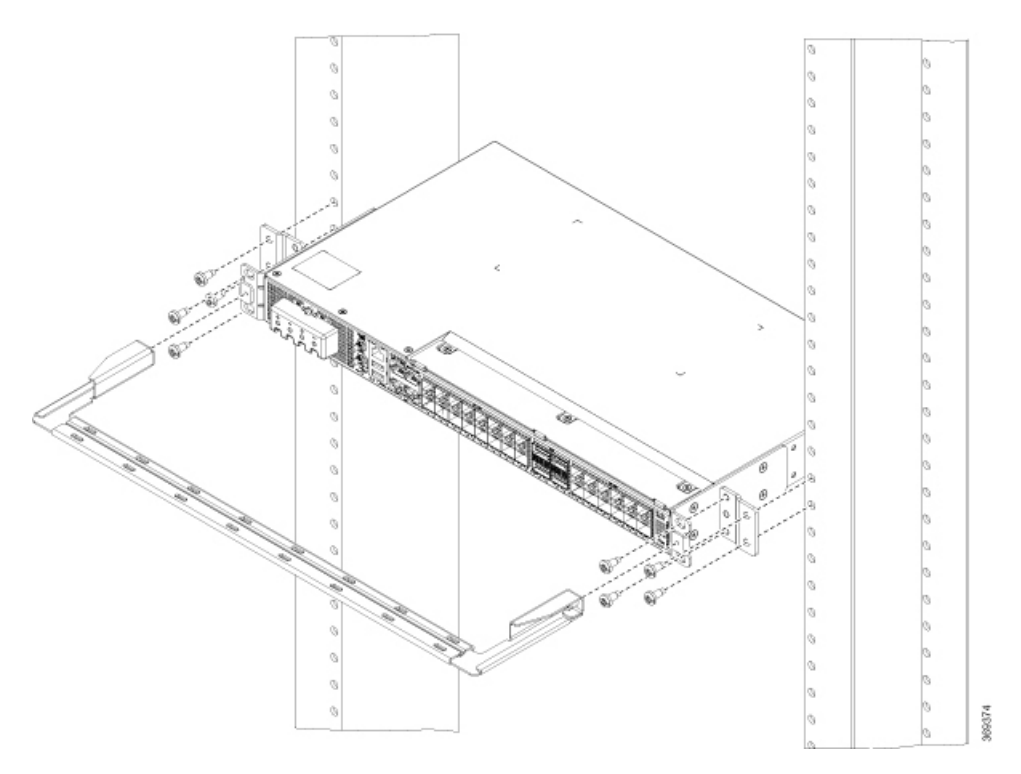

Figure 29: Installing Cable Management and ETSI Rack-Mount Brackets in the Front (N540-28Z4C-SYS-D)

Figure 30: Installing Cable Management and ETSI Rack-Mount Brackets in the Middle

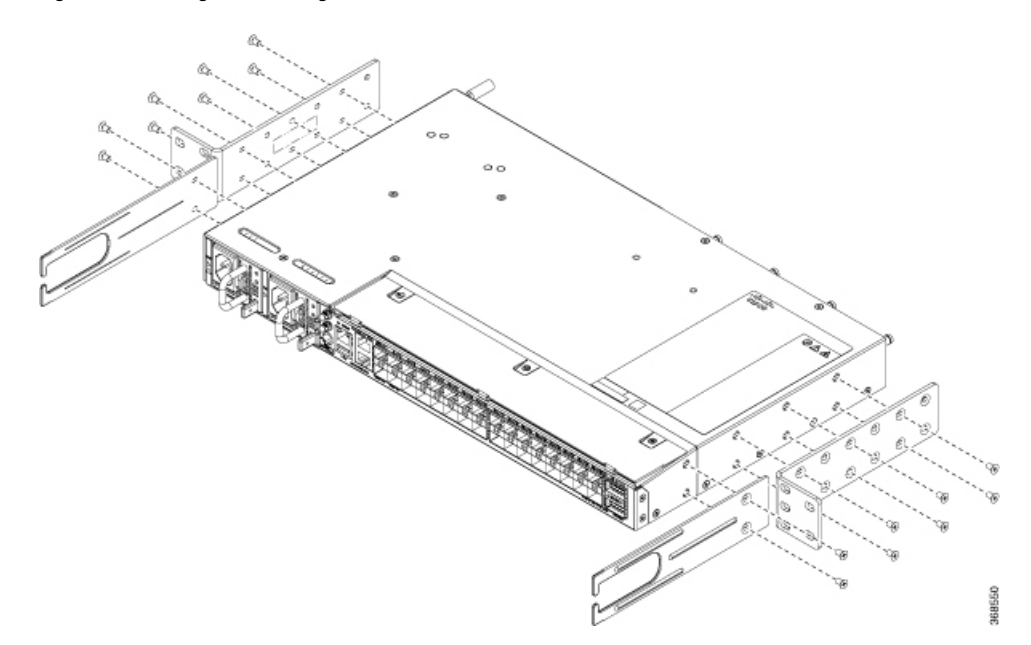

### **Step 3** Install the router onto the 2-post rack as follows:

- a) Lift and position the router into position between the two rack posts.
- b) Move the router until the rack-mount brackets come in contact with the two rack posts.

- c) Hold the chassis at level and have another while the second person insert two screws (12-24 or 10-32, depending on the rack type) in each of the two rack-mount brackets (using a total of four screws) and into the cage nuts or threaded holes in the vertical rack-mounting rails.
- d) Tighten the 10-32 screws to 20 in-lb (2.26 N.m) or tighten the 12-24 screws to 30 in-lb (3.39 N.m).

### Wall Mount

Install the wall mounting brackets and cable guides on to the chassis before you mount the chassis on the wall.

**Note** The wall mount is supported only on Cisco N540-24Z8Q2C-SYS, N540X-ACC-SYS, N540-ACC-SYS, N540-28Z4C-SYS-A/D, and N540-12Z20G-SYS-A/D routers.

### **Install Wall Brackets**

The device is shipped with wall mounting brackets that are to be secured on the sides of the device.

**Step 1** Remove the wall mounting brackets from the accessory kit and position them beside the device.

**Note** You can install the brackets as shown in the figure.

Figure 31: Install Wall Mount Brackets (N540-28Z4C-SYS-D)

**Step 2** Secure the bracket to the device with the recommended maximum torque of 10 inch-pounds (1.1 newton meters).

### Wall Mount the Device

Note While you mount the device, always ensure that the power supplies are at the top position.

For the support of the device and cables, ensure that the device is attached securely to wall studs or to a firmly attached plywood mounting backboard.

Figure 32: Wall Mount the Device (N540-28Z4C-SYS-D)

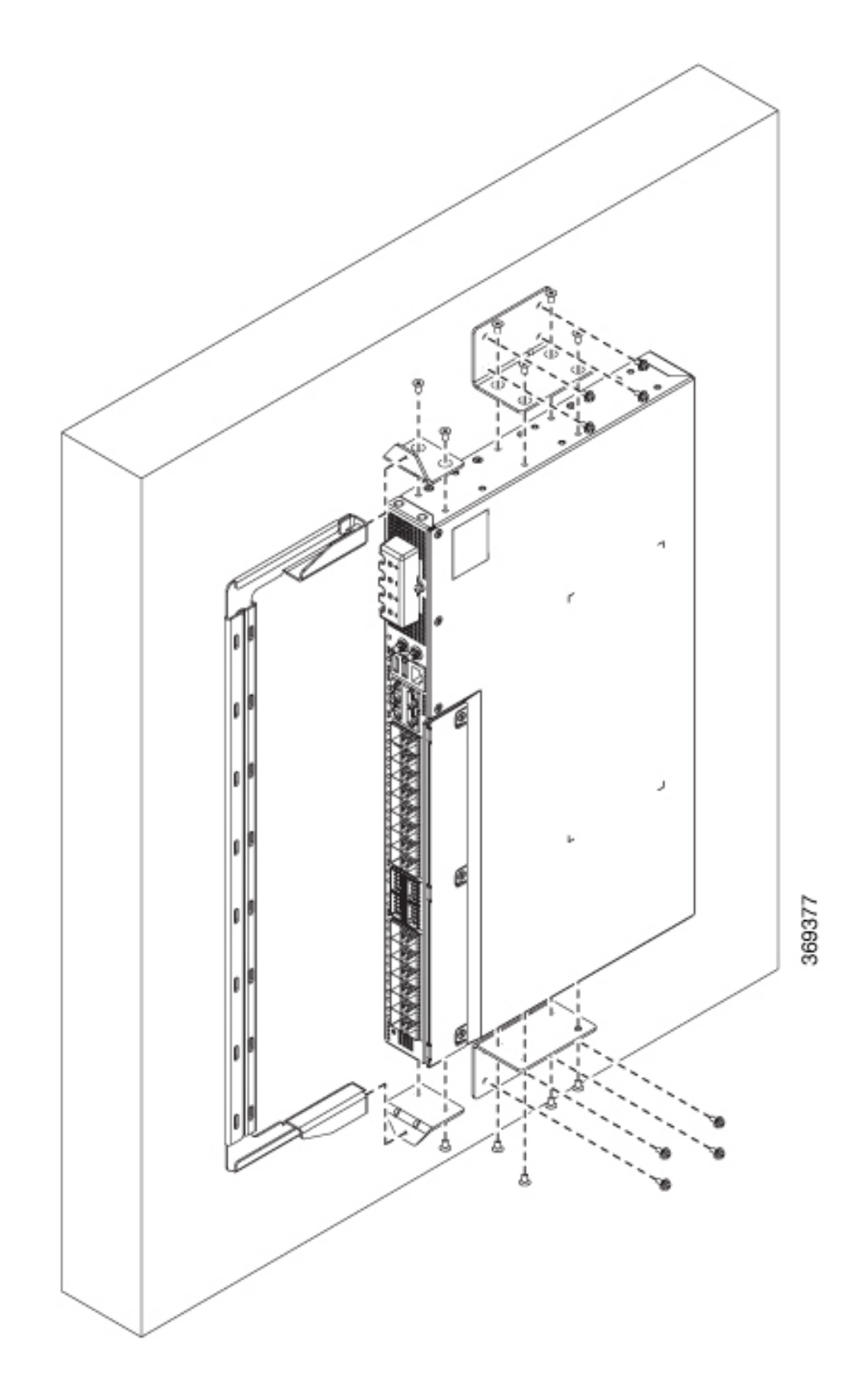

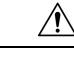

Caution

Before mounting the device, ensure that all unused holes at the sides of the device are always protected by screws.

## **Ground the Device**

Before you begin this task, ensure that you have read and understood the safety warnings in the Preventing ESD Damage section of the *Safety Warnings* handout topic.

Before you connect the power or turn on the power to the device, you must provide an adequate device ground (earth) connection to your device.

This section describes how to ground the device. The grounding lug location is on the back panel of the device.

**Step 1** Verify that the ground cable is connected to the top of the rack and according to local site practice.

Figure 33: Ground Lug

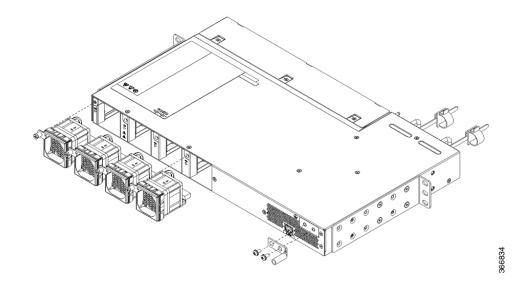

- **Step 2** Attach one end of the shelf ground cable (#6 AWG cable) to the ground point on the rear of the chassis using the specified dual-hole lug connector.
  - a) Use a wire-stripping tool to remove approximately 0.75 inches (19 mm) of the covering from the end of the grounding cable.
  - b) Insert the stripped end of the grounding cable into the open end of the grounding lug.
  - c) Use the crimping tool to secure the grounding cable in the grounding lug.
  - d) Remove the adhesive label from the grounding pad on the chassis.
  - e) Place the grounding lug against the grounding pad so that there is solid metal-to-metal contact, and insert the two M4 screws with washers through the holes in the grounding lug and into the grounding pad.
  - f) Ensure that the lug and cable do not interfere with other equipment.
  - g) Prepare the other end of the grounding cable and connect it to an appropriate grounding point in your site to ensure adequate earth ground.

## **Install the AC Power Cables**

To install the AC power cables in the power supply slots:

- **Step 1** Plug the power supply cord in the power supply module.
- **Step 2** Insert the power supply cord into the tie [1,3] and tighten the tie around the power supply cord as shown in [2,4] in the figure below.

Figure 34: Attach the AC Power Tie-and-Clip Cord

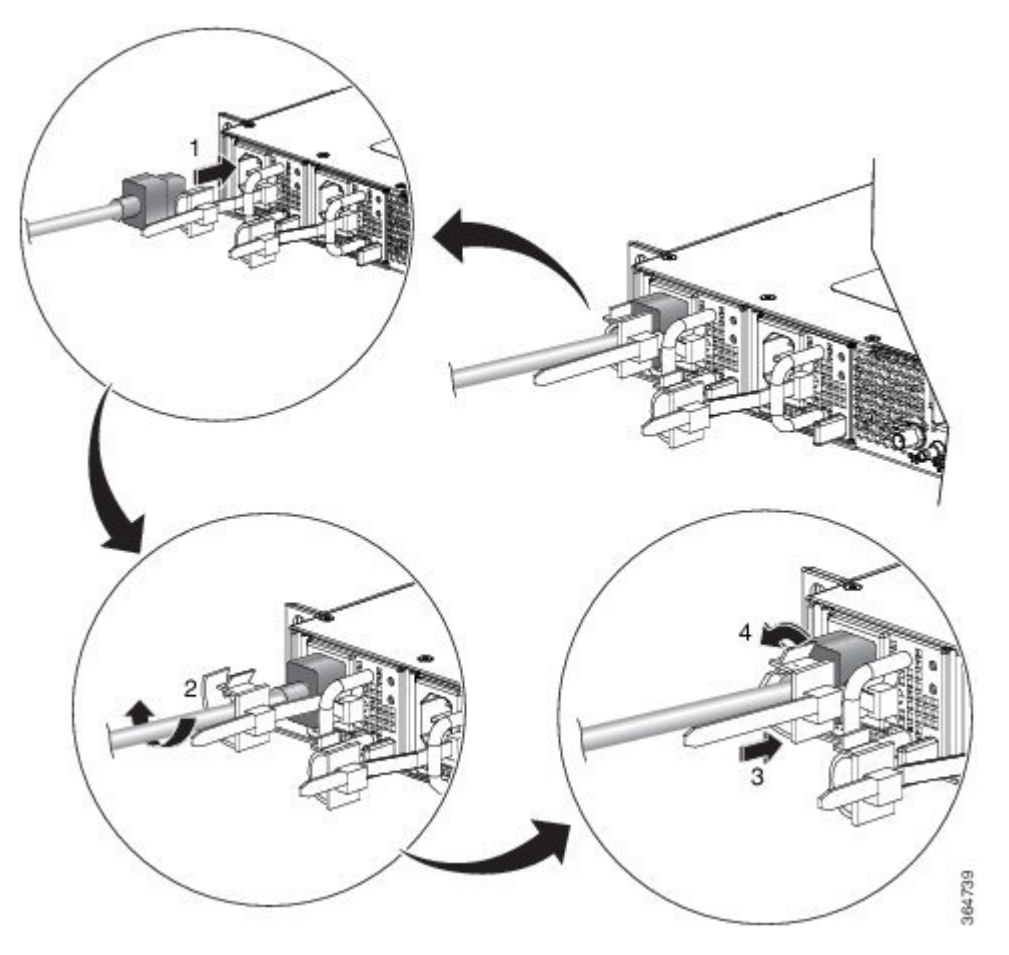

**Note** These images are for only representation purposes. Certain variants of Cisco NCS 540 do not include a tie for the power supply cord.

## **Activate an AC Power Supply Module**

Perform the following procedure to activate an AC power supply:

- **Step 1** Plug the power cord into the power supply.
- **Step 2** Connect the other end of the power cord to an AC-input power source.
- **Step 3** Verify power supply operation by checking if the respective power supply front panel LED (PS0 or PS1) is green.
- **Step 4** If the LEDs indicate a power problem, see *Troubleshooting* for troubleshooting information.

**Step 5** If you are also connecting a redundant AC power supply, repeat these steps for the second power source.

**Note** If you are connecting a redundant AC power supply, ensure that each power supply is connected to a separate power source in order to prevent power loss in the event of a power failure.

## **Install the DC Power Cables**

**Note** When installing DC power supply, use 12AWG, 90°C temperature rated cable. The recommended cable length is 3 meters maximum from source. Up to 5 meters use 10AWG, and up to 3 meters use 12AWG, 90°C temperature rated cable and for other length contact Cisco.

Note

For N540X-16Z4G8Q2C-A/D and N540X-16Z8Q2C-D, when installing DC power supply, use 14-16AWG, 90°C temperature rated cable. The recommended cable length is 3 meters maximum from source. Up to 5 meters use 14AWG, and up to 3 meters use 16AWG, 90°C temperature rated cable and for other length contact Cisco.

Note

- Always ensure that the building's installation for short-circuit (overcurrent) protection does not exceed 15A.
- We recommended using a Circuit breaker or a fast acting fuse with a maximum DC rating of 10A for over current protection.

**Note** The DC connector or terminal block has an in built screw and cage nut to which torque of 1.3 to 1.8 N-m can be applied.

Figure 35: DC Connector with In built Screw

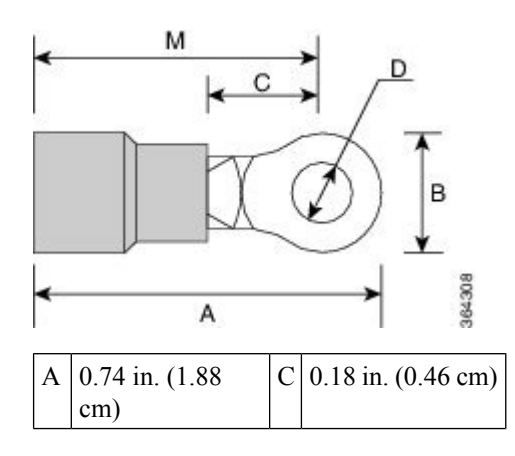

| В | 0.25 in. (0.64<br>cm) | D | 0.14 in. (0.36 cm) |
|---|-----------------------|---|--------------------|
| М | 0.62 in. (1.58<br>cm) |   |                    |

To attach the DC power supplies:

- **Step 1** Locate the terminal block plug.
- **Step 2** Insert the DC-input power source wires into the terminal block plug.
- **Step 3** Attach the DC supply wires using the designated screws.

**Step 4** Use a ratcheting torque screwdriver to torque the terminal block plug captive screw. See the following figure.

#### Figure 36: Attach the DC Power Supply Wires

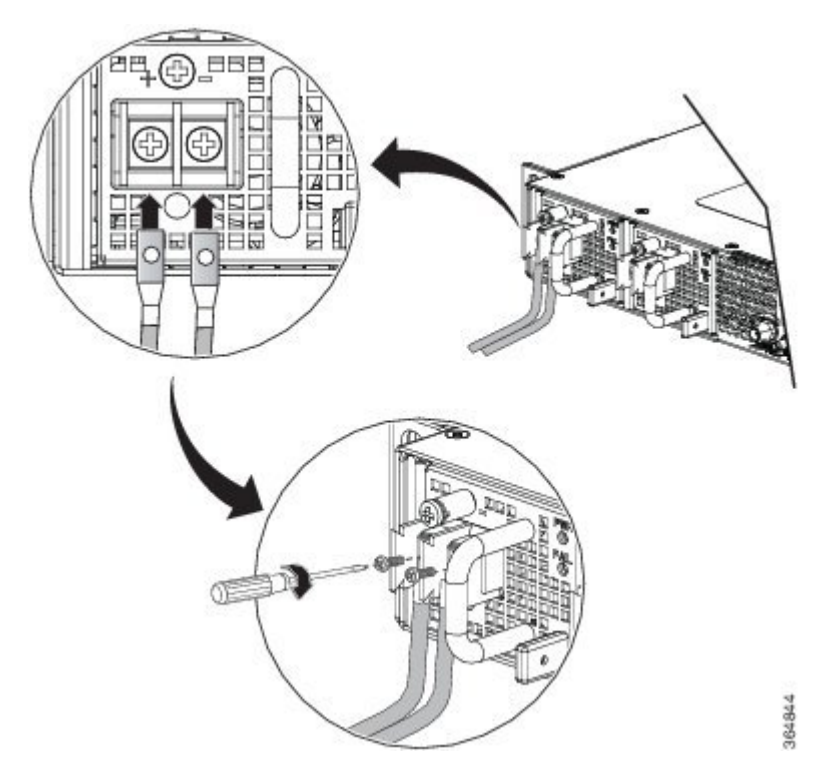

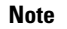

These images are for only representation purposes. Certain variants of Cisco NCS 540 may vary.

## **Activate a DC Power Supply Module**

Perform the following procedure to activate a DC power supply:

**Step 1** Remove the tape from the circuit-breaker router handle, and restore power by moving the circuit-breaker router handle to the On (|) position.

- **Step 2** Verify the power supply operation by checking whether the respective power supply front panel LED (PS0 or PS1) is green.
- **Step 3** If the LEDs indicate any issues with power problem, see *Troubleshooting*.
- **Step 4** If you are also connecting a redundant DC power supply, repeat these steps for the second power source.

**Note** If you are connecting a redundant DC power supply, ensure that each power supply is connected to a separate power source in order to prevent power loss in the event of a power failure.

## **Port Connection Guidelines**

Depending on the chassis, you can use Quad Small Form-Factor Pluggable Plus (QSFP+), QSFP28, SFP, SFP+, and RJ-45 connectors to connect the ports on the line cards to other network devices.

To prevent damage to the fiber-optic cables, we recommend that you keep the transceivers disconnected from their fiber-optic cables when installing the transceiver in the line card. Before removing a transceiver from the router, remove the cable from the transceiver.

To maximize the effectiveness and life of your transceivers and optical cables, do the following:

- Wear an ESD-preventative wrist strap that is connected to an earth ground whenever handling transceivers. The router is typically grounded during installation and provides an ESD port to which you can connect your wrist strap.
- Do not remove and insert a transceiver more often than is necessary. Repeated removals and insertions can shorten its useful life.
- Keep the transceivers and fiber-optic cables clean and dust free to maintain high signal accuracy and to prevent damage to the connectors. Attenuation (loss of light) is increased by contamination and should be kept below 0.35 dB.
  - Clean these parts before installation to prevent dust from scratching the fiber-optic cable ends.
  - Clean the connectors regularly; the required frequency for cleaning depends upon the environment. In addition, clean connectors when they are exposed to dust or accidentally touched. Both wet and dry cleaning techniques can be effective; refer to your site's fiber-optic connection cleaning procedures.
  - Do not touch the ends of connectors. Touching the ends can leave fingerprints and cause other contamination.
- Inspect routinely for dust and damage. If you suspect damage, clean and then inspect fiber ends under a microscope to determine if damage has occurred.

## **Connect to the Console Port**

Before you create a network management connection for the router or connect the router to the network, you must create a local management connection through a console terminal and configure an IP address for the router. You also can use the console to perform the following functions (each of which can be performed through the management interface after you make that connection):

- Configure the router using the command-line interface (CLI).
- Monitor network statistics and errors.
- Configure Simple Network Management Protocol (SNMP) agent parameters.
- Download software updates.

The system console port is an RJ-45 receptacle for connecting a data terminal to perform the initial configuration of Cisco NCS 540 fixed-port chassis. The console cable is shipped with the hardware.

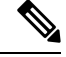

Note Only RJ45 to DB-9 adapter cable is provided in the package.

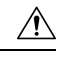

Caution

We recommend you to set the terminal to these operational values: 115200 bps, 8 data bits, no parity, 2 stop bits and flow control as none. Setting any flow control, may cause congestion in the console buffer leading to unexpected behavior.

Figure 37: Connecting the USB Console Cable to the Chassis

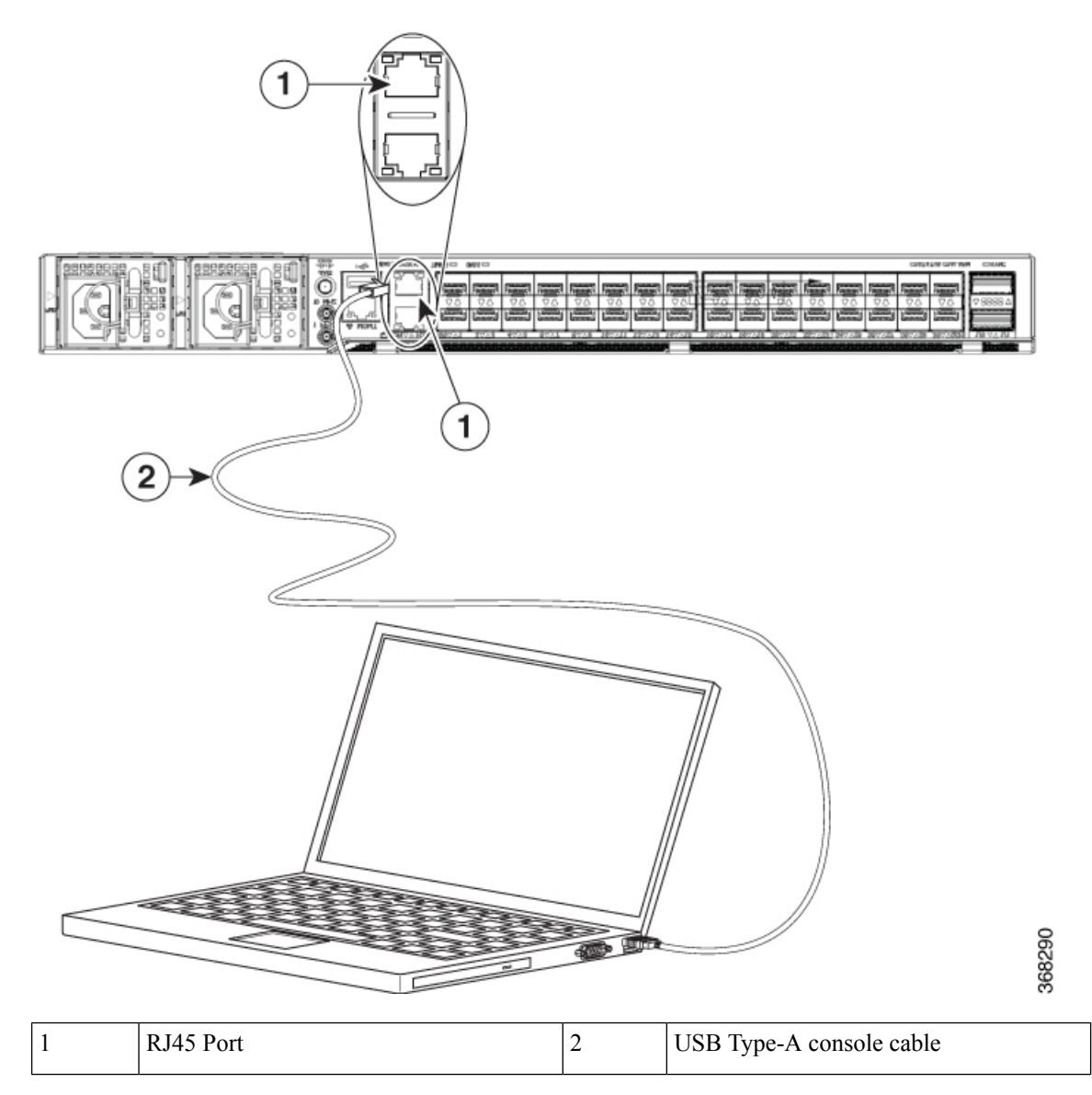

Follow this procedure to connect a data terminal to the console port.

#### Before you begin

- The router must be fully installed in its rack, connected to a power source, and grounded.
- The necessary cabling for the console, management, and network connections must be available.
  - An RJ-45 rollover cable and DB9F/RJ-45 adapter are provided in the router accessory kit.
  - Network cabling should already be routed to the location of the installed router.

**Step 1** Set your terminal to these operational values: 115200 bps, 8 data bits, no parity, and 2 stop bits and flow control as none. Setting any flow control, may cause congestion in the console buffer leading to unexpected behavior.

- **Step 2** Attach the terminal end of the cable to the interface port on the data terminal.
- **Step 3** Attach the other end of the cable to the console port.

Following table represents the RJ-45 cable pin-out information.

Table 15: RJ-45 Straight-through Cable Pin-outs

| RJ-45 Pin | Signal       |
|-----------|--------------|
| 1         |              |
| 2         |              |
| 3         | Тх           |
| 4         | Ground (GND) |
| 5         | GND          |
| 6         | Rx           |
| 7         | _            |
| 8         | _            |

## **Connect to the Management Ethernet Port**

The management Ethernet port provides out-of-band management, which enables you to use the command-line interface (CLI) to manage the router by its IP address. This port uses a 10/100/1000 Ethernet connection with an RJ-45 interface.

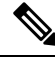

Note

To prevent an IP address conflict, do not connect the management Ethernet port until the initial configuration is complete.

To connect cables to the system management port, attach Category 5 cables directly to the RJ-45 receptacle on the management Ethernet port.

#### Figure 38: Console Port

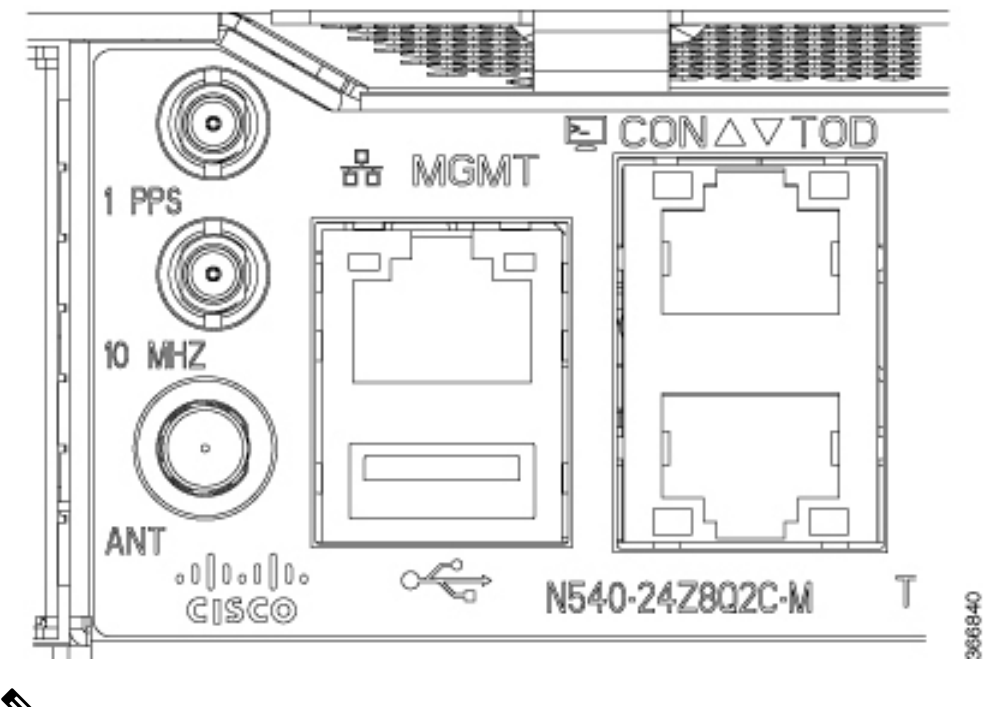

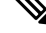

**Note** To comply with GR-1089-CORE, the intra-building port(s) of the equipment must use shielded intra-building cabling or wiring that is grounded at both ends.

#### Before you begin

You must complete initial router configuration.

- **Step 1** Plug the cable directly into the RJ-45 receptacle.
- **Step 2** Connect the network end of your RJ-45 cable to a switch, hub, repeater, or other external equipment.

# **Connecting Timing Cables**

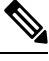

**Note** When installing the cables to the RSPs, we recommend that you leave a service loop of extra cable to enable fan tray removal.

The following sections describe how to connect timing cables to the router:

### **Connecting a Cable to the BITS Interface**

The following steps describe how to connect a cable to the router's BITS port:

- **Step 1** Confirm that the router is powered off.
- Step 2 Connect one end of the cable to the BITS port using a straight-through, shielded RJ48C-to-RJ48C cable.
- **Step 3** Connect the other end to the BTS patch or demarcation panel at your site.
- **Step 4** Turn on the power to the router.
  - **Note** The use of two BITS sources or a Y-cable is optional. Each BITS input port is routed to both the RSPs, so that the SETS device on each RSP has visibility to both the BITS inputs.
  - Warning To comply with the Telcordia GR-1089 NEBS standard for electromagnetic compatibility and safety, connect the BITS ports only to intra-building or unexposed wiring or cable. The intrabuilding cable must be shielded and the shield must be grounded at both ends. The intra-building port(s) of the equipment or subassembly must not be metallically connected to interfaces that connect to the OSP or its wiring. These interfaces are designed for use only as intra-building interfaces (Type 2 or Type 4 ports as described in GR-1089-CORE) and require isolation from the exposed OSP cabling. The addition of Primary Protectors is not sufficient protection in order to connect these interfaces metallically to OSP wiring.

### **Connecting Cables to a GPS Interface**

The following sections describe how to connect cables from the router to a GPS unit for input or output timing of frequency:

### Connecting a Cable to the Input 10-MHz or 1-PPS Interface

Step 1Connect one end of a mini-coax cable to the GPS unit.Step 2Connect the other end of the mini-coax cable to the 10-MHz or 1-PPS port on the RSP of the router.

### Connecting a Cable to the Output 10MHz or 1PPS Interface

Step 1Connect one end of a mini-coax cable to the Slave unit.Step 2Connect the other end of the mini-coax cable to the 10MHz or 1PPS port of the router.

### **Connecting a Cable to the ToD Interface**

Step 1 Connect one end of a straight-through Ethernet cable to the GPS unit.Step 2 Connect the other end of the straight-through Ethernet cable to the ToD or 1-PPS port on the RSP of the router.

**Warning** To comply with the Telcordia GR-1089 NEBS standard for electromagnetic compatibility and safety, connect the ToD ports only to intra-building or unexposed wiring or cable. The intrabuilding cable must be shielded and the shield must be grounded at both ends. The intra-building port(s) of the equipment or subassembly must not be metallically connected to interfaces that connect to the OSP or its wiring. These interfaces are designed for use as intra-building interfaces only (Type 2 or Type 4 ports as described in GR-1089-CORE) and require isolation from the exposed OSP cabling. The addition of Primary Protectors is not sufficient protection in order to connect these interfaces metallically to OSP wiring.

**Note** For more information about GPS-port pinouts, see *Pinouts* table.

## **Connecting a Cable to the GNSS Antenna Interface**

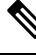

**Note** The GNSS module is not hot swappable.

- 1. Connect one end of a shielded coaxial cable to the GNSS RF IN port.
- SMA Matting cable assembly Torque should be maintained within 3 in-lb. For Cisco N540-24Z8Q2C-SYS, Cisco N540X-ACC-SYS, and Cisco N540-ACC-SYS nut and washer may be removed when you use a slightly longer mating SMA connector to ensure contact with the connector.
- **3.** Connect the other end of the shielded coaxial cable to the GNSS antenna. Use a passive splitter if more than one GNSS modules are fed from a single antenna.

## Install and Remove Transceiver Modules

### **Install and Remove SFP Modules**

Before you remove or install an SFP or SFP+ module, read the installation information in this section.

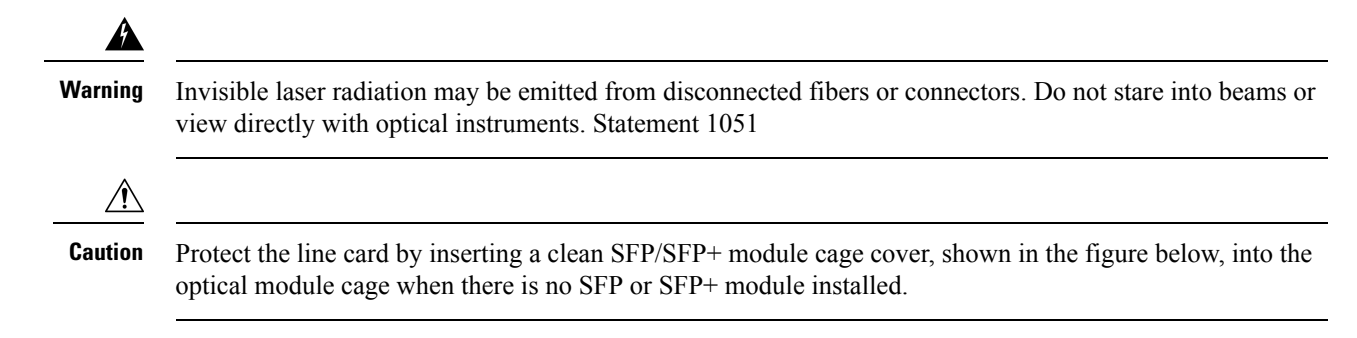

Figure 39: SFP/SFP+ Module Cage Cover

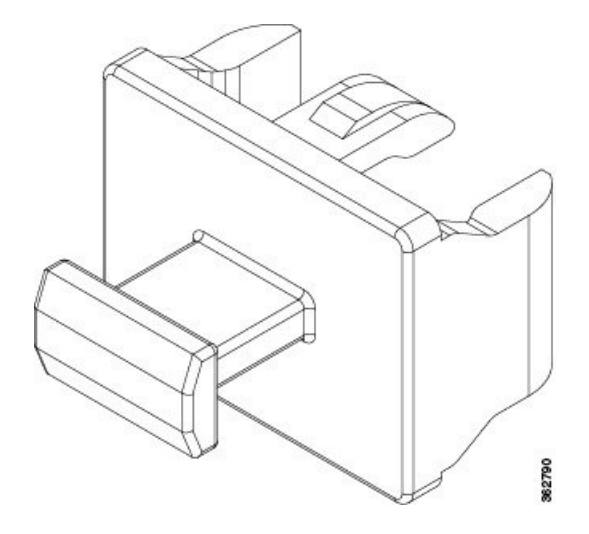

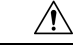

#### Caution

Protect the SFP or SFP+ modules by inserting clean dust covers into them after the cables are removed. Be sure to clean the optic surfaces of the fiber cables before you plug them back into the optical ports of another module. Avoid getting dust and other contaminants into the optical ports of your SFP or SFP+ modules, because the optics do not work correctly when obstructed by dust.

Â Caution

We strongly recommended that you do not install or remove the SFP or SFP+ module with fiber-optic cables attached to it because of the potential of damaging the cable, the cable connector, or the optical interfaces in the module. Disconnect all cables before removing or installing an SFP or SFP+ module. Removing and inserting a module can shorten its useful life, so you should not remove and insert modules any more than is absolutely necessary.

Note

When installing an SFP or SFP+ module, you should hear a click as the triangular pin on the bottom of the module snaps into the hole in the receptacle. The click indicates that the module is correctly seated and secured in the receptacle. Verify that the modules are completely seated and secured in their assigned receptacles on the line card by firmly pushing on each SFP or SFP+ module.

### **Bale Clasp SFP or SFP+ Module**

The bale clasp SFP or SFP+ module has a clasp that you use to remove or install the module (see the figure below).

Figure 40: Bale Clasp SFP or SFP+ Module

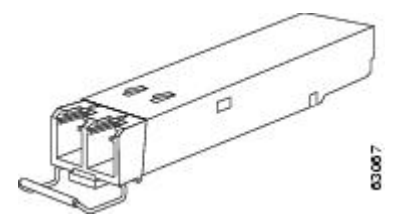

### Install a Bale Clasp SFP or SFP+ Module

To install this type of SFP or SFP+ module, follow these steps:

- **Step 1** Attach an ESD-preventive wrist or ankle strap and follow its instructions for use.
- **Step 2** Close the bale clasp before inserting the SFP module.
- **Step 3** Line up the SFP module with the port and slide it into the port (see the figure below).

Figure 41: Installing a Bale Clasp SFP Module into a Port

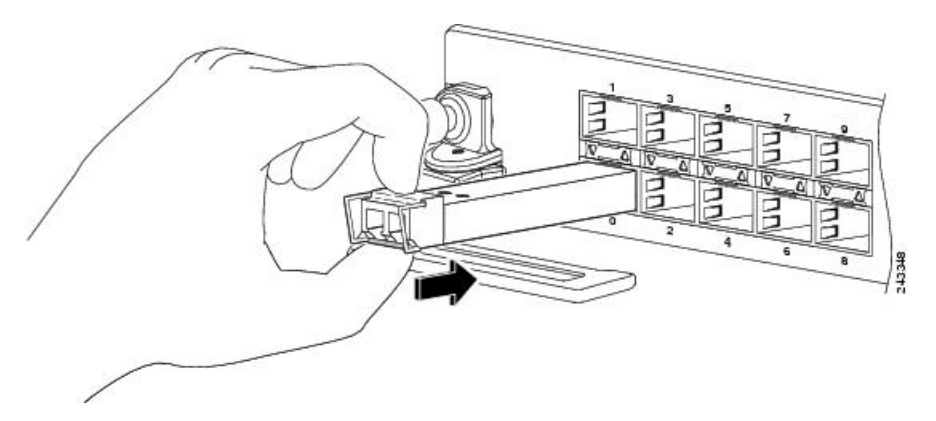

**Note** When installing an SFP or SFP+ module, you should hear a click as the triangular pin on the bottom of the SFP module snaps into the hole in the receptacle. This click indicates that the module is correctly seated and secured in the receptacle. Verify that the SFP modules are completely seated and secured in their assigned receptacles on the line card by firmly pushing on each SFP module.

### **Remove a Bale Clasp SFP or SFP+ Module**

To remove this type of SFP or SFP+ module, follow these steps:

- **Step 1** Attach an ESD-preventive wrist or ankle strap and follow its instructions for use.
- **Step 2** Disconnect and remove all interface cables from the ports; note the current connections of the cables to the ports on the line card.
- **Step 3** Open the bale clasp on the SFP module with your index finger, as shown in the figure below. If the bale clasp is obstructed and you cannot use your index finger to open it, use a small flat-blade screwdriver or other long, narrow instrument to open the bale clasp.

- **Step 4** Grasp the SFP module between your thumb and index finger and carefully remove it from the port, as shown in the figure below.
  - **Note** This action must be performed during your first instance. After all the ports are populated, this may not be possible.

Figure 42: Removing a Bale Clasp SFP or SFP+ Module

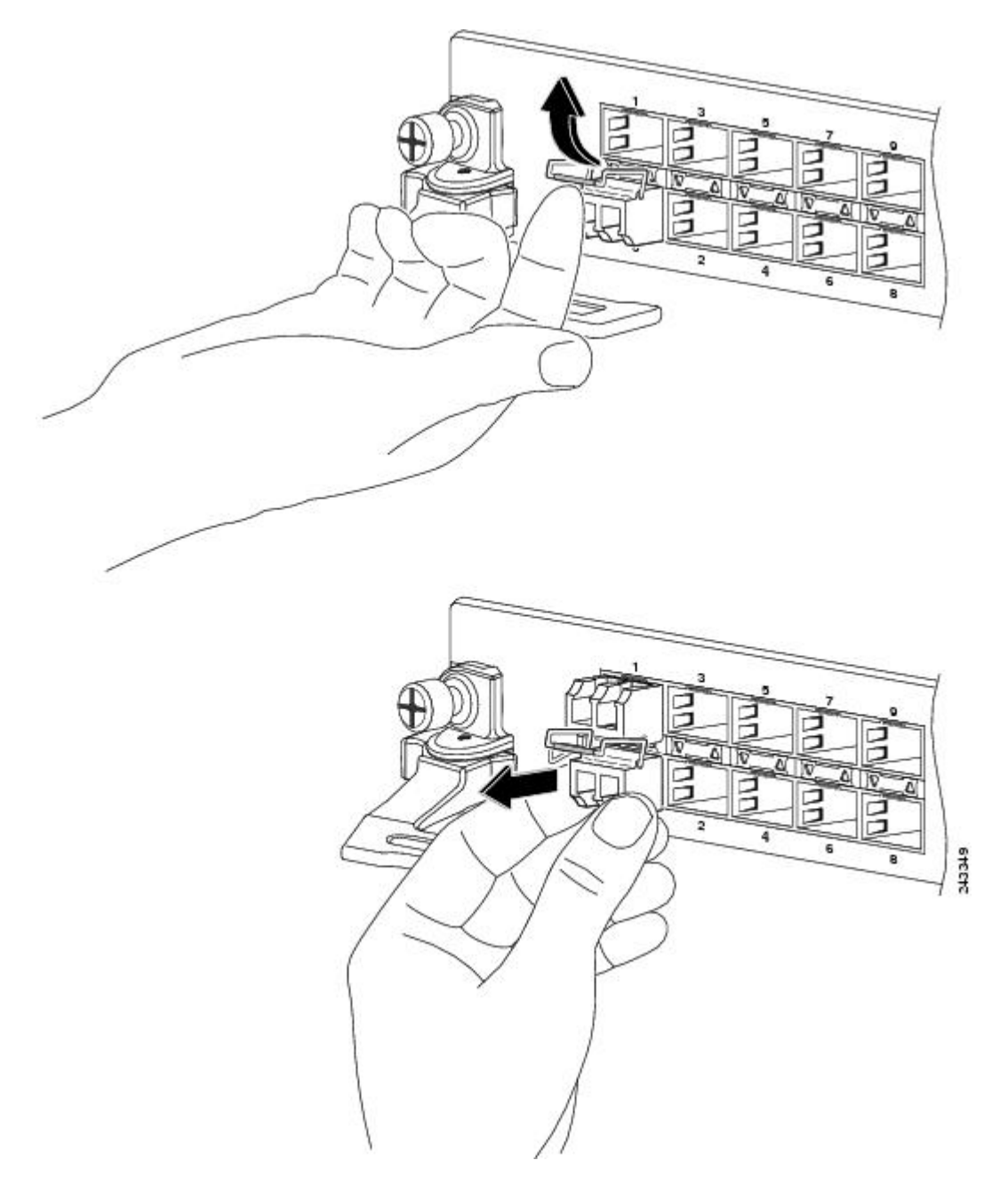

**Step 5** Place the removed SFP module on an antistatic mat, or immediately place it in a static shielding bag if you plan to return it to the factory.

**Step 6** Protect your line card by inserting a clean SFP module cage covers into the optical module cage when there is no SFP module installed.

### Install and Remove QSFP Transceiver Modules

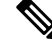

**Note** In this section, QSFP refers to QSFP+, QSFP28, and QSFP-DD. Refer to the *Cisco Optical Transceiver Handling Guide* for additional details on optical transceivers.

This section provides the installation, cabling, and removal instructions for the Quad Small Form-Factor Pluggable (QSFP) transceiver modules. The modules are hot-swappable input/output (I/O) devices that connect the system's module port electrical circuitry with either a copper or a fiber-optic network.

The following figure shows the 400-Gigabit QSFP-DD transceiver module.

Figure 43: 400-Gigabit QSFP-DD Transceiver Module

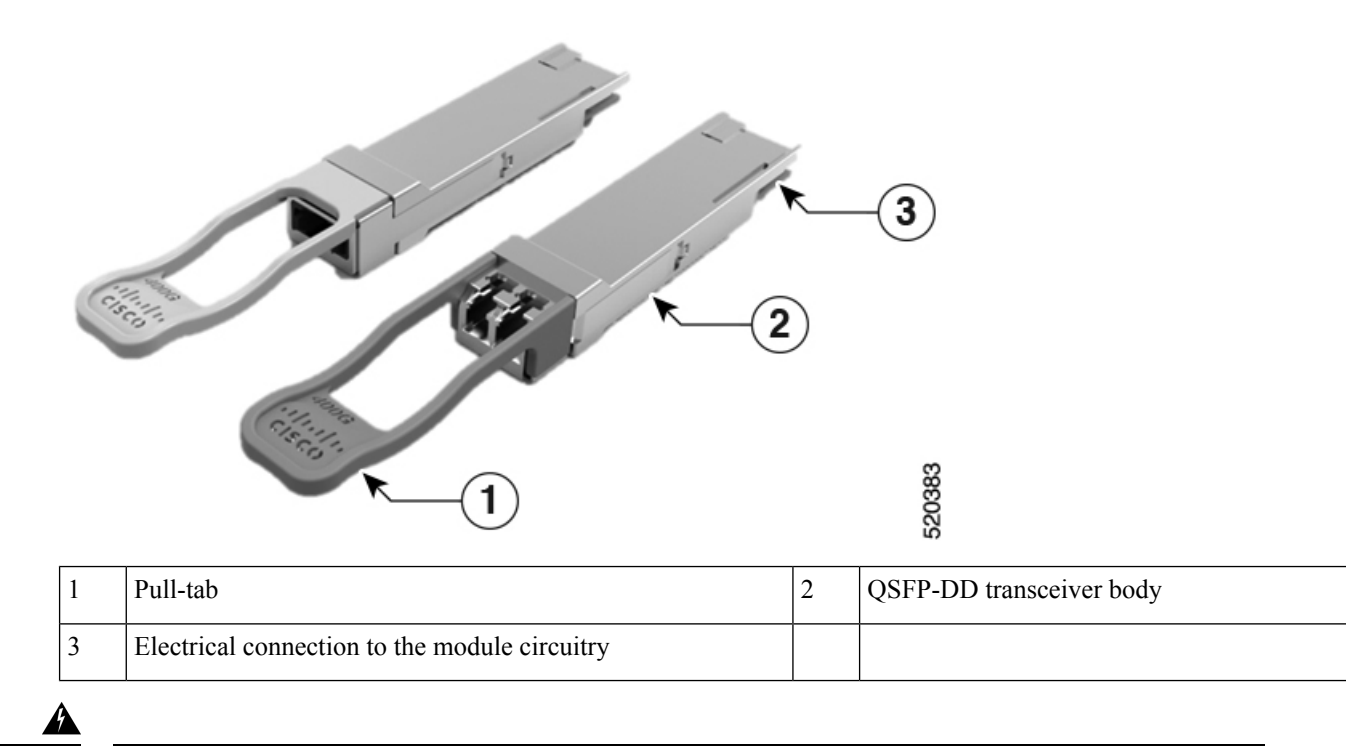

Warning Statement 1079—Hot Surface

This icon is a hot surface warning. Use precaution when working near the hot surface.

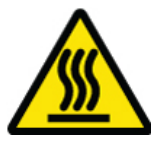

### **Overview**

The 40-Gigabit (GE) QSFP+ and 100 Gigabit (QSFP28) transceiver module is a hot-swappable, parallel fiber-optical module with 4 independent optical transmit and receive channels. These channels can terminate in another 40-Gigabit QSFP+ transceiver, or the channels can be broken out to 4 separate 10-Gigabit SFP+ transceivers. The QSFP+ transceiver module connects the electrical circuitry of the system with an optical external network.

The following figure shows the 40-Gigabit optical QSFP+ transceiver. The transceiver is used primarily in short reach applications in switches, routers, and data center equipment where it provides higher density than SFP+ modules. The 100-Gigabit optical QSFP28 transceiver is similar to the 40-Gigabit optical QSFP transceiver.

#### Figure 44: 40-Gigabit QSFP+ Transceiver Module (Optical)

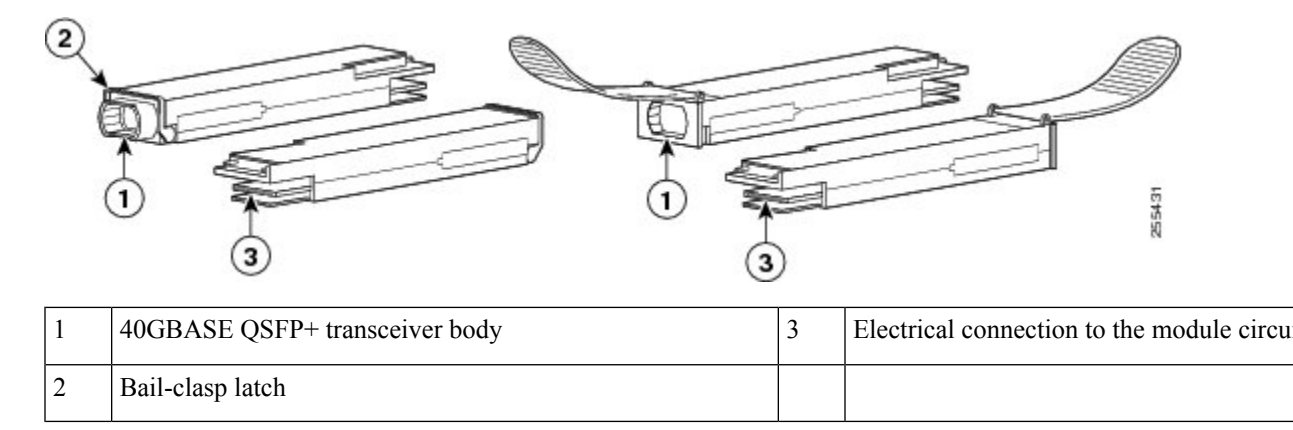

### **Required Tools and Equipment**

You need these tools to install the transceiver modules:

- Wrist strap or other personal grounding device to prevent ESD occurrences.
- · Antistatic mat or antistatic foam to set the transceiver on.
- Fiber-optic end-face cleaning tools and inspection equipment.

For information on inspecting and cleaning fiber-optic connections, see Maintain Transceivers and Optical Cables.

### Install the 100-Gigabit Transceiver Module

The QSFP+ or QSFP28 transceiver module can have either a bail-clasp latch or a pull-tab latch. Installation procedures for both types of latches are provided.

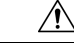

Caution

ion The QSFP+ or QSFP28 transceiver module is a static-sensitive device. Always use an ESD wrist strap or similar individual grounding device when handling QSFP+ or QSFP28 transceiver modules or coming into contact with system modules.

To install an QSFP+ or QSFP28 transceiver module, follow these steps:

- **Step 1** Attach an ESD wrist strap to yourself and a properly grounded point on the chassis or the rack.
- **Step 2** Remove the QSFP+ or QSFP28 transceiver module from its protective packaging.
- **Step 3** Check the label on the QSFP+ or QSFP28 transceiver module body to verify that you have the correct model for your network.
- **Step 4** For optical QSFP+ or QSFP28 transceiver modules, remove the optical bore dust plug and set it aside.
- **Step 5** For QSFP+ or QSFP28 transceiver modules equipped with a pull-tab, hold the transceiver so that the identifier label is on the top.
- **Step 6** For QSFP+ or QSFP28 transceiver modules equipped with a bail-clasp latch, keep the bail-clasp aligned in a vertical position.
- **Step 7** Align the QSFP+ or QSFP28 transceiver module in front of the module's transceiver socket opening and carefully slide the QSFP+ or QSFP28 transceiver into the socket until the transceiver makes contact with the socket electrical connector (see the figure below).

#### Figure 45: Installing the 100-Gigabit QSFP28 Transceiver Module (Optical Transceiver Equipped with a Bail-Clasp Latch Shown)

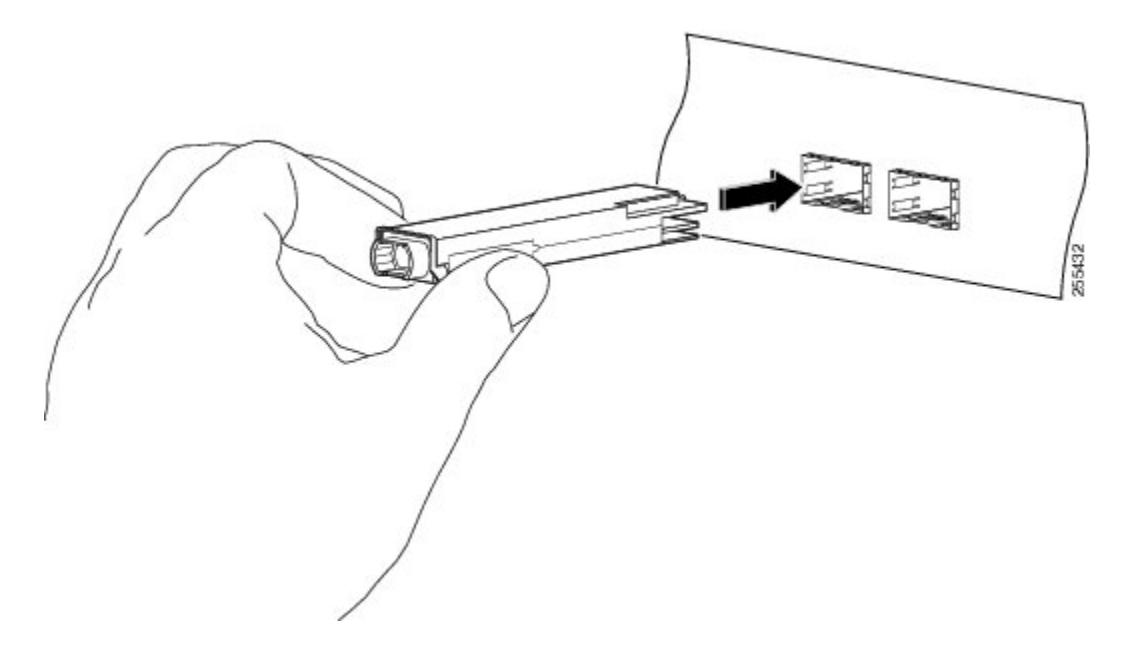

**Step 8** Press firmly on the front of the QSFP+ or QSFP28 transceiver module with your thumb to fully seat the transceiver in the module's transceiver socket (see the below figure).

**Caution** If the latch is not fully engaged, you might accidentally disconnect the QSFP+ or QSFP28 transceiver module.
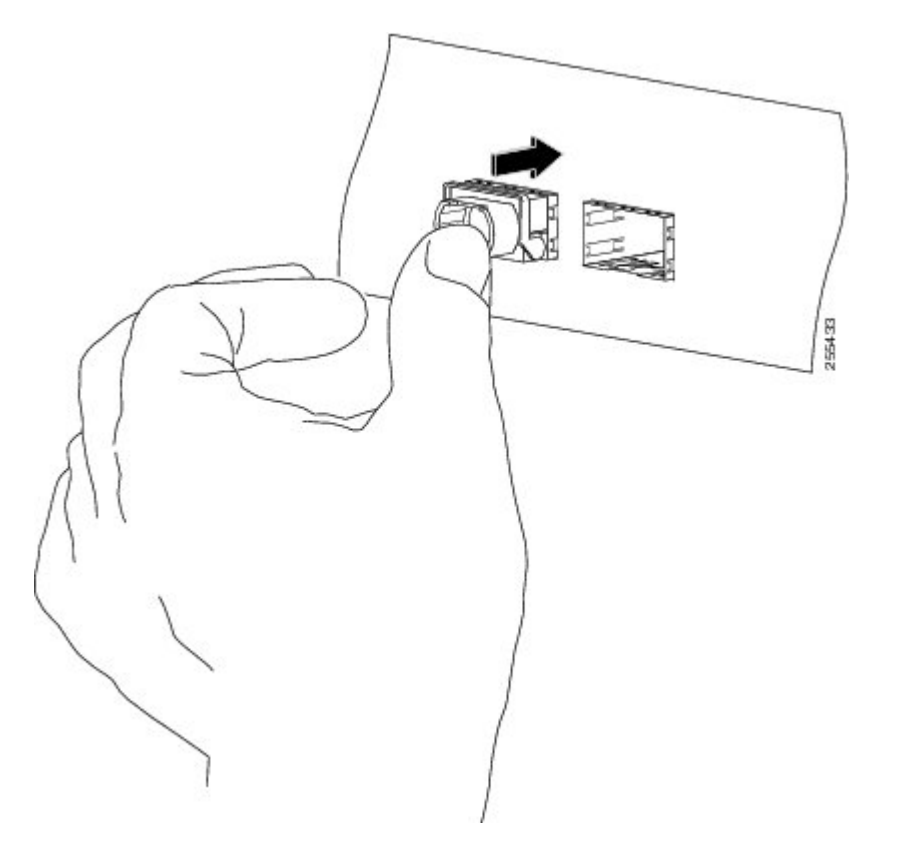

Figure 46: Seating the 100-Gigabit QSFP28 Transceiver Module (Optical Transceiver Equipped with a Bail-Clasp Latch Shown)

**Step 9** For optical QSFP+ or QSFP28 transceiver modules, reinstall the dust plug into the QSFP+ or QSFP28 transceivers optical bore until you are ready to attach the network interface cable. Do not remove the dust plug until you are ready to attach the network interface cable.

## Attach the Optical Network Cable

## Before you begin

Before you remove the dust plugs and make any optical connections, follow these guidelines:

- Keep the protective dust plugs installed in the unplugged fiber-optic cable connectors and in the transceiver optical bores until you are ready to make a connection.
- Inspect and clean the MPO connector end faces just before you make any connections. For complete information on inspecting and cleaning fiber-optic connections, see the *Inspection and Cleaning Procedures for Fiber-Optic Connections* document.
- Grasp the MPO connector only by the housing to plug or unplug a fiber-optic cable.

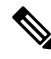

Note QSFP transceiver modules are keyed to prevent incorrect insertion.

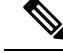

**Note** The multiple-fiber push-on (MPO) connectors on the optical QSFP transceivers support network interface cables with either physical contact (PC) or ultra-physical contact (UPC) flat polished face types. The MPO connectors on the optical QSFP transceivers do not support network interface cables with an angle-polished contact (APC) face type.

- **Step 1** Remove the dust plugs from the optical network interface cable MPO connectors. Save the dust plugs for future use.
- **Step 2** Inspect and clean the MPO connector's fiber-optic end faces.
- **Step 3** Remove the dust plugs from the transceiver module optical bores.
- **Step 4** Immediately attach the network interface cable MPO connectors to the transceiver module (see the figure below).

## Figure 47: Cabling a Transceiver Module

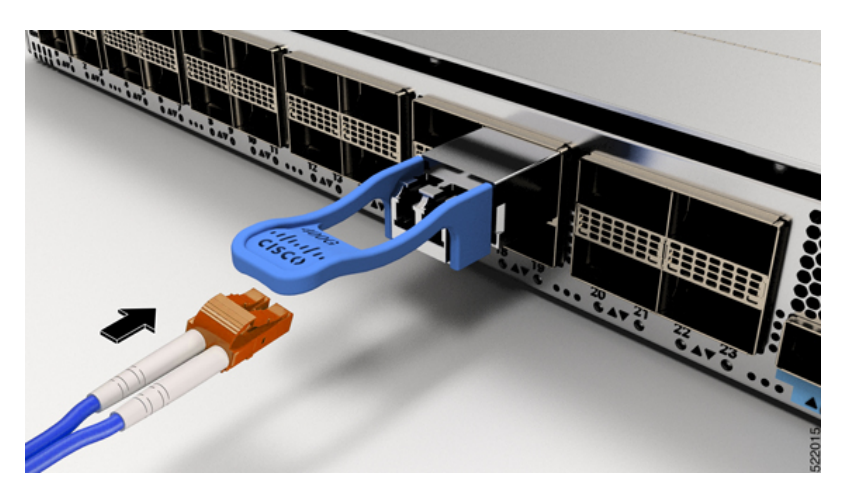

## **Remove the 100-Gigabit QSFP28 Transceiver Module**

## <u>^</u>

**Caution** The QSFP+ or QSFP28 transceiver module is a static-sensitive device. Always use an ESD wrist strap or similar individual grounding device when handling QSFP+ or QSFP28 transceiver modules or when coming into contact with modules.

To remove a QSFP+ or QSFP28 transceiver module, follow these steps:

**Step 1** For optical QSFP+ or QSFP28 transceiver modules, disconnect the network interface cable from the QSFP+ or QSFP28 transceiver connector.

**Step 2** For QSFP+ or QSFP28 transceiver modules equipped with a bail-clasp latch (see the below figure, top view):

- a) Pivot the bail-clasp down to the horizontal position.
- b) Immediately install the dust plug into the transceivers optical bore.
- c) Grasp the sides of the QSFP+ or QSFP28 transceiver and slide it out of the module socket.

- **Step 3** For QSFP+ or QSFP28 transceivers equipped with a pull tab latch (see the below figure, bottom view):
  - a) Immediately install the dust plug into the transceiver's optical bore.
  - b) Grasp the tab and gently pull to release the transceiver from the socket.
  - c) Slide the transceiver out of the socket.

### Figure 48: Removing the 100-Gigabit OSFP28 Transceiver Module

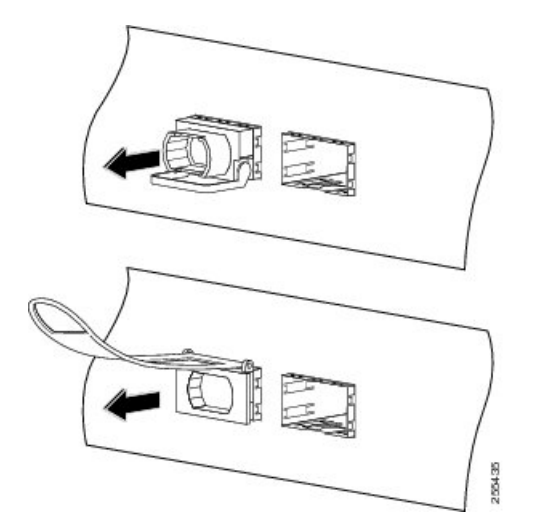

**Step 4** Place the QSFP+ or QSFP28 transceiver module into an antistatic bag.

# **Connect Interface Ports**

You can connect optical interface ports on line cards with other devices for network connectivity.

## **Connect a Fiber-Optic Port to the Network**

Depending on the line card model that you are using, you can use either QSFP+ or QSFP28 transceivers. Some transceivers work with fiber-optic cables that you attach to the transceivers and other transceivers work with pre-attached copper cables. When installing fiber-optic cables for a port, you must install SFP transceivers for 1-Gigabit optical ports or install SFP+ transceivers for 10-Gigabit optical ports or QSFP+ transceivers for 100-Gigabit ports before installing the fiber-optic cable in the transceivers.

**Caution** Removing and installing a transceiver can shorten its useful life. Do not remove and insert transceivers more than it is absolutely necessary. We recommended that you disconnect cables before installing or removing transceivers to prevent damage to the cable or transceiver.

## **Disconnect Optical Ports from the Network**

When you need to remove fiber-optic transceivers, you must first remove the fiber-optic cables from the transceiver before you remove the transceiver from the port.

# **Maintain Transceivers and Optical Cables**

To maintain high signal accuracy and to prevent damage to the connectors, transceivers and fiber-optic cables must be kept clean and free of dust. Attenuation (loss of light) is increased by contamination and should be below 0.35 dB.

Consider the following maintenance guidelines:

- Transceivers are static sensitive. To prevent ESD damage, wear an ESD-preventative wrist strap that is connected to the grounded chassis.
- Do not remove and insert a transceiver more than it is necessary. Repeated removals and insertions can shorten its useful life.
- Keep all optical connections covered when not in use. Clean them before use to prevent dust from scratching the fiber-optic cable ends.
- Do not touch the ends of connectors. Touching the ends would leave fingerprints and cause other contamination.
- Clean the connectors regularly; the required frequency of cleaning depends upon the environment. In addition, clean connectors if they are exposed to dust or have been accidentally touched. Both wet and dry cleaning techniques can be effective; refer to your site's fiber-optic connection cleaning procedures.
- Inspect routinely for dust and damage. Clean and then inspect fiber ends under a microscope to determine whether any damage has occurred.

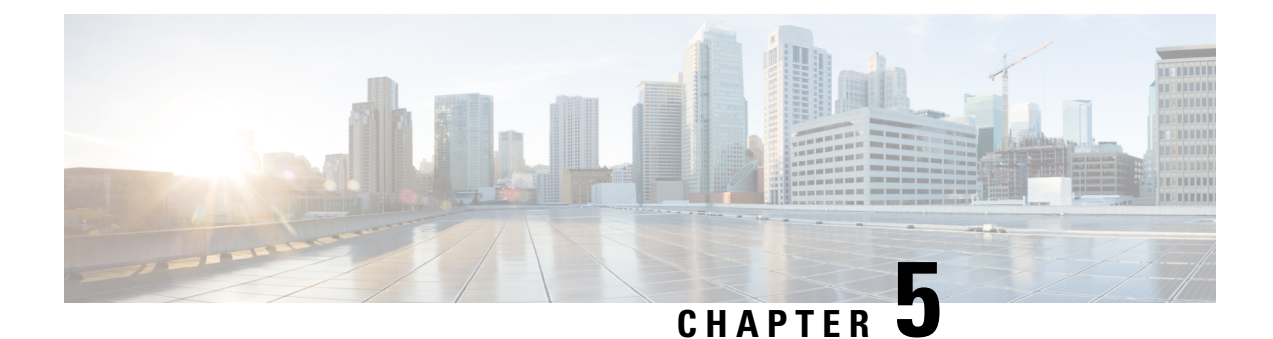

# **Configure the Device**

Before you begin this task, ensure that you have read and understood the safety warnings in the Safety with Electricity section of the Safety Warnings handout topic.

Configuring the Cisco NCS 540 involves these tasks:

- Create the Initial Router Configuration, on page 71
- Verify Device Installation, on page 73

# **Create the Initial Router Configuration**

You must assign an IP address to the router management interface so that you can then connect the router to the network.

When you initially power up the router, it boots up and asks a series of questions to help configure the router. To enable you to connect the router to the network, you can use the default choices for each configuration except for the IP address, which you must provide.

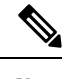

**Note** These routers are designed to boot up in less than 30 minutes, provided the neighboring devices are in full operational state.

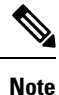

Be aware of the router's unique name to identify it among the other devices in the network.

## Before you begin

- A console device must be connected with the router.
- The router must be connected to a power source.
- Determine the IP address and netmask needed for the Management interfaces: MgmtEth0/RP0/CPU0/0 and MgmtEth0/RP1/CPU0/0:

The LEDs on each power supply light up (green) when the power supply units are sending power to the router, and the software asks you to specify a password to use with the router.

**Step 2** When the system is booted up for the first time, a new username and a password is to be created. The following prompt appears:

!!!!!!!!!!!!!!!!! NO root-system username is configured. Need to configure root-system username. !!!!!!!!!!!!!!!!!!!!!! ---- Administrative User Dialog ---Enter root-system username: % Entry must not be null. Enter root-system username: root Enter secret: Use the 'configure' command to modify this configuration. User Access Verification Username: root Password:

```
RP/0/RP0/CPU0:ios#
```

**Step 3** Enter a new password to use for this router.

The software checks the security strength of it and rejects your password if it is not considered to be a strong password. To increase the security strength of your password, make sure that it adheres to the following guidelines:

- · At least eight characters
- Minimizes or avoids the use of consecutive characters (such as "abcd")
- Minimizes or avoids repeating characters (such as "aaa")
- Does not contain recognizable words from the dictionary
- Does not contain proper names
- · Contains both uppercase and lowercase characters
- Contains both numbers and letters
- **Note** Clear text passwords cannot include the dollar sign (\$) special character.
- **Tip** If a password is trivial (such as a short, easy-to-decipher password), the software rejects the password configuration. Be sure to configure a strong password as described by the guidelines in this step. Passwords are case sensitive.

If you enter a strong password, the software asks you to confirm the password.

**Step 4** Reenter the password.

When you enter the same password, the software accepts the password .

- **Step 5** Enter the IP address for the management interface.
- **Step 6** Enter a network mask for the management interface.

**Step 7** The software asks whether you want to edit the configuration. Enter **no** to not edit the configuration.

**Step 8** The software asks whether you want to save the configuration. Enter **yes** to save the configuration.

# **Verify Device Installation**

After installing the Cisco NCS 540 Router, you can use the **show** commands to verify the installation and configuration. If any issue is detected, take corrective action before making further configurations.

### **Step 1** show inventory

### Example:

#show inventory

Displays information about the field replaceable units (FRUs), including product IDs, serial numbers, and version IDs.

## **Step 2** admin show environment

### **Example:**

#admin show environment

Displays all environment-related router information.

## **Step 3** show environment temperature

### Example:

#show environment temperature

Displays temperature readings for card temperature sensors. Each system controller, route processor, line card, and fabric card has temperature sensors with two thresholds:

- Minor temperature threshold: when a minor threshold is exceeded, a minor alarm occurs and the following actions occur for all four sensors:
  - System messages displayed
  - SNMP notifications (if configured) sent
  - Log environmental alarm event triggered (can be reviewed by running the show alarm command).
- Major temperature threshold: when a major threshold is exceeded, a major alarm occurs and the following actions occur:
  - For sensors 1, 3, and 4 (outlet and onboard sensors), the following actions occur:
    - System messages displayed
    - SNMP notifications (if configured) sent
    - Log environmental alarm event triggered (can be reviewed by running the show alarm command).
  - For sensor 2 (intake sensor), the following actions occur:
    - If the threshold is exceeded in a switching card, only that card is shut down.

- If the threshold is exceeded in an active route processor card with HA-standby or standby present, only that route processor card is shut down and the standby route processor card takes over.
- If you do not have a standby route processor card in your router, you have up to 2 minutes to decrease the temperature. During this interval, the software monitors the temperature every 5 seconds and continuously sends system messages as configured.
- **Note** We recommend that you install dual route processor cards. If you are using a router without dual route processor cards, we recommend that you immediately replace the fan card even if just one fan is not working.

## Step 4 hw-module location <loc> shutdown or [no] hw-module shutdown location <loc>

### Example:

#hw-module location <loc> shutdown

Powers up or shuts down a card gracefully.

## **Step 5** show environment power

### Example:

#show environment power

Displays the power usage information for the entire router.

### **Step 6** show environment voltage

### Example:

#show environment voltage

Displays the voltage for the entire router.

## **Step 7** show environment current

### Example:

#show environment current

Displays the current environment status.

## **Step 8** show environment fan

### Example:

#show environment fan

Displays the status of the fan trays.

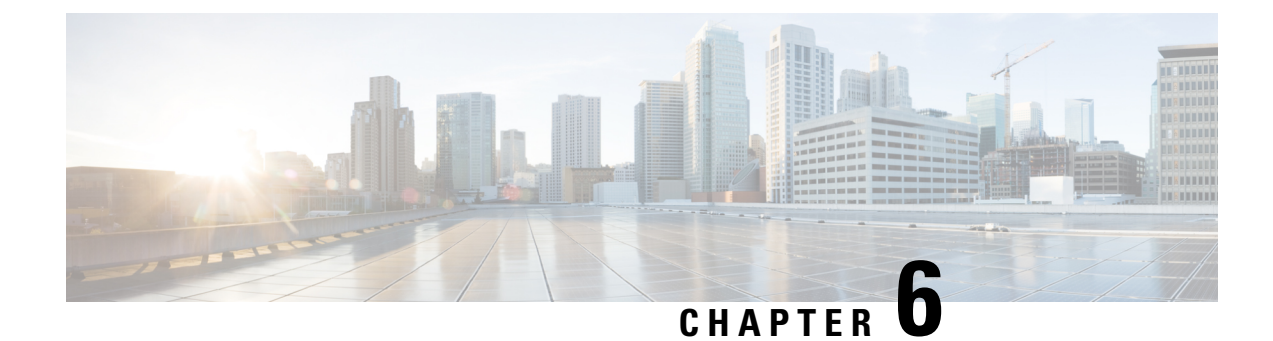

# **Replace Fan Module and Power Supply**

Before you begin this task, ensure that you have read and understood the safety warnings in the Safety with Electricity section of the Safety Warnings handout topic.

Note

Replacing the fan module is applicable only for Cisco N540X-16Z4G8Q2C-A/D, N540-24Z8Q2C-SYS, N540X-ACC-SYS, and N540-ACC-SYS variants.

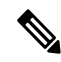

**Note** Replacing power supply module is applicable only for Cisco N540-24Z8Q2C-SYS, N540X-16Z8Q2C-D, N540X-ACC-SYS, and N540-ACC-SYS variants.

- Replace Fan Module, on page 75
- Replace Power Supply, on page 76

# **Replace Fan Module**

## Â

Caution

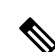

If you cannot replace a fan tray within three minutes, we recommend that you leave it in the chassis until you are prepared to replace it within that specified time limit.

**Note** If you remove more than one fan tray at a time during operations, the router allows up to 2 minutes of operations before shutting down, unless you replace extra missing fan trays within that time. If the router senses an over temperature condition when multiple fan trays are removed, the shutdown can occur in less than 2 minutes.

**Step 1** Unscrew the captive thumbscrew at the front of the fan tray.

Figure 49: Remove Fan Module from the Chassis

 Figure 50: Remove Fan Tray from the Chassis (M540X-1624G802C-A)

- **Step 2** Pull the fan tray to remove the fan tray to be replaced.
- **Step 3** Hold the fan module with the LED and PID label at the top.
- **Step 4** Align the fan module to the open fan tray slot in the chassis and press the module all the way into the slot until the left and right latches click and lock on the chassis.
- **Step 5** If the chassis is powered on, listen for the fans. You should immediately hear them in operation. If you do not hear them, ensure that the fan module is inserted completely in the chassis.
- **Step 6** Verify that the fan module LED is green. If the LED is not green, one or more fans are faulty.

# **Replace Power Supply**

The router provides a choice of two different power supplies:

• DC power—The DC power supply uses two-position terminal block-style connector with positive latching or securing, and labeled connections for +24/48V, GRD, -24/48V. The terminal block connector is of

suitable size to carry the appropriate AWG wire size to handle the input current of the power supply. No ON/OFF switch is provided.

 AC power—The AC power supply has an IEC 320-type power receptacle and a 15 Amp service connector. You can use standard right angle power cords with the AC power supply. The power supply includes a power cord retainer. No ON/OFF switch is provided.

You can install dual power supplies for redundancy.

**Note** Products that have an AC power connection are required to have an external SPD provided as part of the building installation to comply with the Telcordia GR-1089 NEBS standard for electromagnetic compatibility and safety.

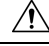

Caution

Do not use interface module and power supply ejector handles to lift the chassis; using the handles to lift the chassis can deform or damage the handles.

## **PSU Redundancy Lost Alarm:**

PSU redundancy lost alarms are generated when there is no proper input feed applied on any one of Power Modules (PMs) (PM0 or PM1). The alarms are also generated when the output for PM0 or PM1 is not proper.

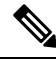

**Note** This is applicable to fixed PSUs only.

The following alarms are raised for PSU redundancy lost event with a faulty PM0:

- Power Module Generic Fault
- Power Module Error
- Power Group Redundancy Lost

This is applicable to the following routers with fixed PSUs:

- N540-28Z4C-SYS-A/D
- N540X-16Z4G8Q2C-A/D
- N540X-16Z8Q2C-D
- N540-12Z20G-SYS-A/D
- N540X-12Z16G-SYS-A/D

## **Remove the DC Power Supply Module**

This section provides information about removing and replacing the DC power supply.

Step 1

Step 2

Step 3

Step 4

Step 5

Step 6

 Image: State of the processing and the following procedures, ensure that power is removed from the DC circuit. Statement 1003

 Image: State of the processing of the following procedures, ensure that power is removed from the DC circuit. Statement 1003

 Image: State of the processing of the processing of the processing of the processing the power supply, switch off the circuit breaker in your equipment area. As an additional precaution, tape the circuit-breaker switch in the Off position.

 State of the power supply circuit-breaker switch to the Off (O) position.

 Pull the terminal block plug connector out of the terminal block head in the power supply. (See the following figure.) Loosen the captive screws on the DC power supply.

 Grasp the power supply handle. Press the power supply lock towards the left and simultaneously pull the power supply

## Install the DC Power Supply Module

out from the chassis while supporting it with the other hand.

This equipment is suitable for installation in Network Telecommunications Facilities and locations where the NEC applies.

This equipment is suitable for installations utilizing the Common Bonding Network (CBN).

The grounding architecture of this product is DC-Isolated (DC-I) for DC-powered products. DC-powered products have a nominal operating DC voltage of 48 VDC.

Perform the following procedure to install the power supply module:

- **Step 1** Ensure that the system (earth) ground connection has been made. See the following figure.
- **Step 2** If necessary, remove the blank power supply filler plate from the chassis power supply bay opening by loosening the captive installation screws.
- **Step 3** Verify that power to the DC circuit connected to the power supply you are installing is off. To ensure that power has been removed from the DC circuits, locate the circuit breakers for the DC circuits, switch the circuit breakers to the OFF position, and tape the circuit-breaker switches in the OFF position.
- **Step 4** Grasp the power supply handle with one hand. Place your other hand underneath the power supply. Slide the power supply into the power supply bay. Make sure that the power supply is fully seated in the bay.
- **Step 5** Tighten the captive installation screws of the power supply. The recommended maximum torque is 5.5 in.-lb (0.62 N-m).

### Figure 51: Install DC Power Supply Module

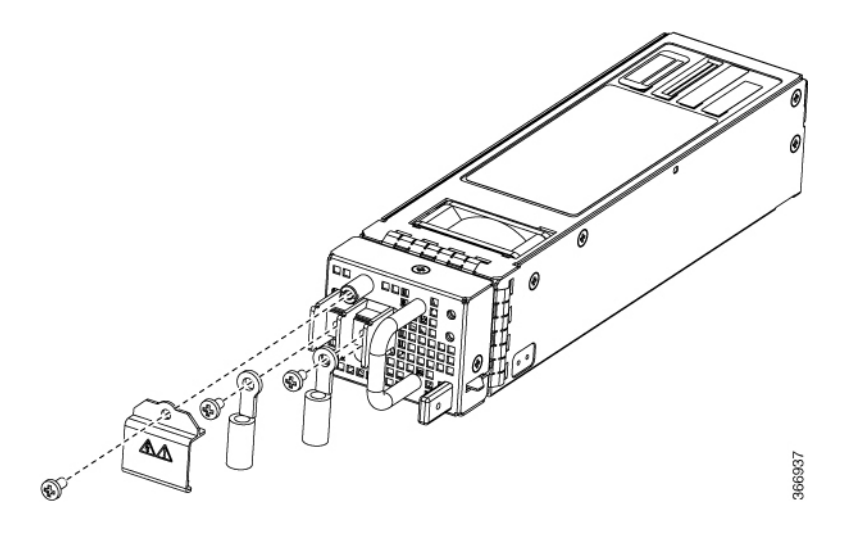

## **Remove the AC Power Supply Module**

Step 1

Step 2

This section describes how to remove and replace the AC power supply.

| Warning        | When you install the unit, the ground connection must always be made first and disconnected last. Statement 1046      |
|----------------|----------------------------------------------------------------------------------------------------|
|                |                                                                                                    |
| Warning        | Only trained and qualified personnel should be allowed to install, replace, or service this equipment. Statement 1030 |
|                |                                                                                                    |
| Warning        | Installation of the equipment must comply with local and national electrical codes. Statement 1074                    |
| Fol            | low these steps to remove and replace the AC power supply:                                                            |
| Disconnect the | power cord from the power source. Do not touch any metal on the power cord when it is still connected upply.          |
| Loosen the tie | and remove the power cord from the tie-and holder.                                                                    |

- Step 3 Remove the power cord from the power connection on the power supply. Do not touch the metal prongs embedded in the power supply.
- Step 4 Grasp the power supply handle. Press the power supply lock towards the left and simultaneously pull the power supply out from the chassis while supporting it with the other hand.

# Install the AC Power Supply Module

Follow these steps to install the AC power supply module:

- **Step 1** Ensure that the system (earth) ground connection has been made.
- **Step 2** If necessary, remove the blank power supply filler plate from the chassis power supply bay opening by loosening the captive installation screws.
- **Step 3** Grasp the power supply handle with one hand. Place your other hand underneath the power supply. Slide the power supply into the power supply bay. Make sure that the power supply is fully seated in the bay. See the following figure.

Figure 52: Install AC Power Supply Module

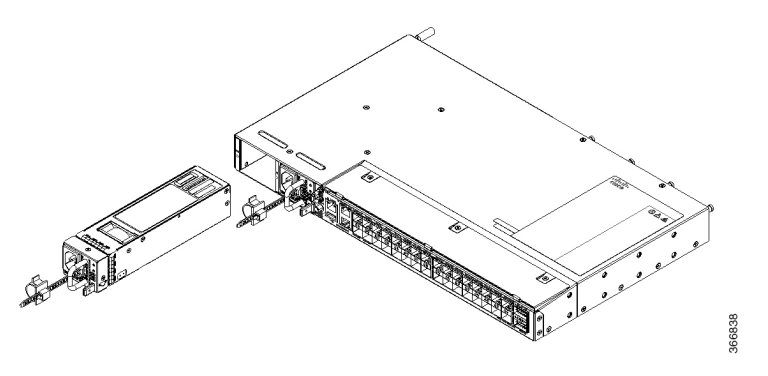

Step 4 Slide the AC power supply cord inside the tie of the tie-and-holder and tighten the tie around the power supply cord.Step 5 Plug the power supply cord into the AC power supply.

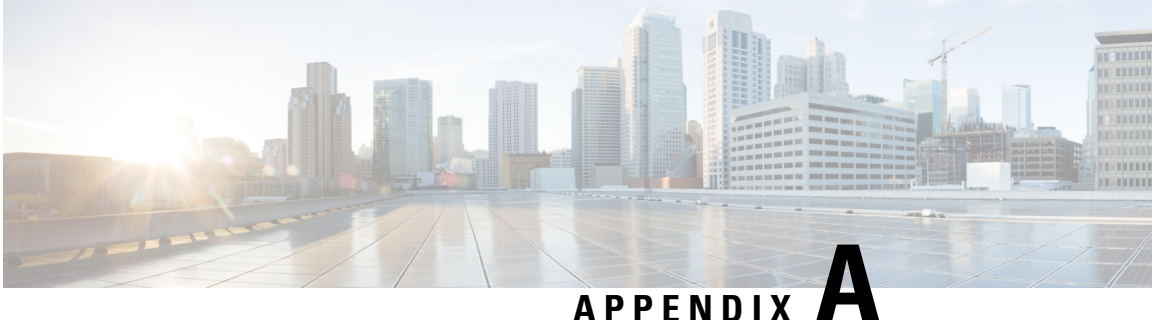

# Appendix

Certain troubleshooting aids of the Cisco NCS 540 enable you to perform these tasks that assist the troubleshooting process:

- LEDs, on page 81
- System Specifications, on page 86

# **LEDs**

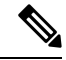

Note The Cisco NCS 540 Router LEDs are similar for most of the variants, and any differences between the routers are specifically called out.

## **Router LEDs**

All the data port LEDs in the Cisco NCS 540 Router is at the front panel. There are 5 LEDs that reflect the different statuses of the system.

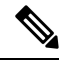

Note The following table is applicable only for Cisco N540-24Z8Q2C-SYS, N540X-ACC-SYS, and N540-ACC-SYS variants.

I

## Table 16: Router LED Descriptions

| LED                              | Color                    | Status                                                                                                    |
|----------------------------------|--------------------------|----------------------------------------------------------------------------------------------------|
| STATUS                           | Green                    | The module is operational and has no active major or critical alarms.                                                           |
|                                  | Amber                    | Host kernel is booted and is ready to start SysAdmin VM.                                                                        |
|                                  | Red                      | Power-up failure is preventing the CPU from booting (set by hardware).                                                          |
|                                  | Flashing Amber<br>(Slow) | The module is booting up (set by IOFPGA).                                                                                       |
|                                  | Flashing Amber<br>(Fast) | The module is booting up (set by BIOS), shutting down, or the SysAdmin VM is being reloaded.                                    |
|                                  | Flashing Red             | RP0 has active major or critical alarms.                                                                                        |
|                                  | Off                      | The module is powered-off (set by hardware).                                                                                    |
| ALARM                            | Red                      | Critical alarm - system-scope (including RP0).                                                                                  |
|                                  | Flashing Red             | Critical alarm - Relating to voltage rail failures.                                                                             |
|                                  | Amber                    | Major alarm - system-scope (including RP0).                                                                                     |
|                                  | Flashing Amber           | Minor alarm - system-scope (including RP0).                                                                                     |
|                                  | Off                      | No alarm.                                                                                                    |
| SYNC                             | Green                    | Time core is synchronized to an external source including IEEE1588.                                                             |
|                                  | Flashing Green           | System is in Synchronous Ethernet mode.                                                                                         |
|                                  | Amber                    | Acquiring state or Holdover: Time core is in acquiring state or holdover mode.                                                  |
|                                  | Off                      | Time core clock synchronization is disabled or in free-running state.                                                           |
| STATUS +<br>ALARM (Both<br>LEDs) | Flashing Red             | Secure Boot boot flash contents validation failed. (set by IOFPGA).<br>This case is only applicable immediately after power-on. |
| TIMING                           | Off                      | GPS config and GPS port is down. Time-of-day (ToD), 1PPS, and 10 MHz ports are not provisioned or disabled.                     |
|                                  | Amber                    | ToD, 1PPS, and 10 MHz signals are not valid.                                                                                    |
|                                  | Green                    | GPS port is up. ToD, 1PPS, and 10 MHz signals are valid.                                                                        |

| LED  | Color          | Status                                               |
|------|----------------|------------------------------------------------------|
| GNSS | Off            | GNSS is not configured.                              |
|      | Green          | GNSS Normal State. Self-survey is complete.          |
|      | Red            | Power up. GNSS is not tracking any satellite.        |
|      | Amber          | Auto holdover.                                       |
|      | Flashing Green | Learning state-normal. Self-survey is not completed. |

## Ŋ

**Note** The following table is applicable only for Cisco N540-28Z4C-SYS-A/D, N540-12Z20G-SYS-A/D, N540X-16Z4G8Q2C-A/D, N540X-16Z8Q2C-D and N540-12Z20G-SYS-A/D variants.

| Tahle | 17. | Router | I FD | Descri | ntions |
|-------|-----|--------|------|--------|--------|
| Table |     | noutor | ~~~  | Desen  | μασπο  |

| LED    | Color          | Status                                                                |
|--------|----------------|-----------------------------------------------------------------------|
| Alarm  | Red            | Critical alarm - system-scope (including RP0).                        |
|        | Amber          | Major alarm - system-scope (including RP0).                           |
|        | Flashing Amber | Minor alarm - system-scope (including RP0).                           |
|        | Off            | No alarm.                                                             |
| Status | Green          | The module is operational but has no active major or critical alarms. |
|        | Amber          | Host kernel booted and XR is booting.                                 |
|        | Flashing Red   | Not Applicable.                                                       |

## **Fan Assembly LEDs**

Cisco NCS 540 has 4 fans at the back panel. There is an LED on each fan assembly and they reflect the different status of the fans.

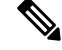

**Note** The following table is applicable only for Cisco N540-24Z8Q2C-SYS, N540X-16Z8Q2C-D, N540X-ACC-SYS, and N540-ACC-SYS variants.

| LED    | Color | Status                                                 |
|--------|-------|--------------------------------------------------------|
| STATUS | Green | Fans are operating normally.                           |
|        | Amber | Single fan failure.                                    |
|        | Red   | More than one fan failure or a single PSU fan failure. |
|        | Off   | Fan tray is not receiving power.                       |

### Table 18: Fan Assembly LED Descriptions

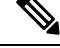

**Note** The following table is applicable only for Cisco N540-28Z4C-SYS-A/D, N540-12Z20G-SYS-A/D, N540X-12Z16G-SYS-A/D, and N540X-16Z4G8Q2C-A/D variants.

### Table 19: Fan Assembly LED Descriptions

| LED | Color | Status                                                                                                    |
|-----|-------|----------------------------------------------------------------------------------------------------|
| FAN | Green | Fans are operating normally.                                                                                                    |
|     | Amber | Single fan failure.                                                                                                    |
|     | Red   | More than one or single fan failure or single PSU fan failure (only on N540-28Z4C-SYS-A/D and N540-12Z20G-SYS-A/D variants) and missing fan tray (only on N540X-16Z4G8Q2C-A/D variant). |

## **Power Supply LEDs**

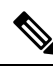

**Note** The following table is applicable only for Cisco N540-24Z8Q2C-SYS, N540X-16Z8Q2C-D, N540X-ACC-SYS, and N540-ACC-SYS variants.

Table 20: Power Supply LED Descriptions

| POWER LED | FAIL LED | Power Supply Condition               |
|-----------|----------|--------------------------------------|
| Green     | Off      | Power Supply ON; valid input/output. |

| POWER LED             | FAIL LED         | Power Supply Condition                                                   |
|-----------------------|------------------|--------------------------------------------------------------------------|
| Amber 1Hz             | Red 1Hz flashing | PSU Warning due to:                                                      |
| flashing              |                  | • Over current                                                           |
|                       |                  | • Over temperature                                                       |
|                       |                  | • Under voltage                                                          |
|                       |                  | • Over voltage                                                           |
|                       |                  | • Over power                                                             |
|                       |                  | • Fan failure                                                            |
| Off                   | On               | PSU failure due to:                                                      |
|                       |                  | • Over current                                                           |
|                       |                  | • Over temperature                                                       |
|                       |                  | • Under voltage                                                          |
|                       |                  | • Over voltage                                                           |
|                       |                  | • Over power                                                             |
|                       |                  | • Fan failure                                                            |
| Green 1Hz<br>flashing | Off              | Power supply is not plugged in to the chassis or shutdown by the system. |
| Off                   | Off              | No valid power input.                                                    |
| Amber                 | Off              | Low input voltage.                                                       |

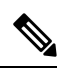

**Note** The following table is applicable only for Cisco N540-28Z4C-SYS-A/D, N540-12Z20G-SYS-A/D, N540X-12Z16G-SYS-A/D, and N540X-16Z4G8Q2C-A/D variants.

## Table 21: Power Supply LED Descriptions

| LED                                                                    | Color | Status                                                                                                  |
|------------------------------------------------------------------------|-------|----------------------------------------------------------------------------------------------------|
| PWR                                                                    | Green | Power Supply ON and operating normally.                                                                 |
|                                                                        | Off   | Not receiving power or PSU-12V fail or 3V3 STDBY failure.                                               |
| RedPower failure with one of the i<br>on-board voltage rails has faile |       | Power failure with one of the input power feeds failed or one of the on-board voltage rails has failed. |
|                                                                        | Amber | STDBY FPGA upgrade is in progress due to post Reload/Power cycle after HW FPD upgrade All.              |
|                                                                        |       | <b>Note</b> Upgrade of the STDBY FPGA takes 3–5 minutes.                                                |

## Fan Assembly and Power Supply LED Combination

Ŋ

**Note** The following table is applicable only for Cisco N540-28Z4C-SYS-A/D, N540-12Z20G-SYS-A/D, N540X-12Z16G-SYS-A/D, and N540X-16Z4G8Q2C-A/D variants.

| Fan LED        | Power LED      | Status                                                                                                    |
|----------------|----------------|----------------------------------------------------------------------------------------------------|
| Off            | Red            | Power failure with one of the input power<br>feeds failed or one of the on-board voltage<br>rails has failed. |
| _              | Amber          | STDBY FPGA upgrade is in progress due to<br>post Reload/Power cycle after HW FPD<br>upgrade All.              |
|                |                | Note Upgrade of the STDBY FPGA takes 3–5 minutes.                                                             |
| Green          | Flashing Amber | Thermal shutdown with no fan                                                                                  |
| Flashing Red   | Flashing Red   | Thermal shutdown                                                                                              |
| Flashing Red   | Flashing Amber | MSS Ready=0                                                                                                   |
| Flashing Amber | Flashing Green | TAM init fail                                                                                                 |
| Flashing Amber | Flashing Red   | TAM Not Ready                                                                                                 |
| Flashing Amber | Flashing Amber | SECURE JTAG Fail                                                                                              |
| Flashing Green | Flashing Green | BIOS Validation Failure                                                                                       |
| Off            | Green          | Power Supply ON and operating normally.                                                                       |

# **System Specifications**

Certain troubleshooting aids of the Cisco NCS 540 enable you to perform these tasks that assist the troubleshooting process:

## Weight and Power Consumption

For information on physical specifications and power consumption, see table *Cisco NCS 540 chassis specification* on the Cisco Network Convergence System 540 Router Data Sheet.

## **Environmental Specifications**

For information on environmental specifications, see table *Environmental properties for NCS 540 fixed systems* on the Cisco Network Convergence System 540 Router Data Sheet.

## **Transceiver and Cable Specifications**

To determine which transceivers and cables are supported by this router, see Cisco Transceiver Modules Compatibility Information.

To see the transceiver specifications and installation information, see Cisco Transceiver Modules Install and Upgrade Guides.

## **RJ-45 Connectors**

The RJ-45 connector connects Category 3, Category 5, Category 5e, Category 6, or Category 6A foil twisted-pair or unshielded twisted-pair cable from the external network to the following module interface connectors:

- Router chassis
  - CONSOLE port
  - MGMT ETH port

## Â

**Caution** To comply with GR-1089 intrabuilding, lightning immunity requirements, you must use a foil twisted-pair (FTP) cable that is properly grounded at both ends.

The following figure shows the RJ-45 connector.

Figure 53: RJ-45 Connector

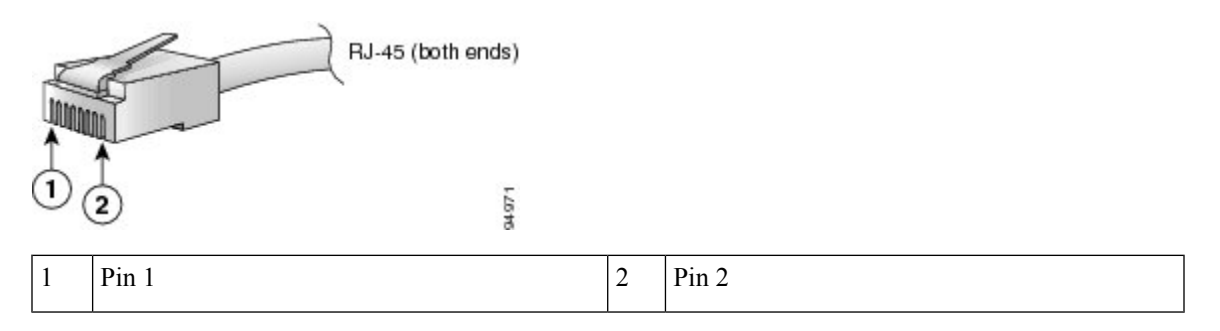

## **GPS Port Pinouts**

The platform is capable of receiving or sourcing GPS signals of 1 PPS & 10 MHz. These interfaces are provided by two mini-coax 50-Ohm, 1.0/2.3 DIN series connector on the front panel. Similarly there are two mini-coax 50-Ohm connectors provided in the front panel to output this 1PPS and 10MHz.

This table below summarizes the GPS port pinouts:

|                | 10 MHz (Input and Output)              | 1PPS (Input and Output)           |
|----------------|----------------------------------------|-----------------------------------|
| Waveform       | Input—Sine wave                        | Input—Rectangular pulse           |
|                | Output—Square wave                     | Output—Rectangular pulse          |
| Amplitude      | Input— $> 1.7$ volt p-p(+8 to +10 dBm) | Input— > 2.4 volts TTL compatible |
|                | Output—>2.4 volts TTL compatible       | Output—>2.4 volts TTL compatible  |
| Impedance      | 50 ohms                                | 50 ohms                           |
| Pulse<br>Width | 50% duty cycle                         | 26 microseconds                   |
| Rise Time      | Input—AC coupled                       | 40 nanoseconds                    |
|                | Output—5 nanoseconds                   |                                   |

### Table 23: GPS Port Pinouts

# **Time-of-Day Port Pinouts**

This table summarizes the ToD/1-PPS port pinouts:

## Table 24: RJ-45 ToD/1-PPS Port Pinouts

| Pin | Signal Name | Direction       | Description           |
|-----|-------------|-----------------|-----------------------|
| 1   | -           | -               | _                     |
| 2   | -           | -               | -                     |
| 3   | 1PPS_N      | Output or Input | 1PPS RS422 signal     |
| 4   | GND         | -               | -                     |
| 5   | GND         | -               | -                     |
| 6   | 1PPS_P      | Output or Input | 1PPS RS422 signal     |
| 7   | TOD_N       | Output or Input | Time-of-Day character |
| 8   | TOD_P       | Output or Input | Time-of-Day character |

## **BITS Interface**

This table summarizes the BITS interface RJ48 port pinouts:

| Pin           | Signal<br>Name | Direction | Description             |
|---------------|----------------|-----------|-------------------------|
| 1             | RX Ring        | Input     | Receive Ring            |
| 2             | RX TIP         | Input     | Receive TIP (T1/E1)     |
| 3, 6, 7,<br>8 |                | NC        |                         |
| 4             | TX Ring        | Output    | Transmit Ring           |
| 5             | TX TIP         | Output    | Transmit TIP<br>(T1/E1) |

Table 25: BITS Interface RJ48 Port Pinouts

## **Management and PTP Ethernet Port Pinouts**

This following table summarizes the Management and Precision Time Protocol (PTP) Ethernet port pinouts:

Table 26: Management and PTP Ethernet Port Pinouts

| Pin | Signal Name |
|-----|-------------|
| 1   | TRP0+       |
| 2   | TRP0-       |
| 3   | TRP1+       |
| 4   | TRP1-       |
| 5   | TRP2+       |
| 6   | TRP2-       |
| 7   | TRP3+       |
| 8   | TRP3-       |

## **USB Port Pinouts**

This following table summarizes the USB port pinouts:

## Table 27: USB Port Pinouts

| Pin | Signal Name | Description |
|-----|-------------|-------------|
| Al  | Vcc         | +5 VDC      |
| A2  | D-          | Data -      |

| Pin | Signal Name | Description |
|-----|-------------|-------------|
| A3  | D+          | Data +      |
| A4  | Gnd         | Ground      |

## **Alarm Port Pinouts**

The following table summarizes the external alarm input pinouts for the following NCS 540 router variants:

- N540-ACC-SYS
- N540X-ACC-SYS
- N540-24Z8Q2C-SYS
- N540X-16Z8Q2C-D
- N540-28Z4C-SYS

### Table 28: External Alarm Input Pinouts

| Pin | Signal Name | Description     |
|-----|-------------|-----------------|
| 1   | ALARM0_IN   | Alarm input 0   |
| 2   | ALARM1_IN   | Alarm input 1   |
| 3   |             | No connect      |
| 4   | ALARM2_IN   | Alarm input 2   |
| 5   | ALARM3_IN   | Alarm input 3   |
| 6   |             | No connect      |
| 7   |             | No connect      |
| 8   | COMMON      | Alarm<br>common |

The following table summarizes the external alarm input pinouts for the following NCS 540 router variants:

- N540-28Z4C-SYS-A/D
- N540X-16Z4G8Q2C-A/D
- N540-12Z20G-SYS-A/D
- N540X-12Z16G-SYS-A/D

| Pin | Signal Name | Description         |
|-----|-------------|---------------------|
| 1   | ALARM0_IN   | Alarm input 0       |
| 2   | ALARM1_IN   | Alarm input 1       |
| 3   | —           | Alarm output closed |
| 4   | ALARM2_IN   | Alarm input 2       |
| 5   | ALARM3_IN   | Alarm input 3       |
| 6   | _           | Alarm output open   |
| 7   | _           | Alarm output COM    |
| 8   | _           | Alarm input COM     |

### Table 29: External Alarm Input Pinouts

Effective Cisco IOS XR Release 7.3.1, you can enable external alarms for external doors, voltage, fire, thermal, and water sensors on the following variants of Cisco NCS 540:

- N540-24Z8Q2C-SYS
- N540X-ACC-SYS
- N540-ACC-SYS

To set the description:

sysadmin-vm:0\_RP0(config)# alarm-contact contact-number description description

To set the severity of the alarm:

Effective Cisco IOS XR Release 7.4.1, you can enable external alarms for external doors, voltage, fire, thermal, and water sensors on the following variants of Cisco NCS 540:

- N540-28Z4C-SYS-A/D
- N540-12Z20G-SYS-A/D
- N540X-16Z4G8Q2C-A/D
- N540X-12Z16G-SYS-A/D

### To set the description:

RP/0/RP0/CPU0:ios(config)# environment alarm-contact contact-number description
description

To set the severity of the alarm:

RP/0/RP0/CPU0:ios(config)# environment alarm-contact contact-number severity
[critical | major | minor]

To set the trigger for the alarm:

Ŵ

Note You can configure up to four external alarms.

The contact-number is the pin number of the connected alarm port, that is Alarm input 0 to Alarm input 3.

The **description** string can be up to 80 alphanumeric characters in length and is included in any generated system messages.

For severity, enter any one of: critical, major, or minor.

Description and severity are both mandatory values.

Use the **show alarms** command in admin mode to view the alarm details. Use the **show logging** command to view the displays the state of syslog error and event logging.

An SNMP trap is sent for every external alarm that is raised or cleared on the system.

## **Console Port Pinouts**

The following table summarizes the Console port pinouts.

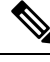

Note The following table is applicable only for Cisco N540-24Z8Q2C-SYS, N540X-ACC-SYS, and N540-ACC-SYS variants.

| Pin | Signal Name | Direction | Description            |
|-----|-------------|-----------|------------------------|
| 1   | Loop1       | NA        | Loopback 1             |
| 2   | Loop2       | NA        | Loopback 2             |
| 3   | TxD         | Output    | Console RS232 transmit |
| 4   | Gnd         | NA        | Ground                 |
| 5   | Gnd         | NA        | Ground                 |
| 6   | RxD         | Input     | Console RS232 receive  |
| 7   | Loop2       | NA        | Loopback 2             |
| 8   | Loop1       | NA        | Loopback 1             |

### Table 30: Console Port Pinouts

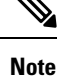

The following table is applicable only for Cisco N540-28Z4C-SYS-A/D, N540-12Z20G-SYS-A/D, N540X-12Z16G-SYS-A/D, and N540X-16Z4G8Q2C-A/D variants.

| Pin | Signal Name | Direction | Description                            |
|-----|-------------|-----------|----------------------------------------|
| 1   | ACONS-TX    | Output    | Aux Consoles transmit output,<br>RS232 |
| 2   | NC          | NA        | Receive TIP (T1/E1)                    |
| 3   | CONS-TX     | Output    | Console RS232 transmit                 |
| 4   | Gnd         | NA        | Ground                                 |
| 5   | Gnd         | NA        | Ground                                 |
| 6   | CONS-RX     | Input     | Console RS232 receive                  |
| 7   | ACONS-RTX   | Input     | Aux Consoles receive input, RS232      |
| 8   | NC          | NA        | NA                                     |

### Table 31: Console Port Pinouts

# **AC Power Cord Specifications**

For more information on the supported power cables, see *Ordering information for power cables supported* on NCS 540 on the Cisco Network Convergence System 540 Small Density Router Data Sheet.